# คู่มือปฏิบัติงานหลัก เรื่อง

## การใช้งานระบบสารบรรณอิเล็กทรอนิกส์ (E-Document) กองพัฒนานักศึกษา

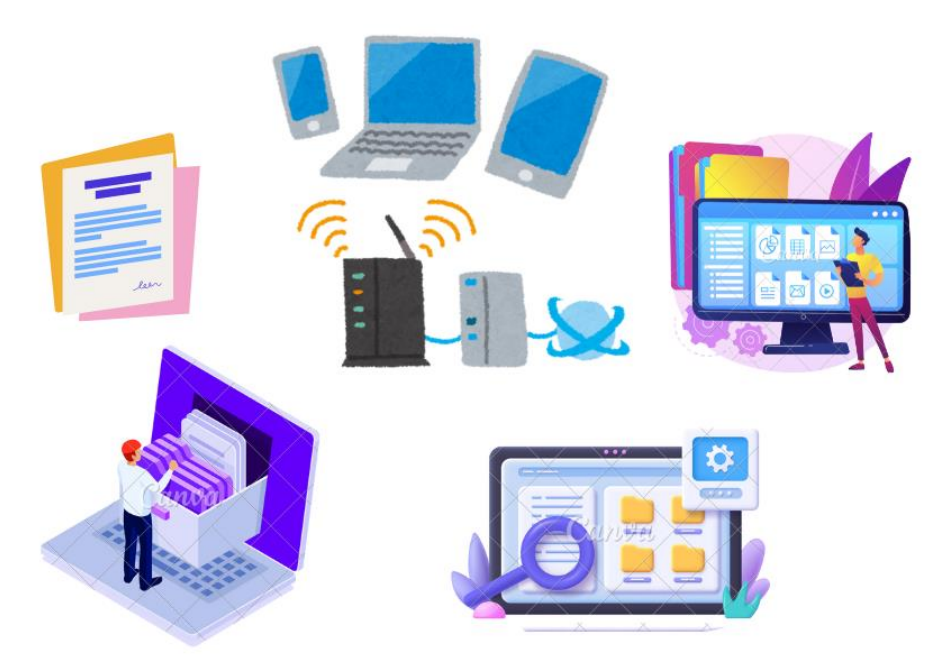

## โดย นางวัฒนา เวศวงศ์ษาทิพย์ นักวิชาการศึกษา

กองพัฒนานักศึกษา สำนักงานอธิการบดี มหาวิทยาลัยราชภัฏราชนครินทร์

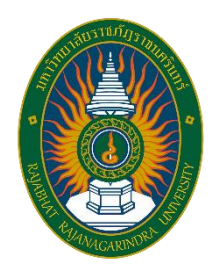

## คู่มือปฏิบัติงานหลัก เรื่อง

### การใช้งานระบบสารบรรณอิเล็กทรอนิกส์ (E-Document) กองพัฒนานักศึกษา

โดย นางวัฒนา เวศวงศ์ษาทิพย์ นักวิชาการศึกษา

กองพัฒนานักศึกษา สำนักงานอธิการบดี มหาวิทยาลัยราชภัฏราชนครินทร์

คำนำ

คู่มือปฏิบัติงานหลักเล่มนี้จัดทำตามประกาศ ก.พ.อ. เรื่อง มาตรฐานกำหนดตำแหน่งและ การแต่งตั้งข้าราชการพลเรือนในสถาบันอุดมศึกษาให้ดำรงตำแหน่งสูงขึ้น พ.ศ. ๒๕๕๓ และเพื่อให้ การปฏิบัติงานของพนักงานมหาวิทยาลัยมีประสิทธิภาพ เกิดผลดีต่อการปฏิบัติราชการ เป็นไปตาม มาตรฐานกำหนดตำแหน่งและการแต่งตั้งให้ดำรงตำแหน่งที่สูงขึ้น ดังนั้น ผู้เขียนจึงจัดทำคู่มือ ปฏิบัติงานหลัก เรื่อง การใช้งานระบบสารบรรณอิเล็กทรอนิกส์ (E-Document) กองพัฒนานักศึกษา มหาวิทยาลัยราชภัฏราชนครินทร์ โดยมีวัตถุประสงค์เพื่อให้มีคู่มือการปฏิบัติงานเกี่ยวกับการใช้งาน ระบบสารบรรณอิเล็กทรอนิกส์ (E-Document) กองพัฒนานักศึกษา และเพื่อให้ทราบขั้นตอนการ ปฏิบัติงานเกี่ยวกับระบบสารบรรณอิเล็กทรอนิกส์ (E-Document) กองพัฒนานักศึกษา และเพื่อเป็น คู่มือสำหรับการปฏิบัติงานแทนกันได้อย่างถูกต้องและมีประสิทธิภาพ ซึ่งการใช้งานไม่ยุ่งยาก ประหยัดเวลา ลดความซ้ำซ้อนของเอกสาร และสามารถใช้งานได้ทุกที่ ทุกเวลาที่มีอินเตอร์เน็ต และ สามารถใช้งานได้อย่างต่อเนื่องและมีประสิทธิภาพ

ผู้เขียนหวังเป็นอย่างยิ่งว่าการจัดทำคู่มือปฏิบัติงานหลัก เรื่อง การใช้งานระบบสารบรรณ อิเล็กทรอนิกส์ (E-Document) กองพัฒนานักศึกษา จะเป็นประโยชน์และเกิดผลสัมฤทธิ์ เพิ่ม ประสิทธิภาพให้กับผู้ปฏิบัติงานใหม่ สามารถศึกษางานได้อย่างรวดเร็ว ทำให้การปฏิบัติงานของ หน่วยงานมีระบบและมีประสิทธิภาพมากขึ้นได้อย่างต่อเนื่องเมื่อมีการเปลี่ยนแปลงการปฏิบัติงาน ไม่มากก็น้อย

ขอขอบคุณผู้ทรงคุณวุฒิ ผู้บริหาร เพื่อนร่วมงาน บุคลากรกองพัฒนานักศึกษา มหาวิทยาลัยราชภัฏราชนครินทร์ ที่ให้การสนับสนุน ช่วยเหลือ ตลอดจนให้คำปรึกษา ชี้แนะ ในการ จัดทำคู่มือปฏิบัติงานหลักเล่มนี้สำเร็จลงด้วยดี

สุดท้ายนี้ขอขอบคุณครอบครัวที่เข้าใจ เสียสละเวลา ให้ความรัก ให้กำลังใจ รวมทั้งให้ การสนับสนุนและช่วยเหลือทุกด้านด้วยดีเสมอมา จนประสบผลสำเร็จในวันนี้.

> นางวัฒนา เวศวงศ์ษาทิพย์ นักวิชาการศึกษา ๒๐ สิงหาคม ๒๕๖๗

### สารบัญ

|             |                                                                                    | หน้า |
|-------------|------------------------------------------------------------------------------------|------|
| คำนำ        |                                                                                    | ึก   |
| สารบัญ      |                                                                                    | ข    |
| สารบัญภ     | าพ                                                                                 | ٩    |
| ส่วนที่ ๑   | บริบทมหาวิทยาลัยราชภัฏราชนครินทร์                                                  | ୦    |
|             | ประวัติมหาวิทยาลัยราชภัฏราชนครินทร์                                                | ୦    |
|             | โครงสร้างการแบ่งส่วนราชการมหาวิทยาลัยราชภัฏราชนครินทร์                             | ଝ    |
|             | สัญลักษณ์ประจำมหาวิทยาลัยมหาวิทยาลัยราชภัฏราชนครินทร์                              | Ъ    |
|             | คติธรรมประจำมหาวิทยาลัย                                                            | 6    |
|             | ดอกไม้ประจำมหาวิทยาลัย                                                             | Ь    |
|             | สีประจำมหาวิทยาลัย                                                                 | 6    |
|             | ปรัชญา วิสัยทัศน์ และพันทกิจของมหาวิทยาลัย                                         | . ๗  |
|             | เอกลักษณ์ และอัตลักษณ์ของมหาวิทยาลัย                                               |      |
|             | ยุทธศาสตร์ /เป้าประสงค์ /กลยุทธ์ของมหาวิทยาลัย                                     | . ಡ  |
| ส่วนที่ ๒   | บริบทของหน่วยงาน                                                                   | 00   |
|             | ตอนที่ ๑ สำนักงานอธิการบดี                                                         | 00   |
|             | ประวัติสำนักงานอธิการบดี                                                           | 00   |
|             | โครงสร้างสำนักงานอธิการบดี                                                         | ୭୦   |
|             | ปรัชญา วิสัยทัศน์ พันธกิจ ค่านิยมองค์กร และประเด็นยุทธศาสตร์                       | ාම   |
|             | อัตลักษณ์ (Identity)                                                               | ิจิต |
|             | เอกลักษณ์ (Uniqueness)                                                             | ิจิต |
|             | ตอนที่ ๒ กองพัฒนานักศึกษา                                                          | ୢ    |
|             | ประวัติกองพัฒนานักศึกษา                                                            | ୢ    |
|             | โครงสร้างกองพัฒนานักศึกษา                                                          | ୖ୶   |
|             | ปรัชญา วิสัยทัศน์ พันธกิจ ค่านิยมองค์กร ประเด็นยุทธศาสตร์                          | b    |
|             | อัตลักษณ์ (Identity)                                                               | ิด๗  |
|             | เอกลักษณ์ (Uniqueness)                                                             | ิก๗  |
| ส่วนที่ ๓   | ขั้นตอนการใช้งานระบบสารบรรณอิเล็กทรอนิกส์ (E-Document)                             |      |
|             | กองพัฒนานักศึกษา                                                                   | ୭୯   |
|             | หลักการและเหตุผล                                                                   | ୭୯   |
|             | วัตถุประสงค์                                                                       | 90   |
| คู่มือปฏิบ้ | ัติงานหลัก เรื่อง การใช้งานระบบสารบรรณอิเล็กทรอนิกส์ (E-Document) กองพัฒนานักศึกษา | າ    |

### สารบัญ(ต่อ)

| หน้                                                                       | า |
|---------------------------------------------------------------------------|---|
| ประโยชน์ที่คาดว่าจะได้รับ๒๐                                               |   |
| ขั้นตอนการใช้งานระบบสารบรรณอิเล็กทรอนิกส์ (E-Document)                    |   |
| กองพัฒนานักศึกษา๒๑                                                        |   |
| �ขั้นตอนที่ ๑ การเข้าใช้งานระบบสารบรรณอิเล็กทรอนิกส์ (E-Document)         |   |
| กองพัฒนานักศึกษา๒๒                                                        |   |
| การเข้าใช้งานเมนู๒๗                                                       |   |
| 🛇ขั้นตอนที่ ๒ การรับเอกสารเพื่อออกเลขหนังสือ (ภายใน/ภายนอก)๓๖             |   |
| ๒.๑ การรับเอกสารเพื่อออกเลขหนังสือภายใน                                   |   |
| ๒.๒ การรับเอกสารเพื่อออกเลขหนังสือภายนอก                                  |   |
| �ขั้นตอนที่ ๓ การกรองหนังสือเพื่อเสนอไปยังผู้อำนวยการกองพัฒนานักศึกษา .๕๒ |   |
| 🛇 ขั้นตอนที่ ๔ การรับหนังสือจากผู้อำนวยการกองพัฒนานักศึกษาที่สั่งการ      |   |
| เรียบร้อยแล้วและส่งหนังสือไปยังผู้ที่เกี่ยวข้องหรือผู้ที่ได้รับ           |   |
| มอบหมาย๕๙                                                                 |   |
| �ขั้นตอนที่ ๕ การส่งเอกสารภายใน๖๓                                         |   |
| �ขั้นตอนที่ ๖ ตรวจสอบสถานะของเอกสารต่๓                                    |   |
| บรรณานุกรม                                                                |   |
| ประวัติผู้เขียน                                                           |   |

### สารบัญภาพ

| ภาพที่ |     |                                                                   | หน้า |
|--------|-----|-------------------------------------------------------------------|------|
| (      | ୭   | แสดงโครงสร้างการแบ่งส่วนราชการของมหาวิทยาลัยราชภัฏราชนครินทร์     | ¢    |
| હ      | ഇ   | แสดงโครงสร้างการแบ่งส่วนราชการสำนักงานอธิการบดี                   | .00  |
| 6      | ສາ  | แสดงแสดงโครงสร้างการแบ่งส่วนราชการกองพัฒนานักศึกษา                | .୦୯  |
| C      | ٢   | แสดงแผนภูมิขั้นตอนการใช้งานระบบสารบรรณอิเล็กทรอนิกส์ (E-Document) | .២๑  |
| C      | گ   | แสดงโปรแกรม Microsoft Edge                                        | .මම  |
| L      | b   | แสดงหน้าแรกของระบบสารบรรณอิเล็กทรอนิกส์ (E-Document)              | .ම්  |
| 6      | ฟ   | แสดงการเปิดไฟล์โปรแกรม                                            | .୭୯  |
| (      | ಡ   | แสดงการติดตั้งโปรแกรม                                             | .b¢  |
| Ģ      | ಳ   | แสดงการลงชื่อเข้าใช้งานระบบ                                       | .అడ  |
| 0      | ୭୦  | แสดงชื่อผู้ใช้งานและรหัสผ่านไม่ถูกต้อง                            | .అడ  |
| C      | ୭୭  | แสดงหน้าระบบสารบรรณอิเล็กทรอนิกส์ (E-Document) กองพัฒนานักศึกษา   | .തെ  |
| C      | මම  | แสดงการใช้งานเมนูไฟล์                                             | .୭୩  |
| C      | ୭୩  | แสดงการใช้งานเมนูมุมมอง                                           | .ಠದ  |
| C      | ୭୯  | แสดงการใช้งานเมนูเครื่องมือ                                       | .මස් |
| C      | ୭୯  | แสดงสมุดรายชื่อหรือกลุ่มที่ใช้งานประจำ                            | .ണഠ  |
| C      | වෙ  | แสดงการมอบอำนาจและถอนอำนาจ                                        |      |
| G      | ୭୩  | แสดงฟังก์ชันการรับและส่งเอกสาร                                    | .ണഉ  |
| C      | പെ  | แสดงเลขรับและส่งเอกสาร                                            | .ണെ  |
| C      | ୭๙  | แสดงหน้าการใช้งานเมนูรายงาน                                       | .ണേ് |
| le     | စဝ  | แสดงเมนูการใช้งานช่วยเหลือ (View User Manual)                     | .ണഭ് |
| le     | ୭୦  | แสดงรายการเอกสารในหน้า Inbox                                      |      |
| le     | මම  | แสดงหน้า Inbox เอกสาร                                             | .ണെ  |
| le     | ୭୩  | แสดงการรับเอกสารภายใน                                             | .ണര് |
| le     | ୭๔  | แสดงการรับเอกสารหนังสือภายใน โฟลเดอร์หนังสือรับเข้าภายใน          | .ണര് |
| le     | ೮೬  | แสดงการรับเอกสารหนังสือภายใน โฟลเดอร์หนังสือรับเข้าภายใน (ต่อ)    | .ണെ  |
| le     | වෙ  | แสดงการรับเอกสารเสร็จสิ้น                                         | .ണെ  |
| l      | ୭୩  | แสดงการรับหนังสือเข้าภายใน กองพัฒนานักศึกษา                       | co   |
| le     | ಠದ  | แสดงหน้าต่างตัวอย่างเอกสาร                                        | .¢©  |
| le     | ඉස් | แสดงตัวอย่างหนังสือรับเข้าภายใน                                   | .⊄ഩ  |
| 6      | ສ໐  | แสดงหน้า Inbox เอกสาร                                             |      |

### สารบัญภาพ (ต่อ)

| ภาข         | พที่                                                               | หน้า |
|-------------|--------------------------------------------------------------------|------|
| ୩୭          | แสดงการรับหนังสือภายนอก                                            | ๔๕   |
| ଜାତ         | แสดงการรับเอกสารหนังสือภายนอก โฟลเดอร์หนังสือรับเข้าภายนอก         | ๔๕   |
| តាតា        | แสดงการรับเอกสารหนังสือภายนอก โฟลเดอร์หนังสือรับเข้าภายนอก (ต่อ)   | ఆరి  |
| ഩ๔          | แสดงการรับเอกสารเสร็จสิ้น                                          | ៤៦   |
| ഩൔഁ         | แสดงการรับหนังสือเข้าภายนอก กองพัฒนานักศึกษา                       | ๔๗   |
| ສາວ         | แสดงหน้าต่างตัวอย่างเอกสาร                                         | ೯ಡ   |
| ണ           | แสดงตัวอย่างหนังสือรับเข้าภายนอก                                   | డిం  |
| ഩ๘          | แสดงสิทธิ์ผู้ใช้งานในระบบสารบรรณอิเล็กทรอนิกส์กองพัฒนานักศึกษา     | డోల  |
| ണ്          | แสดงหนังสือเข้าของกองพัฒนานักศึกษา                                 | ഭ്ണ  |
| ೯೦          | แสดงตัวอย่างหนังสือรับเข้าภายใน                                    | ¢¢   |
| ଝ୭          | ภาพแสดงหน้าหนังสือรับเข้าภายในกองพัฒนานักศึกษา                     | ¢¢   |
| <b>୯</b> ୭  | แสดงการกรองหนังสือเบื้องต้นก่อนส่งไปยังผู้อำนวยการกองพัฒนานักศึกษา | ๕๗   |
| <b>ଝ</b> ୍ଲ | แสดงการกรองหนังสือเบื้องต้นส่งไปยังผู้อำนวยการกองพัฒนานักศึกษา     | కడ   |
| ଝଝ          | แสดงเอกสาร/หนังสือเข้ามาใหม่                                       | ೬ೆನ  |
| ୯୯          | แสดงการรับเอกสารภายใน                                              | bo   |
| <b>୧</b> ୭  | แสดงการรับเอกสารโดยไม่ออกเลข                                       | bo   |
| ଝ୍ଲ         | แสดงการสั่งการหรือมอบหมาย                                          | ວ໑   |
| ଝ୍ୟ         | แสดงสถานะเอกสารที่ส่งไปยังผู้ที่ได้รับมอบหมายหรือเกี่ยวข้อง        | ട്ര  |
| ଝ୍ଟ         | แสดงหนังสือที่ผ่านการลงนามเรียบร้อยแล้ว                            | ວິຄາ |
| ଝ୦          | แสดงกำหนดการแนบท้ายหนังสือ                                         | ರಿ೯  |
| ඳීම         | แสดงการสร้างเอกสาร โดยการสร้างแล้วส่งออก                           | రి   |
| ද්ම         | แสดงการสร้างเอกสาร โดยการสร้างแล้วส่งออก (ต่อ)                     | 55   |
| ଝଁଳ         | แสดงการเลือกประเภทเอกสาร                                           | 55   |
| ଝୁଝ         | แสดงการกรอกข้อมูลรายละเอียดของหนังสือ                              | ວຟ   |
| ଝଝ          | แสดงการกรอกข้อมูลรายละเอียดของหนังสือ(ต่อ)                         | ರಿಡ  |
| ೯೨          | แสดงการเพิ่มเอกสารแนบ                                              | ರಿನ  |
| ଝ୍ଲ         | แสดงการนำเข้าจากไฟล์ ในเครื่อง (File)                              | ബഠ   |
| ೯           | แสดงการนำเข้าจากไฟล์ ในเครื่อง (File) (ต่อ)                        | ഖഠ   |
| ଝୁଝ         | แสดงการแนบไฟล์เอกสารเสร็จสิ้น                                      | ๗๑   |
| ро          | แสดงการเลือกหน่วยงานที่ต้องการส่งเอกสารหรือส่งหนังสือ              | ബില  |

### สารบัญภาพ (ต่อ)

| ภาพที่ |                                              | หน้า |
|--------|----------------------------------------------|------|
| ර්ග    | แสดงรายการหนังสือส่งออกในหน้า Document box   | ബിബ  |
| මය     | แสดงการตรวจสอบสถานะเอกสารหรือดูทางเดินเอกสาร | ലഭ   |
| ່ວຄ    | แสดงสถานะของเอกสารหรือทางเดินเอกสาร          | ല്   |

### ส่วนที่ ๑ บริบทของมหาวิทยาลัยราชภัฏราชนครินทร์

ในส่วนที่ ๑ นี้จะเป็นเนื้อหาบริบทของมหาวิทยาลัยราชภัฏราชนครินทร์ โดยจะประกอบไปด้วย ประวัติของมหาวิทยาลัย เอกลักษณ์และอัตลักษณ์ของมหาวิทยาลัย ปรัชญา วิสัยทัศน์ พันธกิจ ของมหาวิทยาลัย เป้าประสงค์และยุทธศาสตร์ของมหาวิทยาลัย และโครงสร้างการแบ่งส่วนราชการ ของมหาวิทยาลัย ซึ่งมีรายละเอียดดังนี้

### ประวัติมหาวิทยาลัยราชภัฏราชภัฏนครินทร์

มหาวิทยาลัยราชภัฏราชนครินทร์มีสถานที่ปฏิบัติงานตั้งแต่เริ่มก่อตั้งอยู่ในอำเภอเมืองฉะเชิงเทรา ใกล้วัดโสธรรารามวรวิหาร สถานที่ประดิษฐานหลวงพ่อพุทธโสธร และกองพันทหารช่าง ที่ ๒ (ค่ายศรีโสธร) มีสถานที่ปฏิบัติงานแยกกันเป็น ๓ แห่ง คือ

แห่งแรก ตั้งอยู่ ณ เลขที่ ๔๒๒ ถนนมรุพงษ์ ตำบลหน้าเมือง อำเภอเมือง จังหวัดฉะเชิงเทรา ๒๔๐๐๐ บนเนื้อที่ ๔๓ ไร่เศษ เป็นที่ตั้งของสำนักงาน อาคารเรียน อาคารปฏิบัติการและอาคาร ที่ทำการต่าง ๆ

แห่งที่สอง ตั้งอยู่ ณ เลขที่ ๔๐ ถนนศรีโสธรตัดใหม่ ตำบลหน้าเมือง อำเภอเมืองฉะเชิงเทรา จังหวัดฉะเชิงเทรา ๒๔๐๐๐ มีพื้นที่ประมาณ ๑๗ ไร่ เป็นพื้นที่ซึ่งได้รับบริจาคและจัดซื้อเพิ่มเติม เพื่อใช้ในการจัดการเรียนการสอนของโปรแกรมวิชาเกษตรศาสตร์ปัจจุบันได้เปลี่ยนมาใช้ในการจัดการเรียน การสอนโรงเรียนสาธิต และเป็นบริเวณที่พักอาศัยของข้าราชการ พนักงานของมหาวิทยาลัย

แห่งที่สาม ตั้งอยู่ ณ เลขที่ ๖ หมู่ ๔ ตำบลหัวไทร อำเภอบางคล้า จังหวัดฉะเชิงเทรา ๒๔๑๑๐ มีพื้นที่ประมาณ ๔๐๐ ไร่ เป็นที่สาธารณประโยชน์ ซึ่งกระทรวงมหาดไทยอนุมัติให้ใช้ เป็นที่ตั้งของมหาวิทยาลัย เมื่อวันที่ ๑๙ กรกฎาคม พ.ศ. ๒๕๓๙

สถานที่แห่งแรกนี้เดิมเป็นที่ตั้งของโรงเรียนฝึกหัดครูกสิกรรมชายซึ่งต่อมาเมื่อโรงเรียนย้ายไป ตั้งใหม่ที่จังหวัดปราจีนบุรีทางราชการจึงได้ขยายสถานที่เดิมให้กว้างขึ้นโดยขอที่ดินจากทางการทหาร และจัดซื้อเพิ่มเติมเพื่อสร้างหอนอนและเรือนพักครูแล้วย้ายนักเรียนสตรีแผนกฝึกหัดครู ซึ่งเรียนรวม อยู่กับนักเรียนสตรีประจำจังหวัดฉะเชิงเทรา "ดัดดรุณี" มาเรียนแทนในปี พ.ศ. ๒๔๘๓ โดยใช้ชื่อ โรงเรียนว่า **"โรงเรียนฝึกหัดครูประกาศนียบัตรจังหวัด"** เปิดสอนหลักสูตรครูประกาศนียบัตรจังหวัด (ครู ว.) จึงถือได้ว่ามหาวิทยาลัยราชภัฏราชนครินทร์ได้ถือกำเนิดในปี พ.ศ.๒๔๘๓ จากนั้นก็ได้พัฒนา เปลี่ยนแปลงมาโดยลำดับ กล่าวคือ

พ.ศ. ๒๔๘๕ ได้เปิดสอนหลักสูตรครูประชาบาล (ป.ป.) และเปลี่ยนชื่อเป็น **"โรงเรียนสตรี ฝึกหัดครูฉะเชิงเทรา** " แต่ต่อมาได้ตัดหลักสูตรครูประชาบาล และหลักสูตรครูประกาศนียบัตร จังหวัดออกปีละชั้น จนหมดในปี พ.ศ. ๒๔๙๑ และ พ.ศ. ๒๔๙๕ ตามลำดับ

พ.ศ. ๒๔๙๓ เปิดสอนหลักสูตรครูมูล และในปี พ.ศ. ๒๔๙๔ เปิดสอนหลักสูตรฝึกหัดครูประถม

(ป.ป.) ซึ่งเป็นการเปิดสอนนักเรียนฝึกหัดครู ป.ป. หญิง เป็นครั้งแรกในส่วนภูมิภาคของไทย

ในระยะนี้เองที่กระทรวงศึกษาธิการได้กำหนดให้จังหวัดฉะเชิงเทราเป็นสถานที่ทดลอง ปรับปรุงส่งเสริมการศึกษาโดยความร่วมมือขององค์การระหว่างประเทศหลายองค์การ ได้แก่ องค์การ อาหารและเกษตรแห่งสหประชาชาติ (FAO) องค์การบริหารความร่วมมือระหว่างประเทศ แห่งอนามัยโลก (WHO) องค์การบริหารความร่วมมือระหว่างประเทศแห่งสหรัฐอเมริกา (USOM) มีชาวต่างประเทศเข้ามาดำเนินงานในโครงการนี้จากหลายชาติ คือ อังกฤษ สหรัฐอเมริกา เดนมาร์ก นอร์เวย์ สวีเดน ออสเตรเลีย นิวซีแลนด์ แคนาดา อินเดีย ศรีลังกา และญี่ปุ่น ในการนี้ทางโรงเรียน ฝึกหัดครูฉะเชิงเทรา ได้ให้ความร่วมมือกับโครงการระหว่างประเทศ โดยจัดสถานที่ไว้ส่วนหนึ่งสำหรับ ให้โรงเรียนต่าง ๆ ใช้เป็นสถานที่ประชุม การสาธิตการสอนโดยผู้เชี่ยวชาญจากประเทศไทย และ ต่างประเทศ พ.ศ. ๒๔๙๘ มีการเปลี่ยนแปลงหลักสูตร โดยใช้หลักสูตรประกาศนียบัตรวิชาการศึกษา (ป.กศ.) แทนหลักสูตร ป.ป. โดยรับนักเรียนชายเข้าเรียนด้วยจึงเปลี่ยนชื่อจากโรงเรียนสตรีฝึกหัดครู ฉะเชิงเทรา เป็น **"โรงเรียนฝึกหัดครูฉะเชิงเทรา"** สังกัดกรมการฝึกหัดครู

ตลอดเวลาที่ผ่านมาโรงเรียนฝึกหัดครูฉะเชิงเทราได้มีการพัฒนาอย่างต่อเนื่องทั้งด้านอาคารสถานที่ และด้านการเรียนการสอนโดยได้รับการช่วยเหลือจากองค์การปรับปรุงส่งเสริมการศึกษาและองค์การ ยูนิเซฟ (UNICEF) และได้มีโครงการฝึกหัดครูชนบทขึ้นในระยะนี้ด้วย

ต่อมาเมื่อวันที่ ๑ ตุลาคม พ.ศ. ๒๕๑๓ โรงเรียนฝึกหัดครูฉะเชิงเทราได้รับการสถาปนา เป็น **"วิทยาลัยครูฉะเชิงเทรา"** เปิดสอนถึงระดับประกาศนียบัตรวิชาการศึกษาชั้นสูง (ป.กศ.สูง) ทั้งนักศึกษาภาคปกติและภาคค่ำ (Twilight) ในด้านอาคารสถานที่ได้มีการก่อสร้างอาคารคอนกรีต เสริมเหล็กแทนอาคารเรียนไม้ที่มีอยู่แต่เดิมและมีอาคารอื่นๆเพิ่มขึ้นตามลำดับ

พ.ศ. ๒๕๑๘ ได้มีการประกาศใช้พระราชบัญญัติวิทยาลัยครู พ.ศ. ๒๕๑๘ วิทยาลัยครู ฉะเชิงเทราจึงได้รับการยกฐานะตามพระราชบัญญัติให้ผลิตครูได้ถึงระดับปริญญาตรีและให้มีภารกิจ อื่นๆ คือ การค้นคว้าวิจัยทำนุบำรุงศาสนาและศิลปวัฒนธรรม การส่งเสริมวิทยฐานะครู และการอบรม ครูประจำการจึงได้มีโครงการอบรมครูประจำการ (อ.ค.ป.) ขึ้นโดยได้เปิดสอนตั้งแต่ปี พ.ศ. ๒๕๒๒ จนถึง พ.ศ. ๒๕๓๐

ในปี พ.ศ. ๒๕๒๗ มีการประกาศใช้พระราชบัญญัติวิทยาลัยครู (ฉบับที่ ๒) และให้วิทยาลัยครู เปิดสอนสาขาวิชาต่าง ๆ ถึงระดับปริญญาตรีได้วิทยาลัยครูฉะเชิงเทราจึงเปิดสอนระดับปริญญาตรี ในสาขาวิชาการศึกษา (ค.บ.) สาขาวิชาวิทยาศาสตร์ (วท.บ.) สาขาวิชาศิลปศาสตร์ (ศศ.บ.) ทั้งนักศึกษา ภาคปกติและนักศึกษาตามโครงการจัดการศึกษาสำหรับบุคลากรประจำการ (กศ.บป.) ในวันเสาร์ – อาทิตย์

วันที่ ๑๔ กุมภาพันธ์ พ.ศ. ๒๕๓๕ กรมการฝึกหัดครูได้รับพระมหากรุณาธิคุณจาก พระบาทสมเด็จพระเจ้าอยู่หัวพระราชทานนามวิทยาลัยครูว่า "สถาบันราชภัฏ" ตราเป็น พระราชบัญญัติสถาบันราชภัฏเมื่อวันที่ ๑๙ มกราคม พ.ศ. ๒๕๓๘ และประกาศในราชกิจจานุเบกษา ฉบับกฤษฎีกาเล่ม ๑๑๒ ตอนที่ ๔ ก วันที่ ๒๔ มกราคม พ.ศ. ๒๕๓๘ วิทยาลัยครูฉะเชิงเทราจึงเปลี่ยน ชื่อเป็น "สถาบันราชภัฏฉะเชิงเทรา"

ต่อมาในปี พ.ศ. ๒๕๓๙ กรมที่ดินกระทรวงมหาดไทยได้อนุมัติให้ใช้ที่ดินสาธารณประโยชน์ บริเวณหนองกระเดือยหมู่ ๔ ตำบลหัวไทรอำเภอบางคล้าจังหวัดฉะเชิงเทราเป็นที่ตั้งสถาบันราชภัฏ ฉะเซิงเทราศูนย์บางคล้าตามหนังสือที่ มท ๐๖๑๘/๑๑๙๖๔ ลงวันที่ ๑๘ กรกฎาคม พ.ศ. ๒๕๓๙ และในปี พ.ศ. ๒๕๔๑ สมเด็จพระเจ้าพี่นางเธอ เจ้าฟ้ากัลยาณิวัฒนา กรมหลวงนราธิวาสราชนครินทร์ ได้ประทานนามสถาบันราชภัฏว่า **"สถาบันราชภัฏราชนครินทร์"** สำนักเลขาธิการนายกรัฐมนตรี ได้นำร่างพระราชกฤษฎีกาเปลี่ยนซื่อขึ้นทูลเกล้าฯ ถวายพระบาทสมเด็จพระเจ้าอยู่หัวทรง ลงพระปรมาภิไธยประกาศใช้เป็นกฎหมายตามความในราชกิจจานุเบกษาฉบับกฤษฎีกาเล่ม ๑๑๕ ตอนที่ ๗๒ ก เมื่อวันที่ ๑๓ ตุลาคม พ.ศ. ๒๕๔๑ สถาบันราชภัฏฉะเชิงเทราจึงเปลี่ยนชื่อเป็น **"สถาบันราชภัฏราชนครินทร์"** 

พ.ศ. ๒๕๔๗ พระบาทสมเด็จพระเจ้าอยู่หัวรัชกาลที่ ๙ ทรงพระกรุณาโปรดเกล้าฯ พระราชทาน พระราชบัญญัติมหาวิทยาลัยราชภัฏ พ.ศ. ๒๕๔๗ ประกาศในราชกิจจานุเบกษาเล่มที่ ๑๒๑ ตอนพิเศษ ๒๓ ก. ลงวันที่ ๑๔ มิถุนายน พ.ศ. ๒๕๔๗ ทำให้สถาบันราชภัฏราชนครินทร์เปลี่ยนเป็น **"มหาวิทยาลัยราชภัฏราชนครินทร์"** ตั้งแต่วันที่ ๑๕ มิถุนายน พ.ศ. ๒๕๔๗ เป็นต้นมา ใช้อักษรย่อ ภาษาไทย "มรร"และใช้ชื่อภาษาอังกฤษ RAJABHAT RAJANAGARINDRA UNIVERSITY ตัวย่อ RRU

โดยที่ รัฐมนตรีว่าการกระทรวงศึกษาธิการ ออกกฎกระทรวงจัดตั้งส่วนราชการ ในมหาวิทยาลัยราชภัฏราชนครินทร์ กระทรวงศึกษาธิการ พ.ศ. ๒๕๔๘ ประกาศในราชกิจจาบุเบกษา เล่ม ๑๒๒ ตอนที่ ๒๐ ก เมื่อวันที่ ๘ มีนาคม ๒๕๔๘ รองรับความในมาตรา ๖<sup>®</sup> และมาตรา ๑๑<sup>๒</sup> แห่งพระราชบัญญัติมหาวิทยาลัยราชภัฏ พ.ศ. ๒๕๔๗ ให้จัดส่วนราชการในมหาวิทยาลัยราชภัฏ ราชนครินทร์ ดังนี้

- ๑. สำนักงานอธิการบดี
- ๒. คณะครุศาสตร์
- ๓. คณะเทคโนโลยีอุตสาหกรรม
- ๔. คณะมนุษยศาสตร์และสังคมศาสตร์
- ๕. คณะวิทยาการจัดการ
- ๖. คณะวิทยาศาสตร์และเทคโนโลยี
- ๗. สถาบันวิจัยและพัฒนา
- สำนักวิทยบริการและเทคโนโลยีสารสนเทศ
- ๙. สำนักส่งเสริมวิชาการและงานทะเบียน
- ๑๐. ศูนย์ศิลปะ วัฒนธรรมและท้องถิ่น

<sup>°</sup> มาตรา ๖ ให้รัฐมนตรีว่าการกระทรวงศึกษาธิการรักษาการตามพระราชบัญญัตินี้ และให้มีอำนาจ ออกกฎกระทรวง และประกาศเพื่อปฏิบัติตามพระราชบัญญัตินี้ กฎกระทรวงนั้น เมื่อได้ประกาศ ในราชกิจจานุเบกษาแล้วให้ใช้บังคับได้

<sup>&</sup>lt;sup>b</sup> มาตรา ๑๑ การจัดตั้ง การรวม และการยุบเลิกสำนักงานวิทยาเขต บัณฑิตวิทยาลัย คณะ สถาบัน สำนัก วิทยาลัย ศูนย์ ส่วนราชการหรือหน่วยงานที่เรียกชื่ออย่างอื่นที่มีฐานะเทียบเท่าคณะ ให้ทำเป็นกฎกระทรวง

การแบ่งส่วนราชการเป็นสำนักงานคณบดี สำนักงานผู้อำนวยการ และกอง ส่วนราชการหรือหน่วยงาน ที่เรียกชื่ออย่างอื่นที่ ฐานะเทียบเท่ากองให้ทำเป็นประกาศกระทรวงและประกาศในราชกิจจานุเบกษา

จากนั้นในปี ๒๕๕๐ ได้มีการตราพระราชบัญญัติการบริหารส่วนงานภายในของสถาบันอุดมศึกษา พ.ศ. ๒๕๕๐ ขึ้น โดยสภามหาวิทยาลัยราชภัภราชนครินทร์ประกาศจัดตั้งส่วนงานภายใน ๓ หน่วยด้วยกัน คือ ๑) สถาบันพัฒนาคุณภาพครู ๒) บัณฑิตวิทยาลัย และ ๓) สถาบันเศรษฐกิจพอเพียง ต่อมาสภามหาวิทยาลัยราชภัภราชนครินทร์ ในการประชมครั้งที่ ๑๐/๒๕๖๓ เมื่อวันที่ ๒๐ ้ธันวาคม ๒๕๖๓ พิจารณาแล้วเห็นว่าสถาบันพัฒนาคุณภาพครูสมควรมีวัตถุประสงค์ในการจัดตั้ง ้ที่มีขอบเขตกว้างมากขึ้น จึงออกประกาศมหาวิทยาลัยราชภัฏราชนครินทร์ เรื่อง จัดตั้งสถาบันพัฒนา ศักยภาพกำลังคนแห่งอนาคต ประกาศ ณ วันที่ ๔ มกราคม พ.ศ. ๒๕๖๔ แทนสถาบันพัฒนาคุณภาพครู ที่มีบริบทในการพัฒนาครูและบุคลากรทางการศึกษาเท่านั้น จึงยกเลิกประกาศมหาวิทยาลัยราชภัฏ ราชนครินทร์ เรื่อง จัดตั้งสถาบันพัฒนาคุณภาพครูเป็นส่วนงานภายในฉบับลงวันที่ ๑๖ ตุลาคม ๒๕๕๓ รวมทั้งอาศัยอำนาจตามความในมาตรา ๑๘ แห่งพระราชบัญญัติมหาวิทยาลัยราชภัฏ พ.ศ. ๒๕๔๗ และมาตรา ๔ แห่งพระราชบัญญัติการบริหารส่วนงานภายในของสถาบันอุดมศึกษา พ.ศ. ๒๕๕๐ ประกอบกับมติสภามหาวิทยาลัยราชภัฏราชนครินทร์ ในการประชุมครั้งที่ ๖/๒๕๖๕ เมื่อวันที่ ๑๑ มิถุนายน ๒๕๖๕ สภามหาวิทยาลัยจึงออกประกาศการจัดตั้งคณะพยาบาลศาสตร์ เป็นส่วนงานภายใน ซึ่งเป็นการดำเนินการตามอำนาจหน้าที่ของสภามหาวิทยาลัยราชภัฏราชนครินทร์ อีกทั้งให้มีการบริหาร ้ส่วนงานภายในตามข้อบังคับของสภาสถาบันอุดมศึกษาตามมาตรา ๕ โดยสภามหาวิทยาลัยราชภัฏราช ้นครินทร์ ในการประชุมครั้งที่ ๑๑/๒๕๖๕ เมื่อวันที่ ๑๒ พฤศจิกายน ๒๕๖๕ มีมติยุบเลิกบัณฑิต ้วิทยาลัยซึ่งเป็นส่วนงานภายในตามประกาศสภามหาวิทยาลัยราชภัฏราชนครินทร์ เรื่อง การยุบเลิก บัณฑิตวิทยาลัย ประกาศ ณ วันที่ ๑๒ พฤศจิกายน ๒๕๖๕ ดังนั้น โครงสร้างการบริหารมหาวิทยาลัย ราชภัฏราชนครินทร์ จึงเป็นไปตามภาพที่ ๑

<sup>&</sup>quot; มาตรา ๔ นอกจากการตั้งส่วนราชการตามกฎหมายว่าด้วยการจัดตั้งสถาบันอุดมศึกษาแล้วเมื่อมี ้ความจำเป็นเพื่อประโยชน์ในการดำเนินภารกิจตามวัตถุประสงค์ของสถาบันอุดมศึกษาสภาสถาบันอุดมศึกษาอาจมี ้มติให้จัดตั้งส่วนงานภายใน ที่ดำเนินการจากเงินรายได้ของสถาบันอุดมศึกษาได้โดยทำเป็นประ กาศของ สถาบันอุดมศึกษา

เพื่อประโยชน์ในการรักษามาตรฐานและคุณภาพในการจัดตั้งส่วนงานภายในคณะกรรมการการ อุดมศึกษาตามกฎหมาย ว่าด้วยระเบียบบริหารราชการกระทรวงศึกษาธิการ จะกำหนดหลักเกณฑ์หรือเงื่อนไขให้ สภาสถาบันอุดมศึกษาต้องปฏิบัติก็ได้

<sup>&</sup>lt;sup>๔</sup> มาตรา ๕ การบริหารและการดำเนินงานของส่วนงานภายในที่จัดตั้งขึ้นตามมาตรา ๔ ให้เป็นไปตาม ข้อบังคับของให้เป็นไปตามข้อบังคับของสถาบันอุดมศึกษา

<sup>้</sup>คู่มือปฏิบัติงานหลัก เรื่อง การใช้งานระบบสารบรรณอิเล็กทรอนิกส์ (E-Document) กองพัฒนานักศึกษา

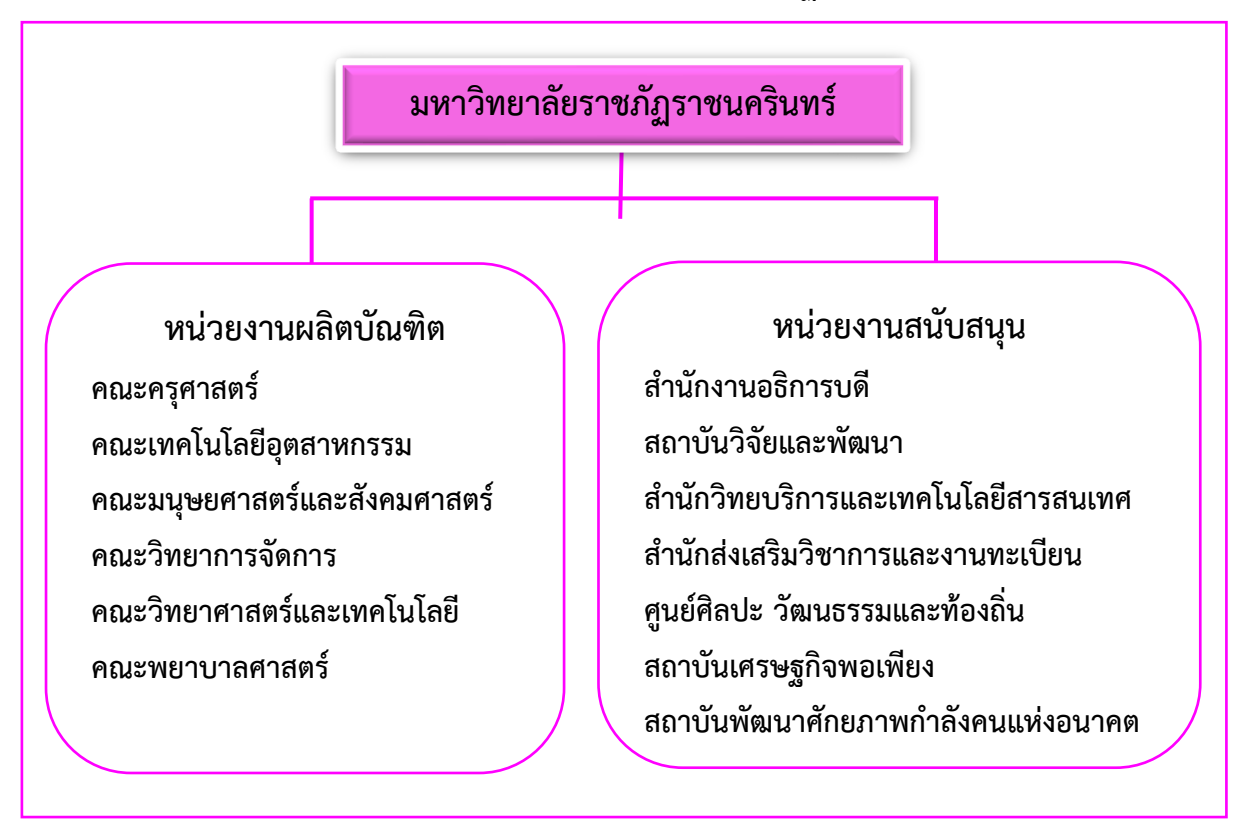

### โครงสร้างการแบ่งส่วนราชการมหาวิทยาลัยราชภัฏราชนครินทร์

**ภาพที่ ๑** แสดงโครงสร้างการแบ่งส่วนราชการของมหาวิทยาลัยราชภัฏราชนครินทร์

จากภาพที่ ๑ แสดงโครงสร้างการแบ่งส่วนราชการ มหาวิทยาลัยราชภัฏราชนครินทร์ โดยแบ่งออกเป็น ๑๓ หน่วยงาน ซึ่งหมายความรวมถึงส่วนงานภายในที่จัดตั้งขึ้นโดยสภามหาวิทยาลัย ราชภัฏราชนครินทร์ด้วย จากส่วนราชการทั้งหมดจะเห็นว่ามีส่วนราชการและหน่วยงานที่ทำหน้าที่ ผลิตบัณฑิต ๖ หน่วยงาน และมีหน่วยงานสนับสนุนในการดำเนินงานของมหาวิทยาลัยอีก ๗ หน่วยงานที่ส่งเสริมและสนับสนุนให้มหาวิทยาลัยราชภัฏราชนครินทร์ดำเนินการตามพันธกิจของ มหาวิทยาลัยตามมาตรา ๗ แห่งพระราชบัญญัติมหาวิทยาลัยราชภัฏ พ.ศ. ๒๕๔๗

### สัญลักษณ์ประจำมหาวิทยาลัยราชภัฏราชนครินทร์

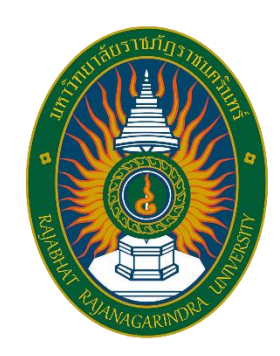

สัญลักษณ์ประจำมหาวิทยาลัย เป็นรูปพระราชลัญจกรประจำ พระองค์ รัชกาลที่ ๙ เป็นรูปพระที่นั่งอัฐทิศ ประกอบด้วยวงจักรกลางวง จักรมีอักขระเป็น อุ หรือเลข ๙ รอบวงจักรมีรัศมีเปล่งออกในรอบเหนือ จักรเป็นรูปเศวตฉัตรเจ็ดชั้นตั้งอยู่บนพระที่นั่งอัฐทิศ และรอบนอก ด้านบนมีตัวอักษรภาษาไทยว่า "มหาวิทยาลัยราชภัฏราชนครินทร์" ด้านล่างมีอักษรภาษาอังกฤษว่า "RAJABHAT RAJANAGARINDRA UNIVERSITY"

| สีของสัญลักษณ์ป         | ระกอบด้วย ๔ | ]                |                                             |  |  |
|-------------------------|-------------|------------------|---------------------------------------------|--|--|
|                         | สีน้ำเงิน   | แทนค่า           | สถาบันพระมหากษัตริย์ผู้ให้กำเนิดและ         |  |  |
|                         |             |                  | พระราชทานนาม "มหาวิทยาลัยราชภัฏ"            |  |  |
|                         | สีเขียว     | แทนค่า           | แหล่งที่ตั้งของมหาวิทยาลัยราชภัฏ ๓๘ แห่ง    |  |  |
|                         |             |                  | ในแหล่งธรรมชาติ มีสภาพแวดล้อมที่สวยงาม      |  |  |
|                         | สีทอง       | แทนค่า           | ความรุ่งเรืองทางปัญญา                       |  |  |
|                         | สีส้ม       | แทนค่า           | ความรุ่งเรืองของศิลปวัฒนธรรมท้องถิ่นก้าวไกล |  |  |
|                         |             |                  | ใน ๓๘ มหาวิทยาลัยราชภัฏ                     |  |  |
|                         | สีขาว       | แทนค่า           | ความคิดอันบริสุทธิ์ของนักปราชญ์แห่ง         |  |  |
|                         |             |                  | พระบาทสมเด็จพระเจ้าอยู่หัว ฯ                |  |  |
|                         |             |                  |                                             |  |  |
| คติธรรมประจำมหาวิทยาลัย |             | สิกเขย           | ย สิกขิตพฺพานิ พึงศึกษาในสิ่งที่ควรศึกษา    |  |  |
| ดอกไม้ประจำมหาวิทยาลัย  |             | ดอกสา            | รภี 🌾                                       |  |  |
| สีประจำมหาวิทยาลัย      | :           | เขียว - เหลือง 📃 |                                             |  |  |

้คู่มือปฏิบัติงานหลัก เรื่อง การใช้งานระบบสารบรรณอิเล็กทรอนิกส์ (E-Document) กองพัฒนานักศึกษา

#### ปรัชญา วิสัยทัศน์ และพันธกิจของมหาวิทยาลัย

ปรัชญา

จัดการศึกษา เพื่อพัฒนาท้องถิ่น

วิสัยทัศน์

มหาวิทยาลัยชั้นนำรับใช้สังคมของภาคตะวันออก เพื่อสร้างนวัตกรรมสู่การพัฒนา ที่ยั่งยืน

A Leading Social Enterprise University in the Eastern Thailand to Create Innovation for sustainable development.

พันธกิจ

เพื่อให้บรรลุวิสัยทัศน์ดังกล่าวโดยอาศัยกรอบภารกิจตามมาตรา ๘ แห่งพระราชบัญญัติ มหาวิทยาลัยราชภัฏ พุทธศักราช ๒๕๔๗ และกรอบแผนพัฒนาเศรษฐกิจและสังคมแห่งชาติ ฉบับสิบสอง มหาวิทยาลัยราชภัฏราชนครินทร์ จึงกำหนดพันธกิจไว้ ๕ ประการดังต่อไปนี้

๑. ผลิตบัณฑิตให้มีความรู้คู่คุณธรรมเชี่ยวชาญในศาสตร์และภูมิปัญญาท้องถิ่น ภาคตะวันออกตอบสนองความต้องการของสังคม และการพัฒนาประเทศตามนโยบายประเทศไทย ๔.๐ รวมทั้งเสริมสร้างความเข้มแข็งของวิชาชีพครู และบุคลากรทางการศึกษา

 ๒. สร้างงานวิจัยและนวัตกรรมบนฐานทรัพยากรและภูมิปัญญาท้องถิ่นเพื่อการพัฒนา ที่ยั่งยืน

๓. พัฒนาและถ่ายทอดเทคโนโลยีสู่ท้องถิ่นตอบสนองความต้องการของชุมชน และท้องถิ่น ตามศาสตร์พระราชา ให้ชุมชนมีคุณภาพชีวิตที่ดีต่อเนื่องและยั่งยืน

๔. บริการวิชาการและประสานความร่วมมือระหว่างสถาบันการศึกษาชุมชนองค์การทั้งใน และต่างประเทศเพื่อการพัฒนาภูมิปัญญาท้องถิ่นแห่งภาคตะวันออก ตลอดจนการพัฒนาและ เสริมสร้างความเข้มแข็งของผู้นำชุมชน ผู้นำศาสนา และนักการเมืองท้องถิ่น

๕. ทะนุบำรุงศิลปะ และวัฒนธรรม ภูมิปัญญาท้องถิ่น

### เอกลักษณ์ และอัตลักษณ์ของมหาวิทยาลัย

#### เอกลักษณ์

"มหาวิทยาลัยราชภัฏราชนครินทร์เป็นสถาบันอุดมศึกษาเพื่อการพัฒนาชุมชนและท้องถิ่น"

อัตลักษณ์

"จิตอาสา ใฝ่รู้ สู้งาน"

#### คณลักษณะบัณฑิตที่พึงประสงค์

- ๑. มีความสามารถในการคิดอย่างมีวิจารณญาณ และมีความคิดสร้างสรรค์
- ๒. มีความสามารถในการเผชิญสถานการณ์ และสู้งาน
- ๓. มีวินัย มีคุณธรรม และจริยธรรม
- ๙. มีส่วนร่วมในการรับผิดชอบต่อสังคม

#### ยุทธศาสตร์ /เป้าประสงค์ /กลยุทธ์ของมหาวิทยาลัย

**ยุทธศาสตร์ที่ ๑** การพัฒนาท้องถิ่น

#### เป้าประสงค์

๑. ชุมชน ท้องถิ่น และสถานประกอบการได้รับการพัฒนาให้มีความเข้มแข็ง และยกระดับให้เป็นแหล่งจ้างงานของประชากรและบัณฑิตในพื้นที่

๒. มีงานวิจัย นวัตกรรมที่สร้างคุณค่าและนำไปใช้ประโยชน์ในการพัฒนา มหาวิทยาลัยและท้องถิ่น

๓. เป็นแหล่งเรียนรู้ศิลปวัฒนธรรมภูมิปัญญาท้องถิ่นและสร้างสรรค์ผลงานที่โดด เด่นเป็นที่ยอมรับของสังคม

### กลยุทธ์

สร้างโครงการที่ตอบสนองพื้นที่ที่เน้นการบูรณาการพันธกิจสัมพันธ์

๒. สร้างผลงานวิจัยและนวัตกรรมสู่การสร้างมูลค่าเพื่อพัฒนาศักยภาพท้องถิ่น และ สามารถนำไปใช้ประโยชน์อย่างเป็นรูปธรรม

๓. ทะนุบำรุงศิลปะ และวัฒนธรรม เพื่อสร้างความเข้มแข็ง และสร้างคุณค่าของ ชุมชน สู่การจัดการเชิงเศรษฐกิจสร้างสรรค์ และร่วมสมัย

### **ยุทธศาสตร์ที่ ๒** การผลิตและพัฒนาครู

### เป้าประสงค์

 ๑. บัณฑิตครูมีอัตลักษณ์ และสมรรถนะเป็นเลิศเป็นที่ต้องการของผู้ใช้บัณฑิต และ ครูประจำการที่เป็นศิษย์เก่าของมหาวิทยาลัยราชภัฏมีศักยภาพและความก้าวหน้าทางวิชาชีพ

#### กลยุทธ์

 ๑. การพัฒนาหลักสูตรครุศาสตร์ และกระบวนการผลิตบัณฑิตให้มีสมรรถนะตาม เกณฑ์มาตรฐาน และสมรรถนะที่เป็นอัตลักษณ์ของมหาวิทยาลัยที่สอดคล้องกับความต้องการของ ประเทศ

ยุทธศาสตร์ที่ ๓ การยกระดับคุณภาพการศึกษา

### เป้าประสงค์

๑. ยกระดับคุณภาพ และสมรรถนะบัณฑิตให้ตรงตามความต้องการของผู้ใช้บัณฑิต
 ด้วยอัตลักษณ์ คุณลักษณะ ๔ ประการ และมีทักษะที่จำเป็น (การเรียนรู้ตลอดชีวิต ทักษะที่จำเป็นใน
 ศตวรรษที่ ๒๑ เพื่อพร้อมรับการเปลี่ยนแปลง)

#### กลยุทธ์

 ๑. พัฒนาหลักสูตรร่วมกับภาคีเครือข่ายที่สอดคล้องกับความต้องการของ ตลาดแรงงาน/ท้องถิ่น

 ๒. พัฒนาบัณฑิตให้มีความรู้คู่คุณธรรมและเชี่ยวชาญในศาสตร์ได้ตามกรอบ มาตรฐานคุณวุฒิแห่งชาติและวิชาชีพ มีสมรรถนะตรงตามความต้องการของสถานประกอบการ

๓. การพัฒนานักศึกษาให้มีทักษะทางสังคม (Soft skill) เพื่อให้เหมาะสมกับการอยู่ ในศตวรรษที่ ๒๑

### ยุทธศาสตร์ที่ ๔ การพัฒนาระบบการบริหารจัดการ

### เป้าประสงค์

๑. ระบบบริหารจัดการมหาวิทยาลัยมีคุณภาพ ทันสมัย รองรับการเปลี่ยนแปลง

๒. บุคลากรมีสมรรถนะที่สอดคล้องตามสาขางาน และทักษะรองรับการ

เปลี่ยนแปลง

### กลยุทธ์

 ๑. พัฒนาระบบบริหารมหาวิทยาลัยให้ทันสมัย รวดเร็ว มีประสิทธิภาพ และรองรับ การเปลี่ยนแปลง

๒. การพัฒนากลยุทธ์เพื่อสร้างความมั่นคงทางเงิน

- ๓. ยกระดับขีดความสามารถของบุคลากร ให้มีสมรรถนะพร้อมรับความ
- เปลี่ยนแปลง และตอบสนองต่อการพัฒนาประเทศ

 ๙. การสนับสนุนการทำงานของบุคลากรทุกระดับเชิงรุก เพื่อให้เกิดประสิทธิภาพ ประสิทธิผลอย่างเป็นรูปธรรม

คู่มือปฏิบัติงานหลัก เรื่อง การใช้งานระบบสารบรรณอิเล็กทรอนิกส์ (E-Document) กองพัฒนานักศึกษา 🧧

### ส่วนที่ ๒ บริบทของหน่วยงาน

### ตอนที่ ๑ สำนักงานอธิการบดี

### ประวัติของสำนักงานอธิการบดี

สำนักงานอธิการบดี มหาวิทยาลัยราชภัฏราชนครินทร์ เป็นส่วนราชการที่ตั้งขึ้นตามมาตรา ๗ แห่งพระราชบัญญัติวิทยาลัยครู พ.ศ. ๒๕๑๘ เดิมใช้ชื่อว่า สำนักงานอธิการ ต่อมาเมื่อพระบาทสมเด็จ พระเจ้าอยู่หัวรัชกาลที่ ๙ ทรงพระกรุณาโปรดเกล้าฯ พระราชทานนาม "สถาบันราชภัฏ" ให้แก่ วิทยาลัยครูสำนักงานอธิการ จึงเปลี่ยนเป็นสำนักงานอธิการบดี ตามมาตรา ๑๐ แห่งพระราชบัญญัติ สถาบันราชภัฏ พ.ศ. ๒๕๓๘ แบ่งส่วนราชการออกเป็น ๑๐ ฝ่าย ได้แก่ ฝ่ายธุรการ ฝ่ายการเงิน ฝ่าย พัสดุ ฝ่ายประชาสัมพันธ์ ฝ่ายการเจ้าหน้าที่ ฝ่ายอาคารสถานที่ ฝ่ายยานพาหนะ ฝ่ายแผนงาน ฝ่าย กิจการนักศึกษา และฝ่ายสวัสดิการ

เมื่อเปลี่ยนสถานภาพเป็นมหาวิทยาลัยราชภัฏ ตามพระราชบัญญัติมหาวิทยาลัย ราชภัฏ พ.ศ. ๒๕๔๗ กระทรวงศึกษาธิการบดีจึงอาศัยอำนาจตามความในมาตรา ๖ ออกกฎกระทรวง จัดตั้งส่วนราชการในมหาวิทยาลัยราชภัฏราชนครินทร์ กระทรวงศึกษาธิการ พ.ศ. ๒๕๔๘ ประกาศ ในราชกิจจาบุเบกษา เล่ม ๑๒๒ ตอนที่ ๒๐ ก เมื่อวันที่ ๘ มีนาคม ๒๕๔๘ สำนักงานอธิการ จึงใช้ ชื่อว่า "สำนักงานอธิการบดี"

### สถานที่ตั้ง

๑. สำนักงานอธิการบดีมีสำนักงานที่อาคารเรียนรวมและอำนวยการ ชั้น ๒ มหาวิทยาลัย ราชภัฏราชนครินทร์ เลขที่ ๔๒๒ ถนนมรุพงษ์ ตำบลหน้าเมือง อำเภอเมือง จังหวัดฉะเชิงเทรา ๒๔๐๐๐

๒. สำนักงานอธิการบดี (บางคล้า) มีสำนักงานที่อาคารเรียนบูรณาการวิชาการ ชั้น ๑ มหาวิทยาลัยราชภัฏราชนครินทร์ ชั้น ๑ เลขที่ ๖ หมู่ ๔ ตำบลหัวไทร อำเภอบางคล้า จังหวัด ฉะเชิงเทรา

### การจัดตั้งหน่วยงาน

เมื่อพระราชบัญญัติมหาวิทยาลัยราชภัฏ พ.ศ. ๒๕๔๗ ได้ประกาศในราชกิจจานุเบกษา เล่ม ๑๒๑ ตอนพิเศษ ๒๓ ก. เมื่อวันที่ ๑๔ มิถุนายน ๒๕๔๗ ทำให้สถาบันราชภัฏราชนครินทร์ มีฐานะเป็นมหาวิทยาลัยราชภัฏราชนครินทร์ ตั้งแต่วันที่ ๑๕ มิถุนายน ๒๕๔๗ และตามประกาศ กระทรวงศึกษาธิการ เรื่อง การแบ่งส่วนราชการในมหาวิทยาลัยราชภัฏราชนครินทร์ พ.ศ. ๒๕๔๙ ซึ่งประกาศในราชกิจจานุเบกษา เมื่อวันที่ ๒๒ พฤษภาคม ๒๕๔๙ เล่ม ๑๒๓ ตอนที่ ๖๒ ง แบ่งส่วน ราชการในสำนักงานอธิการบดี ได้แก่ กองกลาง กองนโยบายและแผน กองพัฒนานักศึกษา

ในเวลาต่อมา สภามหาวิทยาลัยในการประชุมครั้งที่ ๗/๒๕๖๑ เมื่อวันที่ ๑๘ สิงหาคม ๒๕๖๑ มีมติให้สำนักงานสภามหาวิทยาลัย อยู่ในกำกับของสำนักงานอธิการบดี ดังนั้นสำนักงาน อธิการบดี จึงมีโครงสร้างการแบ่งส่วนราชการ ปรากฏดังภาพที่ ๒

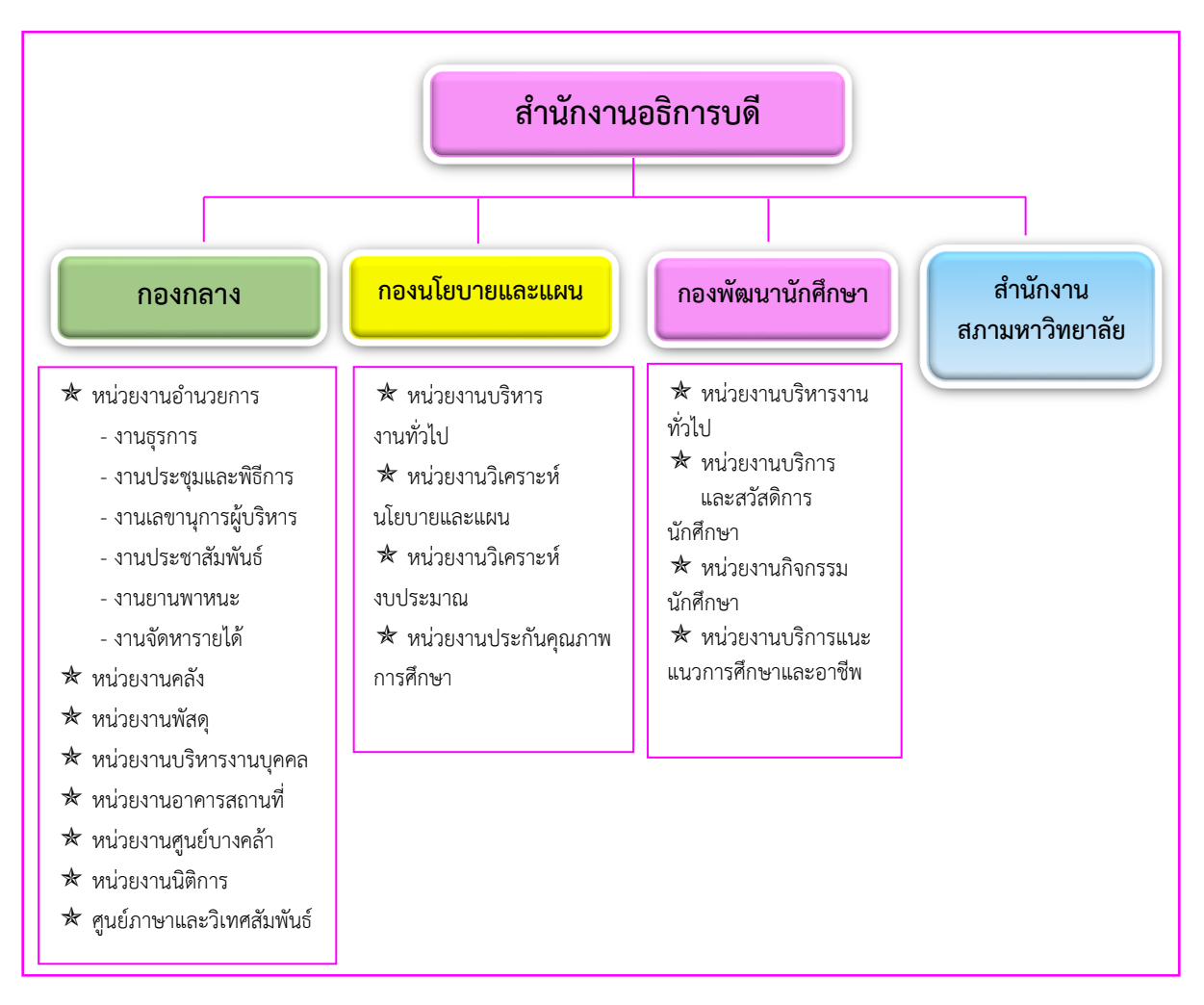

ภาพที่ ๒ แสดงโครงสร้างการแบ่งส่วนราชการสำนักงานอธิการบดี

จากภาพที่ ๒ แสดงโครงสร้างการแบ่งส่วนสำนักงานอธิการบดี สำนักงานอธิการบดีมีส่วน ราชการในสังกัด ๓ กอง และ ๑ สำนักงาน โดยแต่ละหน่วยงานต่างมีบทบาทหน้าที่ในการสนับสนุน การดำเนินการตามภารกิจของมหาวิทยาลัยให้เป็นไปตามวัตถุประสงค์ในการจัดตั้งมหาวิทยาลัย ราชภัฏ ตามพระราชบัญญัติมหาวิทยาลัยราชภัฏ พ.ศ. ๒๕๔๗

ด้วยมหาวิทยาลัยราชภัภราชนครินทร์ ต้องดำเนินการตามพันธกิจของมหาวิทยาลัย เพื่อให้เป็นไปตามวัตถุประสงค์ของการจัดตั้งมหาวิทยาลัย ดังนั้นในส่วนของมหาวิทยาลัยจึงได้กำหนด ้วิสัยทัศน์ พันธกิจ ยุทธศาสตร์ของมหาวิทยาลัยเพื่อเป็นแนวทางในการบริหารมหาวิทยาลัย

ให้สัมฤทธิ์ผล จากการกำหนดวิสัยทัศน์ พันธกิจ ยุทธศาสตร์ของมหาวิทยาลัยดังกล่าว มีผลทำให้ ทุกหน่วยงานภายในมหาวิทยาลัยต้องกำหนดวิสัยทัศน์ พันธกิจ ยุทธศาสตร์ ให้สอดคล้องกัน โดยต้อง พิจารณาตามบริบทของหน่วยงานด้วย สำนักงานอธิการบดีจึงกำหนดปรัชญา วิสัยทัศน์ พันธกิจ ค่านิยมองค์กร และประเด็นยุทธศาสตร์ให้สอดคล้องกับของมหาวิทยาลัย โดยมีรายละเอียดดังนี้

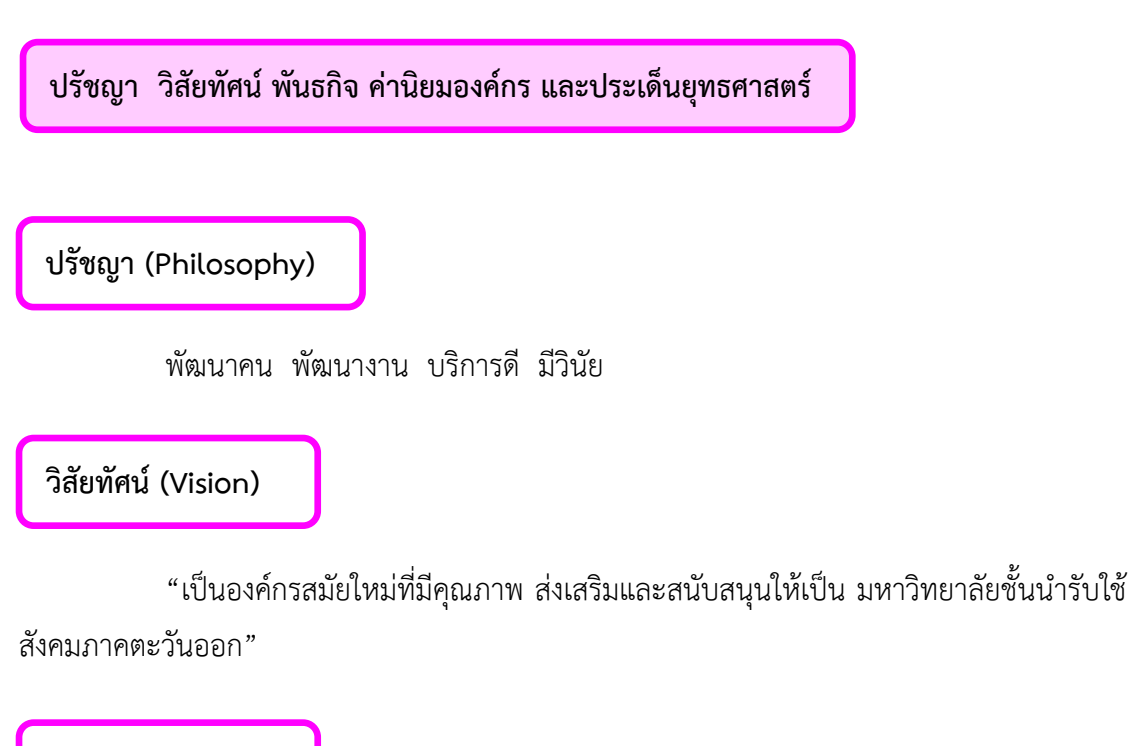

### พันธกิจ (Mission)

- ๑. สนับสนุนการจัดการด้านการวางแผน งบประมาณ และประกันคุณภาพ
- ๒. ส่งเสริมและสนับสนุนการผลิตบัณฑิตให้มีคุณภาพ
- ๓. พัฒนาด้านกายภาพของสำนักงานอธิการบดีให้โดดเด่นและทันสมัย
- ๔. พัฒนาระบบบริหารจัดการและการบริการอย่างมืออาชีพ
- พัฒนาบุคลากรให้มีศักยภาพและความก้าวหน้าในสายงาน

ค่านิยมองค์กร (Core Values)

ยึดมั่นธรรมาภิบาล ทำงานเป็นทีม

### ประเด็นยุทธศาสตร์ (Strategic Issue)

- ๑. สนับสนุนด้านการวางแผน งบประมาณ และประกันคุณภาพเพื่อให้บรรลุเป้าหมาย
- ๒. ส่งเสริมและสนับสนุนการพัฒนานักศึกษาให้เป็นไปตามอัตลักษณ์ของมหาวิทยาลัย
  และมีคุณลักษณะของบัณฑิตที่พึงประสงค์
  - ๓. พัฒนาการบริหารจัดการและการบริการให้มีประสิทธิภาพ
  - พัฒนาด้านกายภาพของสำนักงานอธิการบดีให้โดดเด่นและทันสมัย
  - พัฒนาบุคลากรให้มีศักยภาพและมีความก้าวหน้าในสายงาน

อัตลักษณ์ (Identity)

ใฝ่รู้ สู้งาน บริการดี

เอกลักษณ์ (Uniqueness)

รวมบริการ ประสานภารกิจ

### ตอนที่ ๒ กองพัฒนานักศึกษา

### ตอนที่ ๒ กองพัฒนานักศึกษา

ตามประกาศกระทรวงศึกษาธิการ เรื่อง การแบ่งส่วนราชการในวิทยาลัยครุฉะเชิงเทรา จังหวัดฉะเชิงเทรา ประกาศในราชกิจกานุเบกษาเมื่อวันที่ ๑๗ เมษายน ๒๕๓๐ ยังไม่มีการแบ่งส่วน ราชการที่เกี่ยวข้องกับกิจการนักศึกษา ต่อมากระทรวงศึกษาธิการออกประกาศกระทรวงศึกษาธิการ เรื่อง การแบ่งส่วนราชการในสถาบันราชภัฏราชนครินทร์ จังหวัดฉะเชิงเทรา พ.ศ. ๒๕๔๒ ประกาศใน ราชกิจจานุเบกษาเมื่อวันที่ ๑๒ ตุลาคม ๒๕๔๒ เล่ม ๑๑๖ ตอนพิเศษ ๗๙ ง ให้สำนักกิจการนักศึกษา เป็นส่วนราชการของสถาบันราชภัฏราชนครินทร์ ต่อมาเมื่อเปลี่ยนสถานภาพเป็นมหาวิทยาลัยราชภัฏ ราชนครินทร์ ตามพระราชบัญญัติมหาวิทยาลัยราชภัภ พ.ศ. ๒๕๔๗ รัฐมนตรีว่าการระทรวง ศึกษาธิการ อาศัยอำนาจตามความในมาตรา ๖ แห่งพระราชบัญญัติมหาวิทยาลัยราชภัฏ พ.ศ. ๒๕๔๗ ้ออกประกาศกระทรวงศึกษาธิการ เรื่อง การแบ่งส่วนราชการในมหาวิทยาลัยราชภัภราชนครินทร์ พ.ศ. ๒๕๔๙ ซึ่งประกาศในราชกิจจานุเบกษา เมื่อวันที่ ๒๒ พฤษภาคม ๒๕๔๙ เล่ม ๑๒๓ ตอนที่ ๖๒ง แบ่งส่วนราชการในสำนักงานอธิการบดีเป็นกอง โดยมีกองพัฒนานักศึกษาเป็นส่วนราชการหนึ่งใน ้สำนักงานอธิการบดี และในเวลาต่อมาสภามหาวิทยาลัยในการประชมครั้งที่ ๗/๒๕๖๑ เมื่อวันที่ ๑๘ สิงหาคม ๒๕๖๑ แบ่งส่วนราชการกองพัฒนานักศึกษาออกเป็น ๔ หน่วยงานได้แก่ ๑) หน่วยงาน ับริหารงานทั่วไป ๒) หน่วยงานบริการและสวัสดิการนักศึกษา ๓) หน่วยงานกิจกรรมนักศึกษา และ ๙) หน่วยงานบริการแนะแนวการศึกษาและอาชีพ ดังนั้น โครงสร้างการแบ่งส่วนราชการของกอง พัฒนานักศึกษา ดังภาพที่ ๓

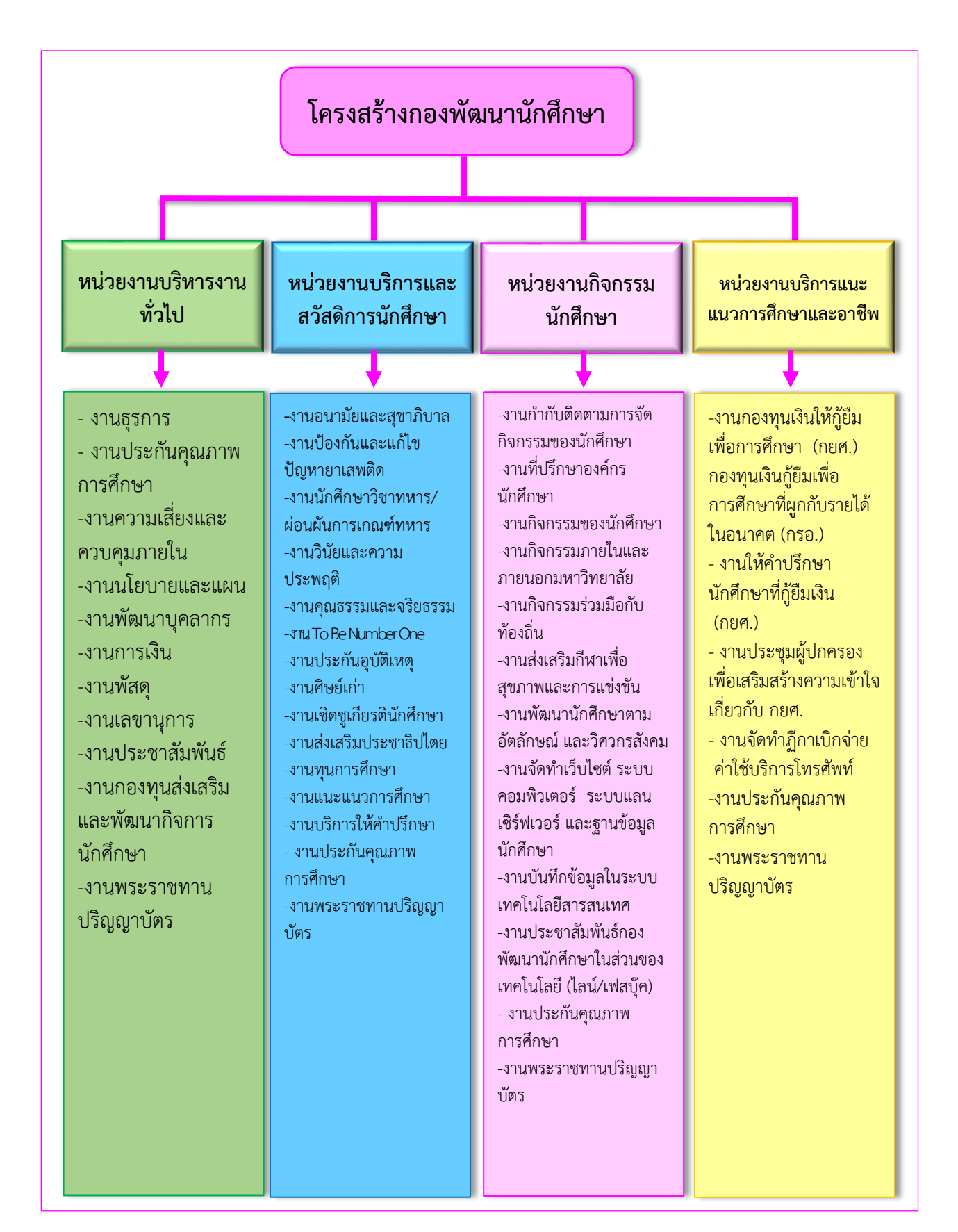

**ภาพที่ ๓** แสดงโครงสร้างการแบ่งส่วนราชการกองพัฒนานักศึกษา

คู่มือปฏิบัติงานหลัก เรื่อง การใช้งานระบบสารบรรณอิเล็กทรอนิกส์ (E-Document) กองพัฒนานักศึกษา

จากภาพที่ ๓ เป็นโครงสร้างการแบ่งส่วนราชการตามบทบาทหน้าที่ของกองพัฒนานักศึกษา เพื่อเป็นการจัดระบบงานในแต่ละงานให้มีความชัดเจนตามบทบาทหน้าที่ ซึ่งเป็นงานเกี่ยวกับงาน บริหารงานทั่วไปมีบทบาทหน้าที่ในการดำเนินการจัดซื้อจัดจ้าง งานธุรการ นอกจากนั้นยังมีงานอื่น ที่เกี่ยวข้องกับนักศึกษาโดยตรง ในด้านจะพัฒนานักศึกษาให้เป็นไปตามอัตลักษณ์ของมหาวิทยาลัย

ปรัชญา วิสัยทัศน์ พันธกิจ ค่านิยมองค์กร และประเด็นยุทธศาสตร์

ปรัชญา (Philosophy)

การพัฒนานักศึกษาเป็นการพัฒนาสังคมและประเทศชาติ

#### วิสัยทัศน์ (Vision)

กองพัฒนานักศึกษาเป็นผู้นำในด้านการพัฒนานักศึกษา และการบริการในกลุ่มมหาวิทยาลัย ภาคตะวันออก

### พันธกิจ (Mission)

- ๑. ดำเนินการและสนับสนุนการจัดกิจกรรมพัฒนานักศึกษาให้เป็นไปตามเกณฑ์มาตรฐาน ประกันคุณภาพและตามอัตลักษณ์ของมหาวิทยาลัย
- ๒. ส่งเสริมให้นักศึกษามีความเป็นพลเมืองดี มีระเบียบวินัย
- ๓. จัดบริการและสวัสดิการนักศึกษาเพื่อให้นักศึกษาได้รับความสะดวกและมีคุณภาพชีวิตที่ดี

### ค่านิยมองค์กร (Core Values)

มุ่งมั่นพัฒนานักศึกษา และเป็นเลิศด้านบริการ

ประเด็นยุทธศาสตร์ (Strategic Issue)

ยุทธศาสตร์ที่ ๑ ยกระดับคุณภาพนักศึกษาให้เป็นไปตามเกณฑ์มาตรฐานประกันคุณภาพ และอัตลักษณ์ของมหาวิทยาลัย

ยุทธศาสตร์ที่ ๒ การพัฒนาระบบการจัดบริการและสวัสดิการนักศึกษา

คู่มือปฏิบัติงานหลัก เรื่อง การใช้งานระบบสารบรรณอิเล็กทรอนิกส์ (E-Document) กองพัฒนานักศึกษา

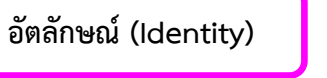

"ใฝ่รู้ สู้งาน บริการดี มีน้ำใจ"

เอกลักษณ์ (Uniqueness)

รวมบริการ ประสานภารกิจ คิดสร้างสรรค์ มุ่งมั่นพัฒนา

### คุณลักษณะบัณฑิตที่พึงประสงค์ของมหาวิทยาลัยราชภัฏราชนครินทร์

- ๑. มีความสามารถในการคิดอย่างมีวิจารณญาณ และมีความคิดสร้างสรรค์
- ๒. มีความสามารถในการเผชิญสถานการณ์และสู้งาน
- ๓. มีวินัยมี คุณธรรม และจริยธรรม
- ๘. มีส่วนร่วมในการรับผิดชอบต่อสังคม

### ภารกิจของกองพัฒนานักศึกษา

กองพัฒนานักศึกษา เป็นส่วนราชการในสังกัดสำนักงานอธิการบดี มีหน้าที่ในการส่งเสริม และพัฒนานักศึกษาให้เป็นบัณฑิตที่มีคุณลักษณะที่พึงประสงค์ รวมทั้งการให้บริการและจัดสวัสดิการ แก่นักศึกษาให้ได้รับความเท่าเทียมและเสมอภาค เพื่อให้นักศึกษามีคุณภาพชีวิตที่ดี โดยกองพัฒนา นักศึกษา แบ่งส่วนราชการภายในตามประกาศสภามหาวิทยาลัยราชภัฏราชนครินทร์ เรื่อง การแบ่งส่วนราชการในมหาวิทยาลัยราชภัฏราชนครินทร์ ประกาศ ณ วันที่ ๒๐ ตุลาคม ๒๕๖๒ ออกเป็น ๔ หน่วยงาน ประกอบด้วย

๑. หน่วยงานบริหารงานทั่วไป มีหน้าที่ในด้านการบริหารงานทั่วไป และงานบริการนักศึกษา ได้แก่ งานธุรการ งานประกันคุณภาพการศึกษา งานความเสี่ยงและควบคุมภายใน งานนโยบายและ แผน งานพัฒนาบุคลากร งานการเงิน งานพัสดุ งานเลขานุการ งานประชาสัมพันธ์ งานกองทุน ส่งเสริมและพัฒนากิจการนักศึกษา และงานพระราชทานปริญญาบัตร งานประกันคุณภาพการศึกษา าลๆ

๒. หน่วยงานกิจกรรมนักศึกษา มีหน้าที่ในด้านการส่งเสริม สนับสนุน พัฒนาการจัดกิจกรรม นักศึกษา และงานบริการนักศึกษา ได้แก่ งานกำกับติดตามการจัดกิจกรรมของนักศึกษา งานที่ปรึกษา องค์กรนักศึกษา งานกิจกรรมของนักศึกษา งานกิจกรรมภายในและภายนอกมหาวิทยาลัย งาน กิจกรรมร่วมมือกับท้องถิ่น งานส่งเสริมกีฬาเพื่อสุขภาพและการแข่งขันกีฬา งานพัฒนานักศึกษาตาม อัตลักษณ์ และวิศวกรสังคม งานจัดทำเว็บไซต์ ระบบคอมพิวเตอร์ ระบบแลน เซิร์ฟเวอร์ และ ฐานข้อมูลนักศึกษา งานบันทึกข้อมูลในระบบเทคโนโลยีสารสนเทศ งานประชาสัมพันธ์กองพัฒนา นักศึกษาในส่วนของเทคโนโลยี (ไลน์/เฟสบุ๊ค) งานประกันคุณภาพการศึกษา งานพระราชทาน ปริญญาบัตร ฯลฯ ๓. หน่วยงานบริการและสวัสดิการนักศึกษา มีหน้าที่ในด้านการให้บริการและการจัด สวัสดิการแก่นักศึกษา และงานบริการนักศึกษา ได้แก่ งานอนามัยและสุขาภิบาล งานป้องกันและ แก้ไขปัญหายาเสพติด งานนักศึกษาวิชาทหาร/ผ่อนผันการเกณฑ์ทหาร งานวินัยและความประพฤติ งานส่งเสริมคุณธรรมและจริยธรรม งาน To Be Number One งานประกันอุบัติเหตุ งานศิษย์เก่า งานเชิดชูเกียรตินักศึกษา งานส่งเสริมประชาธิปไตย งานทุนการศึกษา งานแนะแนวการศึกษา งาน บริการให้คำปรึกษา งานประกันคุณภาพการศึกษา งานพระราชทานปริญญาบัตร ฯลฯ

๔. หน่วยงานบริการแนะแนวการศึกษาและอาชีพ มีหน้าที่บริการนักศึกษาด้านการกู้ยืม เงินกองทุนกู้ยืมเพื่อการศึกษา (กยศ.) กองทุนเงินกู้ยืมเพื่อการศึกษาที่ผูกกับรายได้ในอนาคต (กรอ.) งานให้คำปรึกษานักศึกษาที่กู้ยืมเงิน (กยศ.) งานประชุมผู้ปกครองเพื่อเสริมสร้างความเข้าใจเกี่ยวกับ กยศ. งานจัดทำฎีกาเบิกจ่ายค่าใช้บริการโทรศัพท์ งานประกันคุณภาพการศึกษา งานพระราชทาน ปริญญาบัตราลฯ

### ส่วนที่ ๓

### ขั้นตอนการใช้งานระบบสารบรรณอิเล็กทรอนิกส์

(E-Document) กองพัฒนานักศึกษา

#### หลักการและเหตุผล

ปัจจุบันเทคโนโลยีในประเทศไทย เริ่มพัฒนาและก้าวเข้าสู่สังคมดิจิทัลมากยิ่งขึ้น ไม่ว่าจะเป็น การทำธุรกรรมออนไลน์ การจองคิวออนไลน์ก่อนเข้าไปใช้บริการในร้านอาหาร รวมถึงหน่วยงาน ราชการ ที่ประชาชนสามารถเข้าถึงข้อมูลสวัสดิการของรัฐบาลผ่านระบบอินเทอร์เน็ตเพียงแค่ไม่กี่นาที แต่ทั้งนี้ ถ้ามองในมุมหน่วยงานราชการ ส่วนใหญ่จะรู้จักแค่ระบบที่ให้บริการแก่ประชาชนเท่านั้น ยังมีระบบอิเล็กทรอนิกส์ที่ใช้ภายในหน่วยงานภาครัฐด้วย นั่นก็คือ ระบบสารบรรณอิเล็กทรอนิกส์ (E-Document) ที่หลายคนอาจคุ้นเคยกับชื่อ แต่ยังไม่ทราบว่าบริการนี้คืออะไร

ระบบสารบรรณอิเล็กทรอนิกส์ (E-Document) คือ ระบบที่เข้ามาช่วยจัดการด้านงาน เอกสารสำหรับหน่วยงานภาครัฐ ที่ช่วยจัดการงานบริการรับ - ส่งหนังสือ จัดเก็บเอกสาร เกษียนหนังสือ รวมถึงลงนามในเอกสาร โดยระบบสารบรรณอิเล็กทรอนิกส์ (E-Document) สามารถส่งไฟล์เอกสารเข้าระบบหนังสือเวียน ที่ต้องมีการลงนาม รับทราบผ่านลายเซ็นอิเล็กทรอนิกส์ และสามารถจำกัดสิทธิ์ในการเข้าถึงเอกสารราชการในแต่ละระดับ พร้อมทั้งรองรับการปฏิบัติงานของ ผู้ปฏิบัติงานได้พร้อม ๆ กัน ช่วยเสริมให้ระบบงานรวดเร็วและมีประสิทธิภาพมากขึ้นอย่างชัดเจน

ทั้งนี้ ระบบสารบรรณอิเล็กทรอนิกส์ เป็นระบบที่หน่วยงานราชการส่วนใหญ่เลือกใช้เพื่อ แก้ปัญหา การจัดการงานเอกสารเข้าสู่ระบบอิเล็กทรอนิกส์ เพื่อสอดคล้องกับระเบียบสำนัก นายกรัฐมนตรีว่าด้วยงานสารบรรณ (ฉบับที่ ๔) พ.ศ. ๒๕๖๔ ที่กำหนดขึ้นเพื่อช่วยให้เจ้าหน้าที่ส่วน งานราชการ ลดความซ้ำซ้อนในการบริหารงานเอกสาร ด้วยระบบสารบรรณอิเล็กทรอนิกส์ (E-Document) เพื่อเปลี่ยนแปลงรูปแบบการให้ข้อมูลระหว่างหน่วยงานภาครัฐให้ทันสมัย ตอบโจทย์ความต้องการของประชาชนยิ่งขึ้น ลดการใช้ทรัพยากรกระดาษ (Paperless) และประหยัด ค่าใช้จ่ายในหน่วยงานราชการอีกด้วย

### ข้อดีของการใช้ระบบสารบรรณอิเล็กทรอนิกส์ (E-Document)

- ประหยัดเวลา
- ๒. ลดความซ้ำซ้อนของเอกสาร
- ๓. ใช้งานง่ายไม่ยุ่งยาก
- ๔. สามารถใช้งานได้ทุกที่ ที่มีอินเทอร์เน็ต

คู่มือปฏิบัติงานหลัก เรื่อง การใช้งานระบบสารบรรณอิเล็กทรอนิกส์ (E-DOCUMENT) กองพัฒนานักศึกษา 🧧

ดังนั้น เพื่อเป็นคู่มือและเป็นแนวทางในการปฏิบัติงานที่ถูกต้อง ผู้เขียนจึงจัดทำคู่มือ ปฏิบัติงานหลัก เรื่องการใช้งานระบบสารบรรณอิเล็กทรอนิกส์ (E-Document) กองพัฒนานักศึกษาขึ้น เพื่อเป็นแนวทางในการปฏิบัติงานของกองพัฒนานักศึกษา เป็นไปอย่างมีประสิทธิภาพ และเป็น มาตรฐานเดียวกัน

### วัตถุประสงค์

 ๑. เพื่อให้มีคู่มือการปฏิบัติงานเกี่ยวกับการใช้งานระบบสารบรรณอิเล็กทรอนิกส์ (E-Document) กองพัฒนานักศึกษา

 ๒. เพื่อให้ทราบขั้นตอนการปฏิบัติงานเกี่ยวกับระบบสารบรรณอิเล็กทรอนิกส์
 (E-Document) กองพัฒนานักศึกษา และเพื่อเป็นคู่มือสำหรับการปฏิบัติงานแทนกันได้อย่างถูกต้อง และมีประสิทธิภาพ

### ประโยชน์ที่คาดว่าจะได้รับ

 ๑. มีคู่มือการปฏิบัติงานเกี่ยวกับการใช้งานระบบสารบรรณอิเล็กทรอนิกส์ (E-Document) กองพัฒนานักศึกษา

 ๒. บุคลากรสามารถทราบขั้นตอนการปฏิบัติงานเกี่ยวกับระบบสารบรรณอิเล็กทรอนิกส์ และปฏิบัติงานแทนกันได้อย่างถูกต้องเป็นระบบ รวดเร็วและมีประสิทธิภาพ

จากข้อมูลข้างต้น เพื่อให้การใช้งานระบบสารบรรณอิเล็กทรอนิกส์ (E-Document) กองพัฒนานักศึกษา ดำเนินไปด้วยเรียบร้อย และบรรลุวัตถุประสงค์ที่กำหนดไว้ ผู้เขียนจึงได้แบ่ง ขั้นตอนที่สำคัญ ในการการใช้งานระบบสารบรรณอิเล็กทรอนิกส์ (E-Document) กองพัฒนา นักศึกษา ซึ่งมีขั้นตอนหลักที่สำคัญ ดังนี้

### ขั้นตอนการใช้งานระบบสารบรรณอิเล็กทรอนิกส์ (E-Document) กองพัฒนานักศึกษา

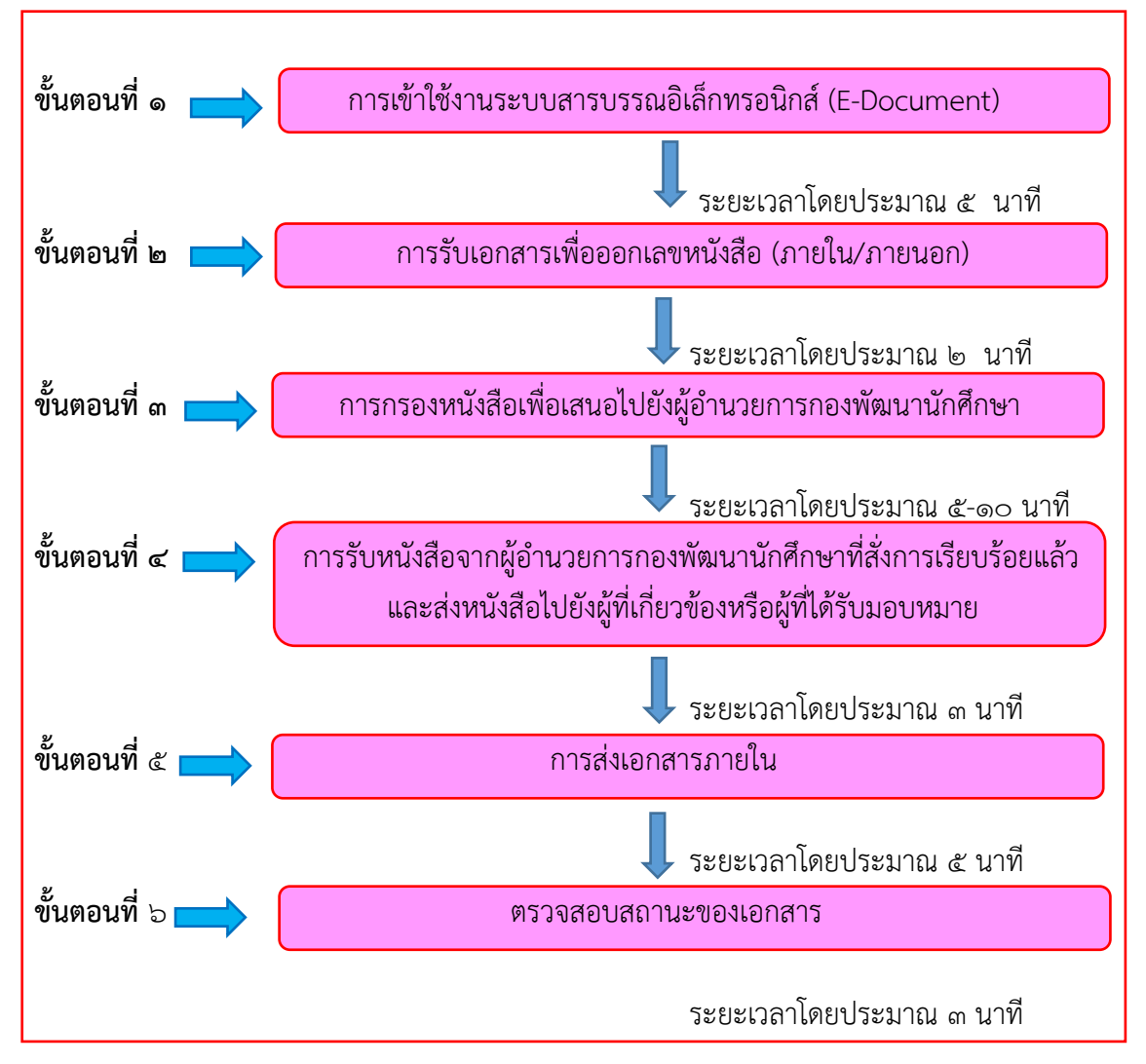

ภาพที่ ๔ แสดงแผนภูมิขั้นตอนการใช้งานระบบสารบรรณอิเล็กทรอนิกส์ (E-Document)

จากภาพที่ ๔ แสดงแผนภูมิขั้นตอนการใช้งานระบบสารบรรณอิเล็กทรอนิกส์ (E-Document) กองพัฒนานักศึกษา ซึ่งมีขั้นตอนการปฏิบัติงาน จำนวน ๖ ขั้นตอน ดังนี้

ด. การเข้าใช้งานระบบสารบรรณอิเล็กทรอนิกส์ (E-Document) กองพัฒนานักศึกษา

- ๒. การรับเอกสารเพื่อออกเลขหนังสือ (ภายใน/ภายนอก)
- ๓. การกรองหนังสือเพื่อเสนอไปยังผู้อำนวยการกองพัฒนานักศึกษา

 ๙. การรับหนังสือจากผู้อำนวยการกองพัฒนานักศึกษาที่สั่งการเรียบร้อยแล้ว และส่งหนังสือ ้ไปยังผู้ที่เกี่ยวข้อง หรือผู้ที่ได้รับมอบหมาย

- ๙. การส่งหนังสือภายใน
- ๖. ตรวจสอบสถานะของเอกสาร

้ คู่มือปฏิบัติงานหลัก เรื่อง การใช้งานระบบสารบรรณอิเล็กทรอนิกส์ (E-DOCUMENT) กองพัฒนานักศึกษา 🗖 🗖

### ขั้นตอนที่ ๑

การเข้าใช้งานระบบสารบรรณอิเล็กทรอนิกส์ (E-Document) กองพัฒนานักศึกษา

### ด. การเข้าใช้งานระบบสารบรรณอิเล็กทรอนิกส์ (E-Document) กองพัฒนานักศึกษา

กระบวนการขั้นตอนการใช้งานระบบสารบรรณอิเล็กทรอนิกส์ (E-Document) ในส่วนของ กองพัฒนานักศึกษา สำนักงานอธิการบดี มหาวิทยาลัยราชภัฏราชนครินทร์ เป็นการให้บริการรับ-ส่ง หนังสือ จัดเก็บเอกสาร เพื่อสั่งการ ส่งต่อ และลงนามรับทราบ ผ่านระบบสารบรรณอิเล็กทรอนิกส์ (E-Document) โดยระบบสามารถจำกัดสิทธิ์ในการเข้าถึงเอกสาร รองรับการปฏิบัติงานของ ผู้ปฏิบัติงานได้พร้อม ๆ กัน โดยผู้ปฏิบัติงานต้องดำเนินการตามขั้นตอนดังต่อไปนี้

๑.๑ ทำการเปิดเครื่องคอมพิวเตอร์ จากนั้นเปิดโปรแกรม Microsoft Edge ที่อยู่ในหน้าจอคอมพิวเตอร์ และเข้าใช้งานระบบสารบรรณอิเล็กทรอนิกส์ (E-Document) กองพัฒนานักศึกษา โดยพิมพ์ในช่อง Address ระบุ URL : <u>http://doc.rru.ac.th/</u> ดังภาพที่ «

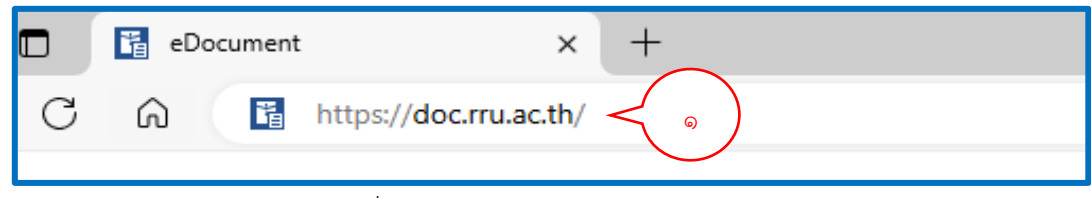

ภาพที่ ๕ แสดงโปรแกรม Microsoft Edge

จากภาพที่ ๕ แสดงโปรแกรม Microsoft Edge การเข้าใช้งานระบบสารบรรณ อิเล็กทรอนิกส์ (E-Document) กองพัฒนานักศึกษา โดยผู้ปฏิบัติงานต้องพิมพ์ในช่อง Address โดยให้ระบุ URL : <u>http://doc.rru.ac.th/</u>ก่อนที่ผู้ปฏิบัติงานจะเข้าสู่ระบบสารบรรณอิเล็กทรอนิกส์ (E-Document) โปรแกรม Microsoft Edge

๑.๒ เมื่อผู้ปฏิบัติงานเข้าสู่หน้าแรกของระบบสารบรรณอิเล็กทรอนิกส์แล้ว ให้คลิก ที่ปุ่ม Windows Application มหาวิทยาลัยราชภัฏราชนครินทร์ ดังภาพที่ ๖

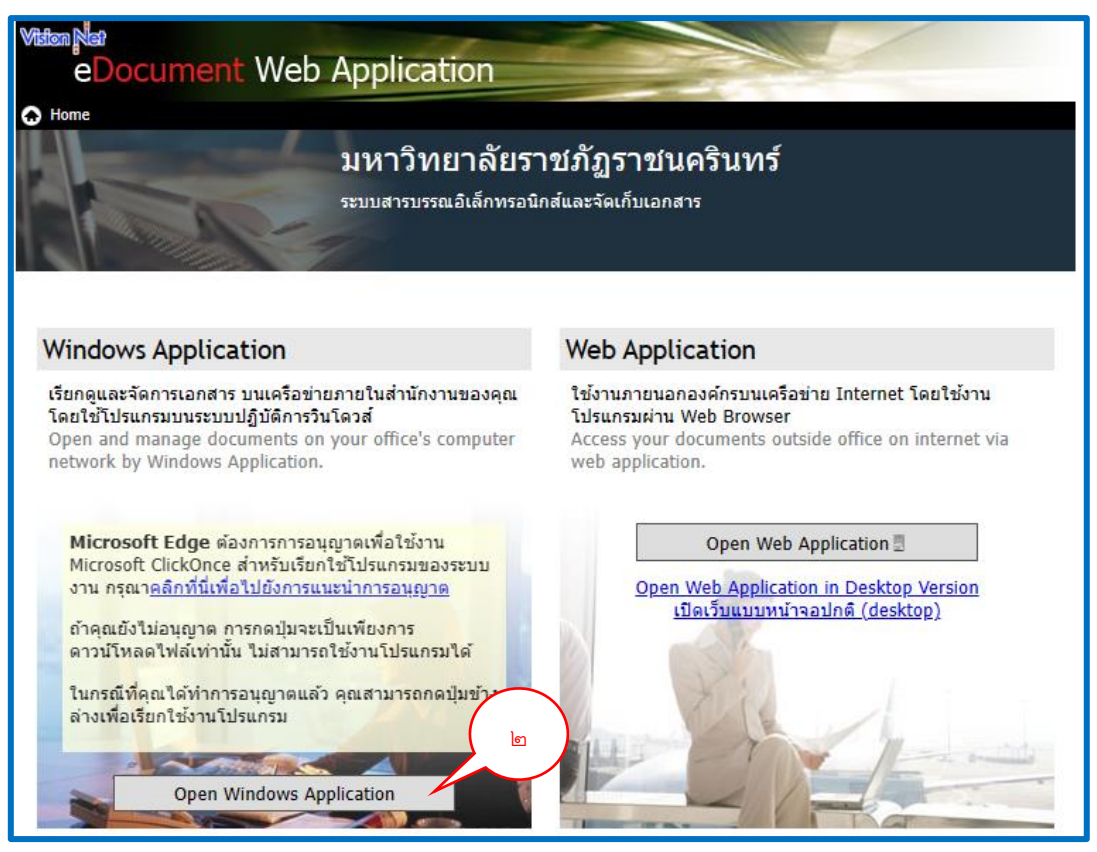

ภาพที่ ๖ แสดงหน้าแรกของระบบสารบรรณอิเล็กทรอนิกส์ (E-Document)

จากภาพที่ ๖ แสดงหน้าแรกของระบบสารบรรณอิเล็กทรอนิกส์ (E-Document) เมื่อผู้ปฏิบัติงานเข้าสู่หน้าแรกของระบบสารบรรณอิเล็กทรอนิกส์ (E-Document) เรียบร้อยแล้ว จะพบว่าสามารถเปิดใช้งานสารบรรณอิเล็กทรอนิกส์ (E-Document) ได้ทั้งสองแบบคือ เปิดจาก ระบบ Windows Application ฝั่งซ้ายมือ และเปิดจาก Web Application ฝั่งขวามือ ซึ่งการใช้งาน ทั้งสองแบบมีลักษณะที่แตกต่างกันดังนี้ Web Application เหมาะสำหรับการดำเนินการผ่าน โทรศัพท์มือถือ เนื่องจากสามารถใช้งานได้ทุกพื้นที่ ที่มีสัญญาณอินเทอร์เน็ต เหมาะสำหรับการ เปิดดูเอกสารกรณีเร่งด่วน ส่วนการใช้งานผ่าน Windows Application เป็นการใช้งานผ่าน คอมพิวเตอร์หรือการใช้งานในสำนักงานเป็นส่วนใหญ่ กรณีนี้ให้ผู้ปฏิบัติงานเลือกเปิดการใช้งานผ่าน Windows Application โดยให้คลิกที่ Open Windows Application หน้าต่างฝั่งซ้ายมือของระบบ เมื่อคลิกแล้วจะปรากฏหน้าต่างขึ้นมาถามว่า คุณต้องการเปิดไฟล์นี้ใช่หรือไม่ ให้คลิกที่คำว่า Open เพื่อดำเนินการต่อไป ดังภาพที่ ๗

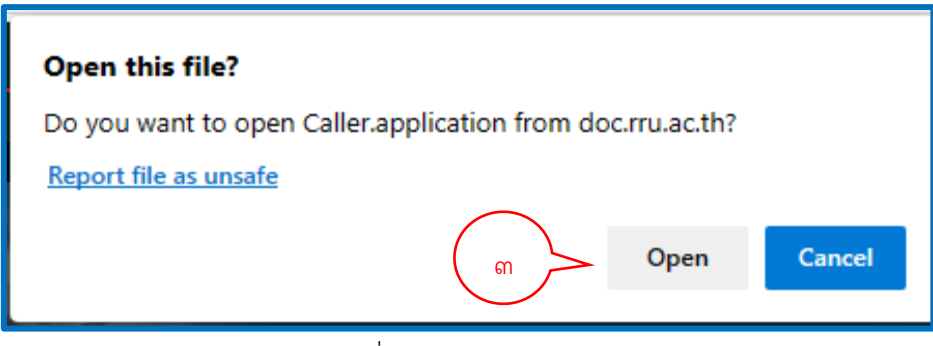

ภาพที่ ๗ แสดงการเปิดไฟล์โปรแกรม

๑.๓ ระบบจะทำการดาวน์โหลดและติดตั้งโปรแกรม เมื่อระบบทำการติดตั้ง โปรแกรมเสร็จสิ้น จะปรากฏ ดังภาพที่ ๘

| Vision Nat<br>eDocumen                                                                                       | t Web Application                                                                                                    |                                                                                                    |                |
|----------------------------------------------------------------------------------------------------|----------------------------------------------------------------------------------------------------|----------------------------------------------------------------------------------------------------|----------------|
| Home                                                                                                    | มหาวิทยาลัยร                                                                                                    | าชภัฏราชนครินทร์                                                                                    |                |
| R A                                                                                                    | ารบบสารบรรณอเลกทรอบ                                                                                                    | กลและจะเกบเอกสาร                                                                                    |                |
| Windows Applica                                                                                              | ation                                                                                                    | Web Application                                                                                     |                |
| เรยกดูและจดการเอกสาะ<br>โดยใช้โปรแกรมบนระบบ<br>Open and manage d (<br>network by Windows<br>Microsoft Edge s | ง บนเครอชายภายในสานกิจานของคุณ<br>แม้ถ้าเอ็กเรื่องรั<br>(100%) Downloading - VN App Update<br><b>Downloading VN App Update</b><br>This may take several minute. You can i<br>during the installation | เขงานภายน้ององกรับนูเตรอชาย Inter<br>โปรแกรมผ่วน Web Browser<br>use your computer to do other tasks | iternet via    |
| Microsoft ClickOnc<br>งาน กรุณา <u>คลิกที่นี่เช่</u>                                                         | Current action : Downloa                                                                                                    | id complete                                                                                         | /ersion<br>p)  |
| ถาคุณยง เมอนุญาต<br>ดาวน์โหลดไฟล์เท่า<br>ในกรณีที่คุณได้ทำก<br>ล่างเพื่อเรียกใช้งานใ                         | File Download :<br>Speed :                                                                                                    |                                                                                                    |                |
| Open                                                                                                    | File Size :<br>Data Download :                                                                                                    |                                                                                                    | and an and the |
|                                                                                                    | Vision Net Co., Ltd.                                                                                                    | Reset / ดั้งดันใหม่ Cancel                                                                          |                |
| Documents                                                                                                    |                                                                                                    | Reader & Viewer                                                                                     |                |

ภาพที่ ๘ แสดงการติดตั้งโปรแกรม

จากภาพที่ ๗ และภาพที่ ๘ แสดงการเปิดไฟล์โปรแกรม และแสดงการติดตั้งโปรแกรม ให้ผู้ปฏิบัติงานทำการติดตั้งโปรแกรม VIN APP Update โดยระบบจะทำการดาวน์โหลดและติดตั้ง โปรแกรมอัตโนมัติ ให้ผู้ปฏิบัติงานรอจนกว่าระบบจะติดตั้งโปรแกรมเสร็จสิ้น โดยสามารถดูได้จาก แถบสถานะสีเขียวว่าโปรแกรมติดตั้งเสร็จสิ้นหรือยัง จากนั้นให้ผู้ปฏิบัติงานกรอกชื่อผู้ใช้งานและ รหัสผ่านเพื่อเข้าสู่ระบบบบสารบรรณอิเล็กทรอนิกส์ (E-document) ๑.๔ ทำการเข้าสู่ระบบสารบรรณอิเล็กทรอนิกส์ (E-Document) กองพัฒนา นักศึกษาดังภาพที่ ๙

| เข้าสู่ระบบ<br>electronic<br>Document ( | Client                                                               |
|-----------------------------------------|----------------------------------------------------------------------|
| ระบบสาร <mark>บ</mark> รรณ              | <mark>ฯ มหาวิทยาลัยราชภัฏราชนครินทร์</mark><br>Service by Vision Net |
| ชื่อผู้ใช้งาน :<br>รหัสผ่าน :           | wattana.wet                                                          |
| ภาษา / Language :<br>✔HTTPS             | ไทย (ไทย)<br>ดกลง คลิกเมาส์                                          |
| 2.8.1.28932                             |                                                                      |

ภาพที่ ๙ แสดงการลงชื่อเข้าใช้งานระบบ

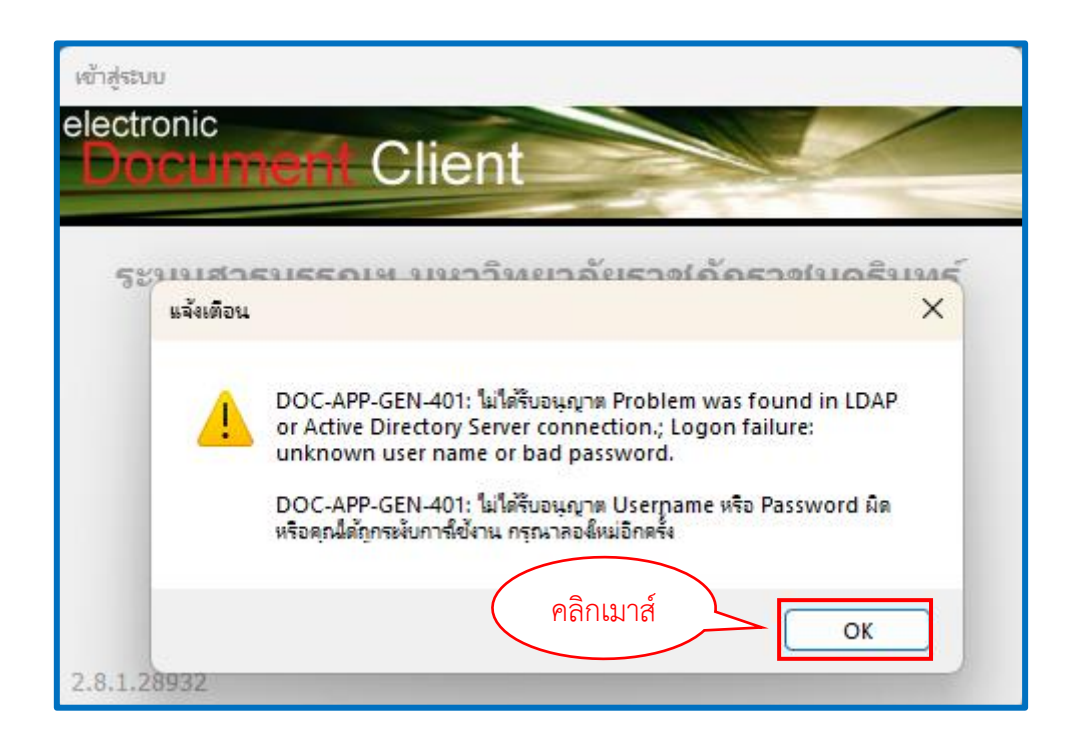

ภาพที่ ๑๐ แสดงชื่อผู้ปฏิบัติงานและรหัสผ่านไม่ถูกต้อง

 ๑.๕ จากภาพที่ ๙ และภาพที่ ๑๐ แสดงการลงชื่อเข้าใช้งานระบบ ให้ผู้ปฏิบัติงาน กรอกชื่อผู้ปฏิบัติงานและกรอกรหัสผ่าน ในหน้าต่างเข้าสู่ระบบ (Login) ให้ครบถ้วน เมื่อกรอกข้อมูล ครบถ้วนถูกต้องแล้วให้กดปุ่ม
 ๓๓๑ง กรณีกรอกข้อมูลชื่อผู้ปฏิบัติงานและรหัสผ่าน ไม่ ถูกต้อง ระบบจะปรากฏข้อความแจ้งเตือน "ไม่ได้รับอนุญาต Username หรือ Password ผิด หรือ คุณได้ถูกระงับการใช้งาน กรุณาลองใหม่อีกครั้ง" จากนั้นให้กดปุ่ม
 ๐๙ กรณีกรอกข้อมูล ชื่อผู้ปฏิบัติงานและรหัสผ่านถูกต้อง ระบบจะนำเข้าสู่การใช้งานในหน้าแรก ดังภาพที่ ๑๑

| 🛅 e-Document - นาง วัฒนา เวสวงส์ษาพิพย์ |         |           |           |         |        |        |            |                              |      |    |    |
|-----------------------------------------|---------|-----------|-----------|---------|--------|--------|------------|------------------------------|------|----|----|
| ไฟล์ มุมมอง เครื่องมือ รายงาน           | ช่วย    | บเหลือ    |           | _       |        |        | ୭          |                              |      |    |    |
| Home C Q-                               |         |           |           |         |        |        |            |                              |      |    |    |
| Twaxazi                                 |         |           |           |         |        |        |            |                              |      |    |    |
| 2 + -                                   | 🗋 ส     | ร้างเอกส  | ins -     | 1 III 1 | เสดงตั | วอย่าง | 🎯 យោរូព    | พิ่มเติม 👻 🌆 กรองข้อมูล : ปี | 2565 |    |    |
| 🏠 Home                                  | Drad    | a a colur | nn h      |         | here t |        | up by that |                              |      |    |    |
| ie⊷ 🔏 นาง วัฒนา เวศวงศ์ษาทิพย์          | 87      | ß         | 0         | •       | Ø      | 170    | 1.70151    |                              | Δ    | 52 | æ  |
| กองพุฒนานายการา<br>                     | r       |           |           | ÷       | 0      | 1009   | 00020      | 220627.02/02/1097            |      |    | L) |
| 🖬 🖓 Inbox                               |         |           | ۵<br>۱    |         |        | -      | 00939      | กพ 0481.63/2161              |      |    |    |
| Sent box                                | 77      |           | Ŭ         |         |        | 5      |            | อว0627.02/03/1094            |      |    |    |
|                                         | Ŷ       |           | Û         |         |        | 5      |            |                              |      |    |    |
| Sent box                                | Ŷ       |           | Û         |         |        |        | 00433      | กห 0481.63/2161              |      |    |    |
| 🗄 🖓 Document box                        | Ŷ       | >         | Û         |         |        |        | 00938      | മാ0627.02/03/1094            |      |    |    |
| l N I                                   | Ŷ       |           | Û         |         |        |        | 00043      |                              |      |    |    |
| L{\                                     | 7       |           | 0         |         |        | 5      |            | ລງ0627.0<br>                 |      |    |    |
|                                         | - P<br> |           | U<br>.0   |         |        | 5      | 00007      | Man48/2 611                  |      |    |    |
|                                         | ۲<br>۳  |           | اللا<br>س |         |        |        | 00937      | a10027.02                    |      |    |    |
|                                         | 7       |           | ۵<br>۵    |         |        | -      | 00040      | an 0627 09/372               |      |    |    |
|                                         | 1       |           |           |         |        | 9      |            | 810027.03/372                |      |    |    |

ภาพที่ ๑๑ แสดงหน้าระบบสารบรรณอิเล็กทรอนิกส์ (E-Document) กองพัฒนานักศึกษา

จากภาพที่ ๑๑ แสดงหน้าระบบสารบรรณอิเล็กทรอนิกส์ (E-Document) เมื่อผู้ปฏิบัติงาน ลงชื่อเข้าสู่ระบบสำเร็จ ผู้ปฏิบัติงานจะพบกับหน้าแรกของระบบสารบรรณอิเล็กทรอนิกส์ (E-Document) กองพัฒนานักศึกษา โดยจะระบุชื่อผู้ปฏิบัติงานอยู่ในบรรทัดบนสุด เขียนว่า E-Document - นางวัฒนา เวศวงศ์ษาทิพย์ แบ่งออกเป็น ๓ ส่วน ดังนี้

๑.๕.๑ ส่วนเมนูการใช้งานจะอยู่ในบรรทัดที่สอง ประกอบไปด้วยเมนู ไฟล์

มุมมอง เครื่องมือรายงาน ช่วยเหลือ ซึ่งจะอธิบายในขั้นตอนการใช้งานเมนู ๑.๕.๒. ส่วนแสดงกล่องเอกสาร ซึ่งจะแสดงรายชื่อ กล่องเอกสาร ที่

ผู้ปฏิบัติงานสามารถเข้าใช้งานหรือได้รับสิทธิ์ในการเข้าใช้งานในกล่องนั้น ๆ ได้แก่ โฟลเดอร์กอง พัฒนานักศึกษา โฟลเดอร์หัวหน้าหน่วยงานบริหารงานทั่วไป และโฟลเดอร์ของผู้มีสิทธิ์เข้าใช้งาน (นางวัฒนา เวศวงศ์ษาทิพย์)

๑.๕.๓. ส่วนแสดงผล ซึ่งจะเปลี่ยนไปตามการใช้งานในแต่ละส่วน ในหน้านี้ จะแสดงรายชื่อเอกสารที่ทำการ เปิดอ่าน ลงรับ และส่งต่อเรียบร้อยแล้ว

### การเข้าใช้งานเมนู

เมนูการใช้งานระบบสารบรรณอิเล็กทรอนิกส์กองพัฒนานักศึกษา แบ่งออกเป็น ๕ เมนูหลักๆ ได้แก่

๑. เมนู ไฟล์ ประกอบด้วยฟังก์ชันการทำงานต่าง ๆ ได้แก่ บันทึก พิมพ์ ตรวจสอบเอกสาร ใหม่เปลี่ยนรหัสผ่าน Lock screen และ ปิด ซึ่งการทำงานก็จะแตกต่างกันไป ดังภาพที่ ๑๒

| 🛅 e-Document - นาง วัฒนา เวศวงศ์ษาทิพย์                       |                                                                     |          |                           |  |  |  |  |  |
|---------------------------------------------------------------|---------------------------------------------------------------------|----------|---------------------------|--|--|--|--|--|
| <u>้ไฟล์</u> มุมมอง เครื่องมือ รา                             | ายงาน ช่วยเหลือ                                                     |          |                           |  |  |  |  |  |
| 🗐 บันทึก<br>พิมพ์                                             | วศวงศ์ษาทิพย์                                                       |          |                           |  |  |  |  |  |
| ตรวจสอบเอกสารใหม่                                             | Home Inbox                                                          |          |                           |  |  |  |  |  |
| เปลี่ยนรหัสผ่าน                                               | 📔 🔲 สร้างเอกสาร 🔻 📗 แสดงตัวอย่าง 🥨 เมนูเพิ่มเต็ม 🔻 🎦 กรองข้อมูล : 1 |          |                           |  |  |  |  |  |
| Lock Screen Drag a column header here to group by that column |                                                                     |          |                           |  |  |  |  |  |
| ปิด ▶                                                         | ออก )                                                               | 🐵 ເລນรັบ | ที่                       |  |  |  |  |  |
|                                                               | ออกจากระบบ                                                          | 00096    | กกมท./ปล/ว 30             |  |  |  |  |  |
|                                                               | ปิดและตั้งต้นโปรแกรม                                                | 00095    | ລວ 0617/ວ 2909            |  |  |  |  |  |
|                                                               |                                                                     | 00094    | ap 6501.0701/p 5900       |  |  |  |  |  |
|                                                               |                                                                     | 00093    | ควอท ว16/2566             |  |  |  |  |  |
|                                                               | V 🝙 🛛                                                               | 00092    | ລ <u>ວ 0208.3/ວ 24386</u> |  |  |  |  |  |
|                                                               | 7 🙃 🔟                                                               | 00091    | ap 0202.3/p 24254         |  |  |  |  |  |

ภาพที่ ๑๒ แสดงการใช้งานเมนูไฟล์

จากภาพที่ ๑๒ แสดงการใช้งานเมนูไฟล์ ประกอบด้วยฟังก์ชันการทำงานต่าง ๆ ได้แก่ บันทึก พิมพ์ ตรวจสอบเอกสารใหม่ เปลี่ยนรหัสผ่าน Lock Screen ปิด และฟังก์ชันปิด โดยฟังก์ชัน ปิดจะแยกออกเป็น ๓ ฟังก์ชันย่อยได้แก่ ออก ออกจากระบบ และปิดและติดตั้งโปรแกรม ซึ่งมีการ ใช้งาน ดังนี้

> ๑.๑ บันทึก : ใช้สำหรับการบันทึกเอกสารที่ต้องการ ๑.๒ พิมพ์ : ใช้สำหรับสั่งพิมพ์เอกสารที่ต้องการ ๑.๓ ตรวจสอบเอกสารใหม่ : ใช้สำหรับให้โปรแกรมตรวจสอบว่ามีเอกสารใหม่เข้ามา

หรือไม่

๑.๔ เปลี่ยนรหัสผ่าน : ใช้สำหรับเปลี่ยนรหัสผ่านเพื่อป้องกันความปลอดภัย

๑.๕ Lock screen : ใช้สำหรับในการป้องกันการเข้าถึงหน้าจอโดยระบบจะแสดง

หน้าต่างยืนยันรหัสผ่าน

๑.๖ ปิด จะประกอบไปด้วยเมนูย่อยอีก ๓ เมนู ซึ่งการใช้งานแตกต่างกันออกไป

- O ออก : ใช้สำหรับออกจากโปรแกรม
- O เปลี่ยนผู้ใช้งาน : ใช้สำหรับออกจากระบบ และให้บุคคลอื่นเข้าใช้งาน

### O ปิดและติดตั้งโปรแกรม : ใช้สำหรับปิดหน้าการใช้งานโปรแกรมระบบ สารบรรณอิเล็กทรอนิกส์ทั้งหมด

๒ เมนูมุมมอง ประกอบด้วยฟังก์ชันการทำงานต่าง ๆ ๓ ฟังก์ชัน ดังภาพที่ ๑๓

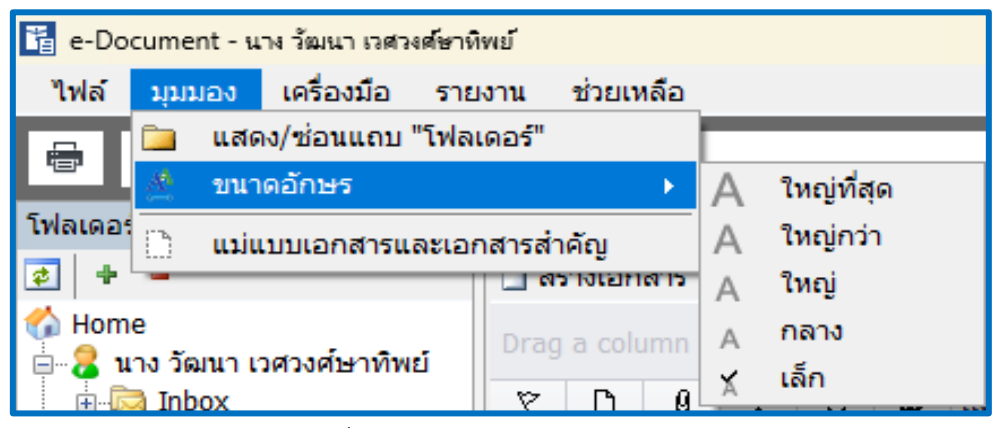

ภาพที่ ๑๓ แสดงการใช้งานเมนูมุมมอง

จากภาพที่ ๑๓ แสดงการใช้งานเมนูมุมมอง จะเห็นได้ว่าเมนูมุมมอง ประกอบด้วยฟังก์ชัน การทำงานต่าง ๆ จำนวน ๓ ฟังก์ชัน ได้แก่

๒.๑ แสดง/ซ่อนแถบ "โฟลเดอร์"

๒.๒ ขนาดอักษร ประกอบไปด้วยฟังก์ชันย่อย ๕ ฟังก์ชัน ได้แก่ ๑) อักษรขนาด ใหญ่ที่สุด ๒) อักษรขนาดใหญ่กว่า ๓) อักษรขนาดใหญ่ ๔) อักษรขนาดกลาง และ ๕) อักษรขนาด เล็ก

๒.๓ แม่แบบเอกสารสำคัญ ซึ่งฟังก์ชันการทำงานแตกต่างกัน มีดังนี้

๒.๓.๑ แสดง / ซ่อนแถบ "โฟลเดอร์" : ใช้สำหรับแสดงรายการ Folders

ในกรอบทางซ้ายมือ

๒.๓.๒ ขนาดอักษร : ใช้สำหรับในการปรับขนาดอักษรในหน้าการ

แสดงผลทั่วไป โดยขนาดอักษร จะมีขนาดตั้งแต่เล็กสุดจนถึงขนาดใหญ่ที่สุด จำนวน ๕ ระดับ ๒.๓.๓ แม่แบบเอกสารและเอกสารสำคัญ : ใช้สำหรับเรียกดูต้นแบบ

เอกสารและเอกสารสำคัญที่เก็บอยู่ในระบบ (ถ้ามี)
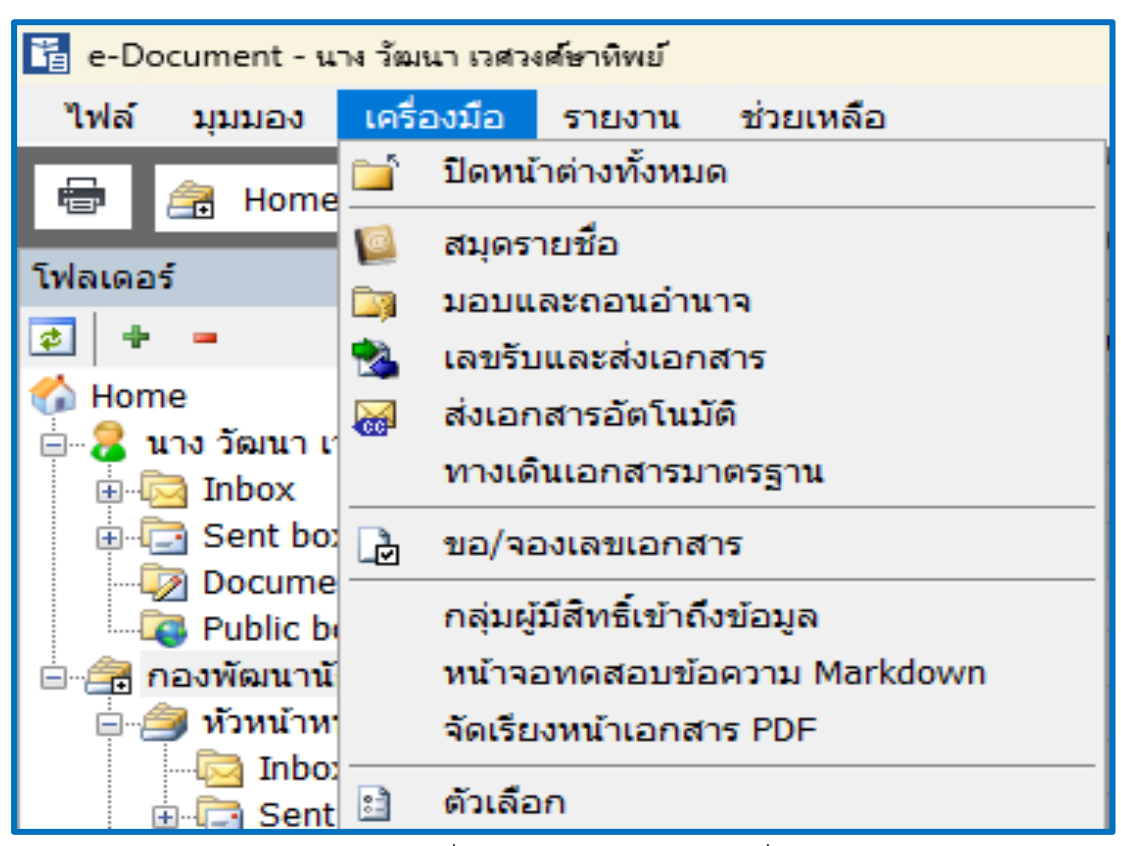

๓. เมนูเครื่องมือ ประกอบด้วยฟังก์ชันการทำงานต่าง ๆ จำนวน ๑๑ ฟังก์ชัน ดังภาพที่ ๑๔

ภาพที่ ๑๔ แสดงการใช้งานเมนูเครื่องมือ

จากภาพที่ ๑๔ แสดงการใช้งานเมนูเครื่องมือ จะเห็นได้ว่าเมนูเครื่องมือ ประกอบด้วย ฟังก์ชันการทำงานต่าง ๆ จำนวน ๑๑ ฟังก์ชัน ได้แก่ ๑) ปิดหน้าต่างทั้งหมด ๒) สมุดรายชื่อ ๓) มอบและถอนอำนาจ ๔) เลขรับและส่งเอกสาร ๕) ส่งเอกสารอัตโนมัติ ๖) ทางเดินเอกสาร มาตราฐาน ๗) ขอ/จองเลขเอกสาร ๘) กลุ่มผู้มีสิทธิ์เข้าถึง ๙) หน้าจอทดสอบข้อความ Markdown ๑๐) จัดเรียงหน้าเอกสาร PDF ๑๑) ตัวเลือก ซึ่งการทำงานแตกต่างกัน ดังนี้ ๓.๑ ปิดหน้าต่างทั้งหมด : ใช้สำหรับปิดหน้าการทำงานของระบบทั้งหมด

๓.๒ สมุดรายชื่อ : ใช้สำหรับแสดงรายชื่อผู้ปฏิบัติงานหรือหน่วยงานที่ใช้โปรแกรม ในระบบทั้งหมด เพื่อเป็นการค้นหารายชื่อหรือหน่วยงาน ดังภาพที่ ๑๕

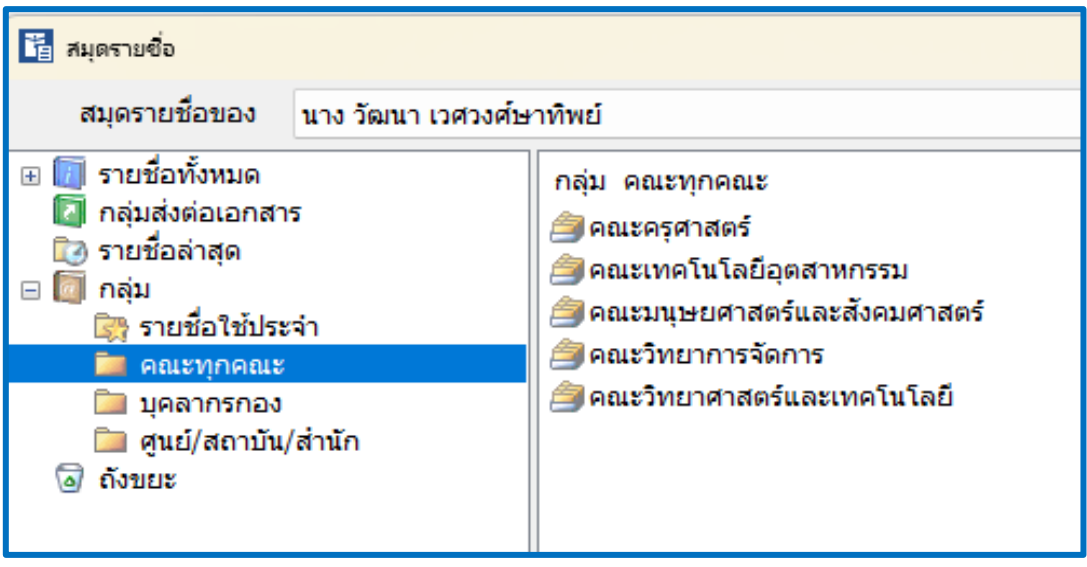

ภาพที่ ๑๕ แสดงสมุดรายชื่อหรือกลุ่มที่ใช้งานประจำ

้จากภาพที่ ๑๕ แสดงสมุดรายชื่อหรือกลุ่มที่ใช้งานประจำ ผู้ปฏิบัติงานทำการสร้างสมุด รายชื่อผู้ปฏิบัติงานประจำไว้ เพื่อให้เกิดความสะดวก สบาย ง่ายต่อการใช้งานในการส่งหนังสือหรือ เอกสารราชการ ได้แก่สมุดรายชื่อคณะทุกคณะ ประกอบด้วย คณะครุศาสตร์ คณะเทคโนโลยี อุตสาหกรรม คณะมนุษยศาสตร์และสังคมศาสตร์ คณะวิทยาการจัดการ คณะวิทยาศาสตร์และ เทคโนโลยี สมุดรายชื่อบุคลากรกองพัฒนานักศึกษา และสมุดรายชื่อศูนย์/สถาบัน/สำนัก ๓.๓ มอบและถอนอำนาจ : ใช้สำหรับในการมอบอำนาจให้บุคคลอื่นสามารถเข้ามา กระทำการต่าง ๆ แทนตนเอง และสามารถทำการถอนอำนาจที่ได้ทำอาจมอบให้กับบุคคลอื่นได้ จากนั้น เลือกชื่อบุคคลที่ต้องการมอบอำนาจ แล้วกดปุ่ม เช่นกัน โดยคลิกที่ปุ่ม เพิ่ม ดังภาพที่ ๑๖

ตกลง

| P 👤 📾                                                                                                    |       |            |
|----------------------------------------------------------------------------------------------------|-------|------------|
| มอบอำนาจ เลขเอกสาร ส่งต่ออัตโนมัติ                                                                                                    |       |            |
|                                                                                                    |       |            |
| มอบอำนาจหรือบทบาทของ (ผู้มอบอำนาจ)                                                                                                    |       |            |
| นาง วัฒนา เวศวงศ์ษาทิพย์                                                                                                    | ~     |            |
|                                                                                                    |       |            |
| มอบ เหแก (ผู้งบมอบอานาจ)                                                                                                    |       |            |
|                                                                                                    |       |            |
|                                                                                                    |       |            |
|                                                                                                    |       |            |
|                                                                                                    |       |            |
|                                                                                                    |       |            |
|                                                                                                    |       |            |
|                                                                                                    |       |            |
|                                                                                                    |       |            |
|                                                                                                    |       |            |
|                                                                                                    |       |            |
|                                                                                                    |       |            |
|                                                                                                    |       |            |
|                                                                                                    |       |            |
| แก้ไข                                                                                                    |       |            |
|                                                                                                    |       |            |
|                                                                                                    |       |            |
| (Select item in above list)                                                                                                    | เพิ่ม | ລນ         |
| (Select item in above list)<br>⊖⊖อ่านเอกสารเข้า                                                                                                    | เพิ่ม | ລນ         |
| (Select item in above list)<br>□-◯อ่านเอกสารเข้า<br>□-◯ใช้สมุดลงรับ<br>↓◯ลงรับเอกสาร                                                                                                    | เพิ่ม | ຄນ         |
| (Select item in above list)<br>⊖                                                                                                    | เพิ่ม | ລນ         |
| (Select item in above list)<br>□-◯อำนเอกสารเข้า<br>□-◯ใช้สมุดลงรับ<br>□-◯ใช้สมุดลงรับ<br>□-◯จัดการรายการขาเข้า<br>◯จัดการรายการขาเข้า<br>◯จัดการรายการขาเข้า<br>◯จำนเอกสารออก                                                                                                    | เพิ่ม | ລນ         |
| (Select item in above list)<br>□-◯อำนเอกสารเข้า<br>□-◯ใช้สมุดลงรับ<br>□-◯ใช้สมุดลงรับ<br>□-◯ใช้สมุดอาเข้า<br>□-◯e-mail แจ้งเมื่อมีเอกสารเข้า<br>□-◯อำนเอกสารออก<br>□-◯ใช้สมุดบันทึกเอกสารขาออก                                                                                                    | เพิ่ม | ລນ         |
| (Select item in above list)<br>□                                                                                                    | เพิ่ม | ລນ         |
| (Select item in above list)<br>□-□อำานอกสารเข้า<br>□-□ชัสมุคลงรับ<br>□-□จัดการรายการขาเข้า<br>□จัดการรายการขาเข้า<br>□อำานอกสารออก<br>□-□ใช้สมุดบันทึกเอกสารเข้า<br>□-□อำนอกสารออก<br>□-□ใช้สมุดบันทึกเอกสารขาออก<br>□-□ส่งเอกสารผ่าน TH-eGIF<br>□ส่งเอกสารผ่าน BMA<br>□จัดการรายการขาออก                                                                  | เพิ่ม | ລນ         |
| (Select item in above list)<br>□-◯ อ่านเอกสารเข้า<br>□-◯ ใช้สมุดลงรับ<br>□-◯ ใช้สมุดลงรับ<br>□-◯ ใช้สมุดลงรับ<br>□-◯ ล่านเอกสาร<br>□-◯ อ่านเอกสารขาเข้า<br>□-◯ อ่านเอกสารออก<br>□-◯ ใช้สมุดกับทึกเอกสารขาออก<br>□-◯ ใช้สมุดกับทึกเอกสารขาออก<br>□-◯ ใช้สมุดกับทึกเอกสารขาออก<br>□-◯ สงเอกสารผ่าน TH-eGIF<br>□-◯ ส่งเอกสารผ่าน BMA<br>◯ สังเอกสารเข้านอกสาร | เพิ่ม | ລນ         |
| (Select item in above list)<br>□อ่านเอกสารเข้า<br>□องรับเอกสาร<br>องรับเอกสาร<br>องรับเอกสาร<br>องรับเอกสารขา<br>□องเอกสารขา<br>□องเอกสารขา<br>□องเอกสารขา<br>□ปังเอกสารท่าน TH-eGIF<br>dงเอกสารท่าน TH-eGIF<br>dงเอกสารท่าน BMA<br>อังเอกสารท่าน BMA<br>อังเอกสาร<br>อามรายการข่าออก<br>อามรายการข่ายา                                                    | เพิ่ม | ລນ         |
| (Select item in above list)<br>□                                                                                                    | เพิ่ม | <u>ລນ</u>  |
| (Select item in above list)  □                                                                                                    | เพิ่ม | ລມ         |
| (Select item in above list)<br>                                                                                                    | เพิ่ม | ອນ<br>     |
| (Select item in above list)                                                                                                    | เพิ่ม | <u></u> αυ |
| (Select item in above list)<br>□                                                                                                    | เพิ่ม | ລຸນ        |
| (Select item in above list)                                                                                                    | เพิ่ม | ລນ         |

ภาพที่ ๑๖ แสดงการมอบอำนาจและถอนอำนาจ

จากภาพที่ ๑๖ แสดงการมอบอำนาจและถอนอำนาจ ผู้ปฏิบัติงานสามารถมอบและ ถอนอำนาจให้บุคคลอื่นสามารถเข้ามากระทำการต่าง ๆ แทนตนเอง และสามารถทำการถอนอำนาจ ที่ได้ทำอาจมอบให้กับบุคลอื่นได้ตัวอย่างเช่นกัน เช่น กรณีหัวหน้าหน่วยงานบริหารงานทั่วไป ได้รับ อนุมัติให้ไปราชการต่างจังหวัดโดยมีระยะเวลาหลายวัน ลาพักผ่อน หรือลาป่วย ทำให้ไม่สามารถ ปฏิบัติงานได้อย่างต่อเนื่องและมีประสิทธิภาพ ก็สามารถมอบอำนาจให้กับหัวหน้าหน่วยงานบริการ และสวัสดิการนักศึกษาปฏิบัติหน้าที่แทนได้

๓.๔ เลขรับและส่งเอกสาร : ใช้สำหรับการสร้างและแก้ไข เลขรับและเลขส่งเอกสาร โดยมีขั้นตอน ดังภาพที่ ๑๗ และภาพที่ ๑๘

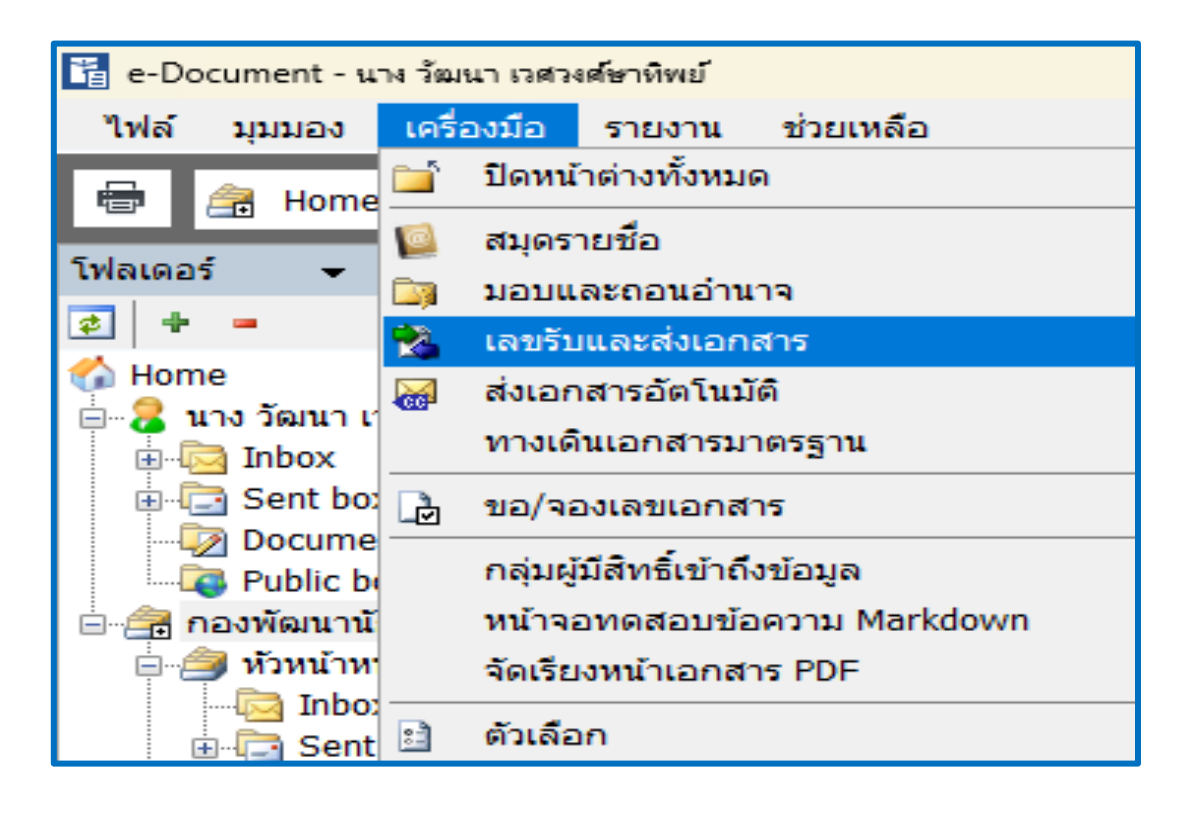

ภาพที่ ๑๗ แสดงฟังก์ชันการรับและส่งเอกสาร

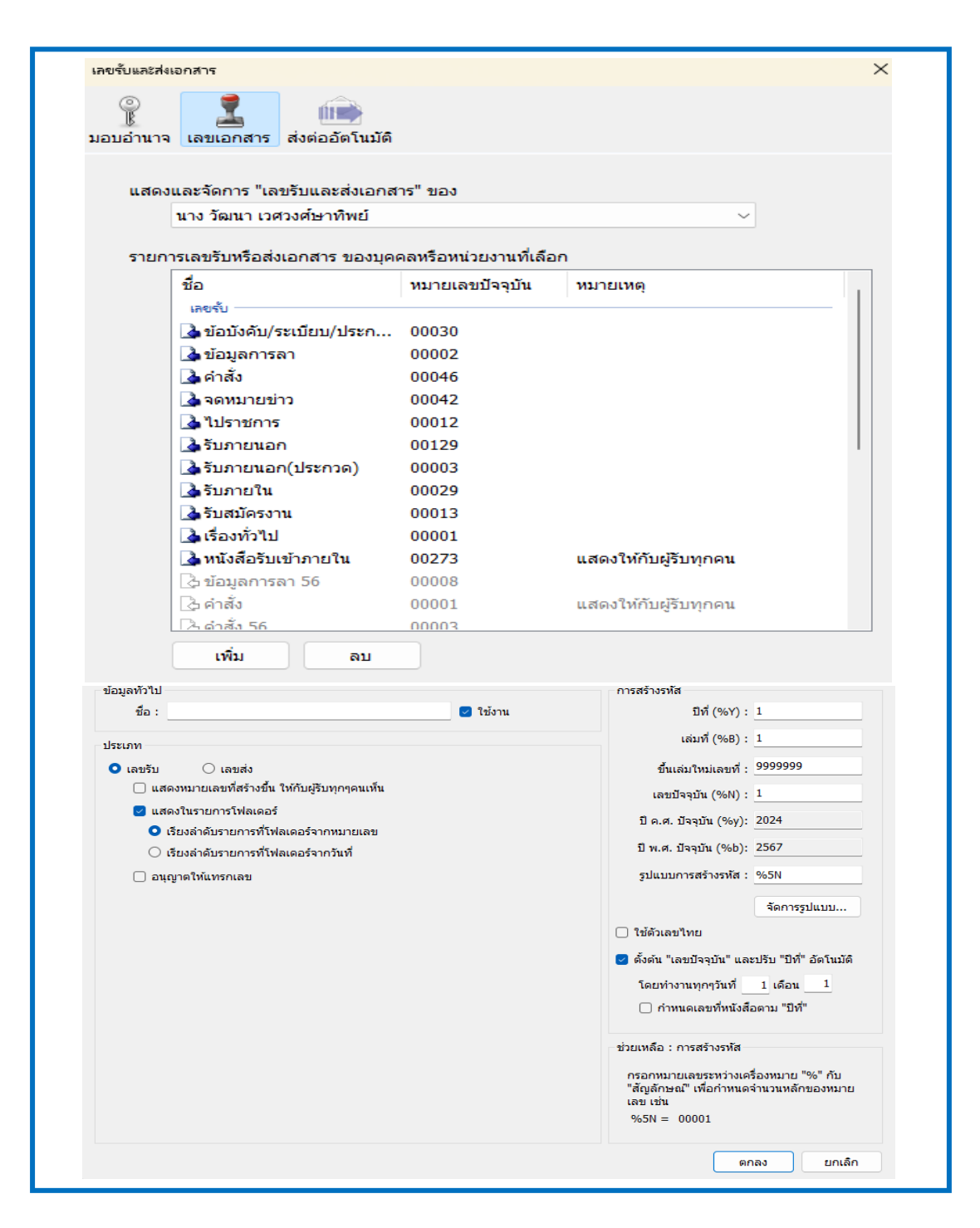

ภาพที่ ๑๘ แสดงเลขรับและส่งเอกสาร

จากภาพที่ ๑๗ และภาพที่ ๑๘ แสดงฟังก์ชันการรับและส่งเอกสาร เลขรับและส่งเอกสาร ใช้สำหรับการสร้างและแก้ไข เลขรับและส่งเอกสาร เริ่มจากการเลือกฟังก์ชันเครื่องมือ เลื่อนเมาส์ลง มาบรรทัดที่ ๔ เลือกเลขรับและส่งเอกสาร จากนั้นเลือก 🛛 📫 และกรอกข้อมูลที่ต้องการ ซึ่งประกอบไปด้วย ข้อมูลทั่วไป ประเภท เลขรับ หรือเลขส่ง เมื่อกรอกข้อมูลครบถ้วน กด ตกลง

```
๓.๕ ส่งเอกสารอัตโนมัติ ทางเดินเอกสารมาตรฐาน : ใช้สำหรับควบคุมการส่ง
เอกสารอัตโนมัติ โดยสามารถกำหนดการส่งไปยังบุคคลหรือหน่วยงานได้
```

๓.๖ ทางเดินเอกสารมาตรฐาน :

๓.๗ ขอ/จองเลขเอกสาร : ใช้สำหรับการจองเลขที่หนังสือ เพื่อใช้ในการออกเลข หรือรับส่งเอกสารประเภทต่าง ๆ

๓.๘ กลุ่มผู้มีสิทธิ์เข้าถึงข้อมูล : ใช้สำหรับผู้ดูแลระบบ เมนูนี้จะปรากฏก็ต่อเมื่อ ผู้ปฏิบัติงานผู้นั้นได้รับสิทธิ์เป็นผู้ดูแลระบบ

๓.๙ หน้าจอทดสอบข้อความ Markdown

๓.๑๐ จัดเรียงเอกสาร PDF

๓.๑๑ ตัวเลือก : ใช้สำหรับช่วยในการปรับแต่งหน้าจอการใช้งานให้เหมาะสมตาม ความต้องการรูปแบบการแสดงผลของโปรแกรม การแจ้งเตือนเมื่อมีเอกสารเข้า อุปกรณ์สแกนเนอร์ การปรับค่าการใช้งาน โดยสามารถอนุญาตให้หน่วยงานอื่นสามารถทำการค้นหาเอกสารที่เคยสร้าง หรือได้รับอนุมัติ

แมนูรายงาน ประกอบด้วยฟังก์ชันการทำงานต่าง ๆ ๓ ฟังก์ชัน ดังภาพที่ ๑๙

| 🛅 e-Document - นาง วัฒนา เวสวงส์ษาทิพย์ |                                               |                   |  |  |  |  |  |  |  |  |
|-----------------------------------------|-----------------------------------------------|-------------------|--|--|--|--|--|--|--|--|
| ไฟล์ มุมมอง <mark>เคร</mark> ืองมือ     | รายงาน ช่วยเหลือ                              | _                 |  |  |  |  |  |  |  |  |
| 🖶 🚔 Home » กองพัฒ                       | เปิดหน้าเมนูรายงาน<br>รายการล่าสุด •          |                   |  |  |  |  |  |  |  |  |
| โฟลเดอร์ 👻                              | 🗟 1 รายงามมาตรธานประสาระบบ                    |                   |  |  |  |  |  |  |  |  |
| ¢ + =                                   | <ul> <li>นิยานสรปมาตราฐานประจำระบบ</li> </ul> | 🕅 เมนูเพิ่มเติม 🕇 |  |  |  |  |  |  |  |  |
| 🏠 Home                                  | Drag a column beader here to group by         | that column       |  |  |  |  |  |  |  |  |
| 🗄 🗟 นาง วัฒนา เวศวงศ์ษาทิพย์            | brog a column neader here to group by         |                   |  |  |  |  |  |  |  |  |
| 🖃 🚔 กองพัฒนานักศึกษา                    | 🌾 🗅 🦉 ! ⊗ 🐲 เลข                               | รับ ที่           |  |  |  |  |  |  |  |  |

ภาพที่ ๑๙ แสดงหน้าการใช้งานเมนูรายงาน

จากภาพที่ ๑๙ แสดงหน้าการใช้งานเมนูรายงาน ประกอบด้วย ๔.๑ เปิดหน้าเมนูรายงาน : ใช้รายงานข้อมูลในระบบ ๔.๒ รายงานมาตรฐานประจำระบบ : ใช้สำหรับรายงานข้อมูล ๔.๓ รายงานสรุปมาตรฐานประจำระบบ

| 诸 e-Document - นาง วัฒนา เวศวงศ์ษาทิพย์ |          |            |          |       |           |         |            |                                |    |   |    |  |  |
|-----------------------------------------|----------|------------|----------|-------|-----------|---------|------------|--------------------------------|----|---|----|--|--|
| ไฟล์ มุมมอง เครื่อง                     | รายงาน   | <b>۱</b> 1 | ร่วยเหลื | а     |           |         |            |                                |    |   |    |  |  |
| 🖶 🚔 Home » ຄວ                           | าพัฒนา   | านักสึกเ   | <b>1</b> | About |           |         |            |                                |    |   |    |  |  |
|                                         | O PTDATE | nar ivir i |          | Vie   | w use     | er mar  | nual       |                                | _  | _ |    |  |  |
| โฟลเดอร์ 👻 🕂 🗙                          |          | Home       | In       | box   |           |         |            | ·                              |    |   |    |  |  |
| 🤹 🕂 🗕                                   | 🗋 ៧ទំ    | ก่างเอกเ   | สาร -    | · 📗 u | สดงตั     | วอย่าง  | 🎡 เมนูเพื่ | ุ่มเติม 👻 🔚 กรองข้อมูล : ปี 25 | 66 |   |    |  |  |
| 🏠 Home<br>⊕ - 🔒 นาง วัฒนา เวศวงศ์ษ      | Drag     | a colu     | ımn h    | eader | here t    |         | up by that |                                |    |   |    |  |  |
| 🖹 🚔 กองพัฒนานักศึกษา                    | 7        | Ď          | 0        | 1     | $\otimes$ | <u></u> | ເລขรับ     | ที่                            | 8  |   | Ċ, |  |  |
| 🗄 🎒 หัวหน้าหน่วยงาน                     | 7        | >          | 0        |       |           | •       |            | aວ 0627.05/251                 |    |   |    |  |  |
| ⊡⊡ Inbox                                | 7        | ₽\$        | 0        |       |           | 5       |            | อว 0627.07/2929(รับภายใน)      |    |   |    |  |  |
| Document box                            | 8        | >          | 0        |       |           | •       |            | ap 0208.4/p 25005              |    |   |    |  |  |
|                                         | 7        | ☎>         | Û        |       |           | •       |            | ລາ 0627.05/251                 |    |   |    |  |  |
|                                         | 7        | _          | Û        |       |           |         | 01283      | ລາ 0627.05/251                 |    |   |    |  |  |
|                                         | Ÿ        | ₽\$        | Û        |       |           | •       |            | อว 0627.07/2929(รับภายใน)      |    |   |    |  |  |
|                                         | 7        |            | Û        |       |           | •       |            | ap 0208.4/p 25005              |    |   |    |  |  |
|                                         | 7        | $\cong$    | Ú        |       |           |         | 01282      | อว 0627.07/2929(รับภายใน)      |    |   |    |  |  |

๕. เมนูช่วยเหลือ ประกอบด้วย About... และ View User Manual ดังภาพที่ ๒๐

ภาพที่ ๒๐ แสดงเมนูการใช้งานช่วยเหลือ (View User Manual)

ภาพที่ ๒๐ แสดงหน้าเมนูการใช้งานช่วยเหลือ (View User Manual) ประกอบด้วย About... และ View User Manual ใช้สำหรับช่วยเหลือในการปฏิบัติงาน กรณีที่ผู้ปฏิบัติงานไม่ สามารถขอความช่วยเหลือจากเพื่อนร่วมงานได้

# ขั้นตอนที่ ๒ การรับเอกสารเพื่อออกเลขหนังสือ (ภายใน/ภายนอก)

## ษ. การรับเอกสารเพื่อออกเลขหนังสือ (ภายใน/ภายนอก)

การรับเอกสารในระบบสารบรรณอิเล็กทรอนิกส์ (E-Document) กองพัฒนานักศึกษา ซึ่งหน่วยงานบริหารงานทั่วไป ได้ทำการออกเลขรับเอกสารไว้ตามหมวดหมู่เอกสาร เพื่อง่ายต่อการ จัดเก็บและค้นหาเอกสาร ดังนี้

# ษ.๑ การรับเอกสารเพื่อออกเลขหนังสือภายใน

๒.๑.๑ เมื่อผู้ปฏิบัติงาน เข้าสู่หน้าการใช้งานของระบบสารบรรณ

อิเล็กทรอนิกส์ (E-Document) กองพัฒนานักศึกษาเรียบร้อยแล้ว จะพบกับหน้า Inbox ของเอกสาร โดยให้ผู้ปฏิบัติงานทำการรับเอกสารใหม่ ดังภาพที่ ๒๑

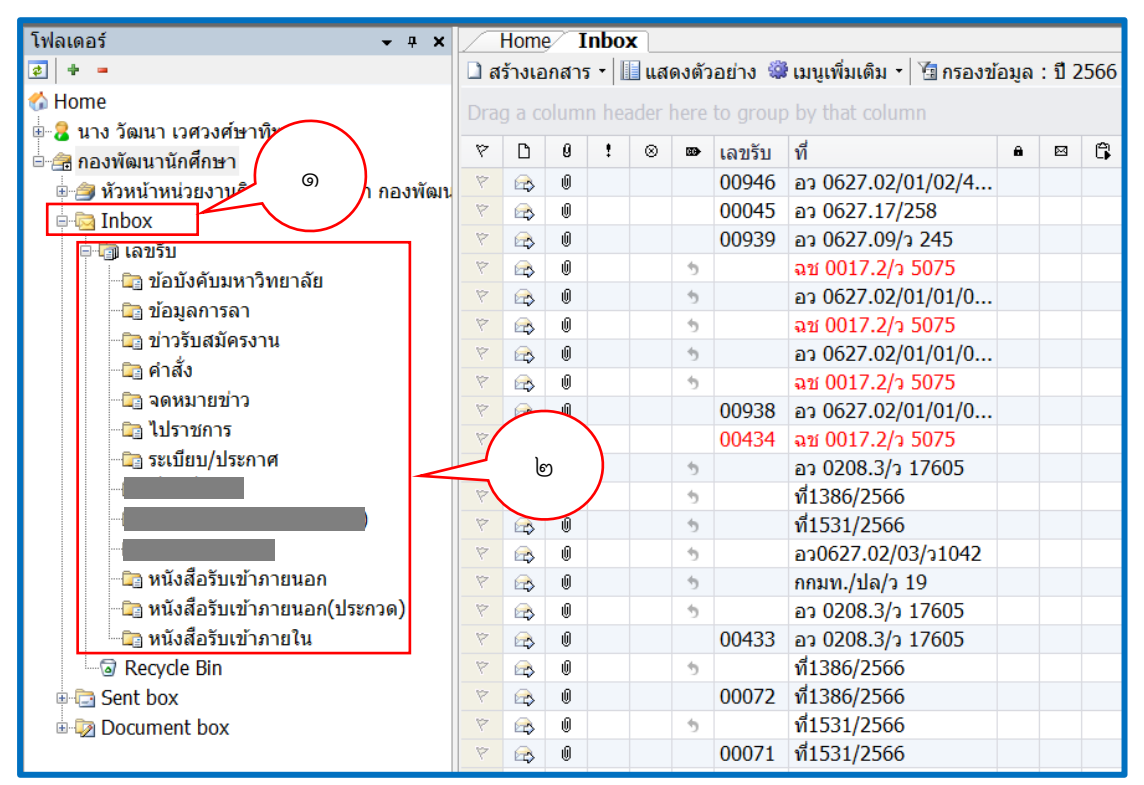

ภาพที่ ๒๑ แสดงรายการเอกสารในหน้า Inbox

จากภาพที่ ๒๑ แสดงรายการเอกสารในหน้า Inbox เมื่อผู้ปฏิบัติงานเข้าสู่หน้าการใช้งาน ของระบบสารบรรณอิเล็กทรอนิกส์ (E-Document) กองพัฒนานักศึกษาเรียบร้อยแล้ว จะพบกับหน้า Inbox ของเอกสาร หมายเลข ๑ และเลขรับในโฟลเดอร์เอกสาร โดยคลิกที่เครื่องหมายบวก จะปรากฏโฟลเดอร์กล่องเอกสารย่อย หมายเลข ๒ ขึ้นมา ตามที่ผู้ปฏิบัติงานทำการสร้างไว้แล้ว ได้แก่

- โฟลเดอร์ข้อบังคับมหาวิทยาลัย
- โฟลเดอร์ข้อมูลการลา
- โฟลเดอร์ข่าวรับสมัครงาน
- โฟลเดอร์คำสั่ง
- โฟลเดอร์จดหมายข่าว
- โฟลเดอร์ไปราชการ
- โฟลเดอร์ระเบียบ/ประกาศ
- โฟลเดอร์หนังสือรับเข้าภายนอก
- โฟลเดอร์หนังสือรับเข้าภายใน

เอกสารที่เข้ามาใหม่จะมีลักษณะเป็นรูปซองจดหมายสีเหลืองและมีสีของตัวหนังสือแตกต่างกันไป ซึ่งแต่ละสีมีความหมายต่างกัน ดังนี้

- สีแดง หมายถึง ระดับชั้นความเร็วด่วนที่สุด
- สีส้ม หมายถึง ระดับชั้นความเร็วด่วนมาก
- สีน้ำเงิน หมายถึง ระดับชั้นความเร็วด่วน
- สีดำ หมายถึง ระดับชั้นความเร็วปกติ

จากนั้นให้ผู้ปฏิบัติงานให้ทำการรับเอกสารใหม่ โดยเลือกที่โฟลเดอร์ที่ต้องการ ซึ่งวิธีการลง รับเอกสารจะเหมือนกันทุกโฟลเดอร์ ในตัวอย่างนี้ผู้ปฏิบัติงานให้เลือกลงรับเอกสารที่โฟลเดอร์ หนังสือรับเข้าภายใน ดังภาพที่ ๒๒

| Drag | Drag a column header here to group by that column |   |   |      |      |        |                     |   |  |   |                                                                              |  |
|------|---------------------------------------------------|---|---|------|------|--------|---------------------|---|--|---|------------------------------------------------------------------------------|--|
| 7    | D                                                 | 0 | 1 | ⊗    |      | เลขรับ | ที่                 | 8 |  | Ĝ | เรื่อง                                                                       |  |
| 7    |                                                   | Û |   |      |      |        | <b>ฉช 0033/ว</b>    |   |  |   | แจ้งเร่งรัดการให้บริการวัคชี่นโควิด-19 เข็มกระตุ้น                           |  |
| 7    |                                                   | Û |   |      |      |        | <b>ฉช 0017.3</b>    |   |  |   | การมอบอำนาจของผู้ว่าราชการจังหวัดฉะเชิงเทรา ให้แก่ รองผู้ว่าราชการจังหวั     |  |
| 7    |                                                   | Û |   |      |      |        | <b>ລ</b> ວ 0627.02/ |   |  |   | ขอความอนุเคราะห์เผยแพร่ประกาศมหาวิทยาลัยราชภัฏราชนครินทร์ (ผู้มีผลปฏิบัติราช |  |
| Ŷ    | $\sim$                                            | Û |   |      |      |        | נה 0627.1           |   |  |   | มอบจดหมายข่าวประจำเดือนพฤศจิกายน 2565                                        |  |
| 7    | $\sim$                                            | Û |   |      |      |        | สธ <b>0813.2</b>    |   |  |   | ขอความร่วมมือประชาสัมพันธ์หลักูตร "AIS อุ่นใจไชเบอร์"                        |  |
| Ŷ    | $\sim$                                            | Û |   |      |      |        | ผส 482/25           |   |  |   | ขอความอนุเคราะห์ประชาสัมพันธ์ผลิตภัณฑ์และโปรโมชั่นสินเชื้อของธนาคารอ         |  |
| Ŷ    | $\sim$                                            | Û |   |      |      |        | 0201.2 כם           |   |  |   | แจ้งกฎหมายใหม่ซึ่งออกตามประมวลกฎหมายยาเสพติด                                 |  |
| Ŷ    | $\bowtie$                                         | Û |   |      |      |        | כ/67.49 כם          |   |  |   | ขอเชิญส่งบุคลากรเข้ารับการอบรมหลักสูตรประจำปี 2566                           |  |
| Ŷ    | $\sim$                                            | Û |   |      |      |        | ר/0033 אייייי       |   |  |   | ขอเชิญเข้าร่วมกิจกรรม "รักเพื่อน ชวนเพื่อน ออกกำลังกายกับกิจกรรมก้าวท้า      |  |
| 7    | $\sim$                                            | K |   | ุลกส | สาร่ | ใหม่   | 627.0               |   |  |   | เรียนเชิญร่วมโครงการ "สร้างแรงจูงใจ สานสายใย รวมใจราชนครินทร์ (สารภี         |  |
| 7    | $\sim$                                            | 6 |   | 0110 |      | 00100  | 0416.4              |   |  |   | แนวปฏิบัติการเบิกจ่ายตรงเงินสวัสดิการเกี่ยวกับการรักษาพยาบาลประเภทผู่ปีว     |  |
| Ŷ    | $\sim$                                            | 0 |   | _    |      |        | ฉช 0017.3           |   |  |   | การสวมใส่ผ้าไทยลายพระราชทานเฉลิมพระเกียรติ                                   |  |
| Ŷ    | $\sim$                                            | Û |   |      |      |        | กค <b>0408.2</b>    |   |  |   | ประกาศกระทรวงการคลัง เรื่อง กำหนดรายชื่อคณะกรรมการและคณะอนุกรรม              |  |
| Ŷ    | $\bowtie$                                         | Û |   |      |      |        | นร 1200/ว           |   |  |   | การแจ้งหน่วยงานของรัฐเพื่อปฏิบัติตามพระราชบัญญัติการปฏิบัติราชการทาง         |  |
| 7    | $\sim$                                            | Û |   |      |      |        | םס 0627.0           |   |  |   | ขอความอนุเคราะห์สรุปขนาดเสื้อเชิ่ตบาติกลายดอกสารภี                           |  |
| Ŷ    |                                                   | Û |   |      |      |        | 0627.0              |   |  |   | ขอความร่วมมือเร่งรัดการใช้คืนเงินยืม                                         |  |
| 7    |                                                   | Û |   |      |      |        | กค (กวจ) 0          |   |  |   | สถานะของบริษัท ธนาคารกรุงไทย จำกัด (มหาชน) ตามพระราชบัญญัติการจั             |  |
| 7    |                                                   | Ú |   |      |      |        |                     |   |  |   | ขอประชาสัมพันธ์การฉีดวัคชื่นไข้หวัดใหญ่ สำหรับผู้ประกันตนที่มีอายุ 50 ปีขึ้น |  |

ภาพที่ ๒๒ แสดงหน้า Inbox เอกสาร

๒.๑.๒ ทำการรับเอกสาร โดยคลิกที่มุมบนขวามือ ข้อความระบุไว้ว่า "คลิก ที่นี่เพื่อรับเอกสาร" ดังภาพที่ ๒๓

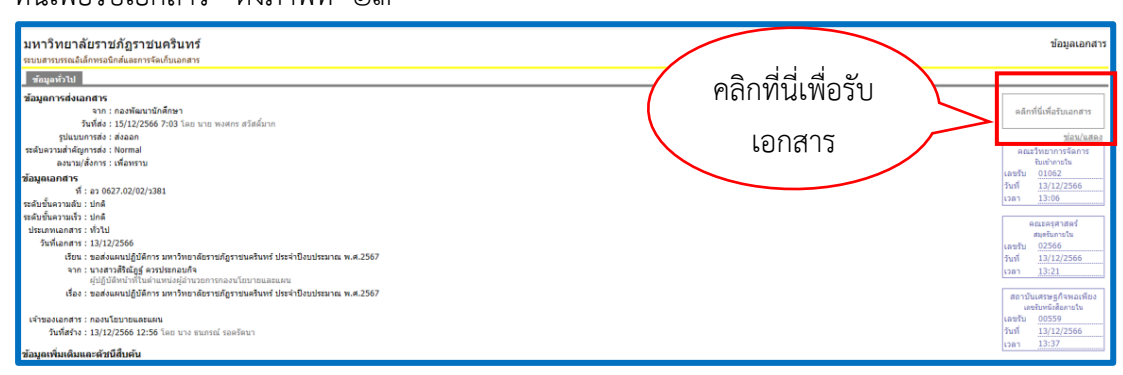

ภาพที่ ๒๓ แสดงการรับเอกสารภายใน

จากภาพที่ ๒๒ และภาพที่ ๒๓ แสดงหน้า Inbox เอกสาร และการรับเอกสารภายใน ผู้ปฏิบัติงานจะพบกับหน้า Inbox ของเอกสาร โดยให้ผู้ปฏิบัติงานทำการรับเอกสารที่ยังไม่ถูกเปิดอ่าน หรือลงรับเอกสารในระบบสารบรรณอิเล็กทรอนิกส์ (E-Document) กองพัฒนานักศึกษา ซึ่งจะมี ลักษณะเป็นรูปจดหมายสีเหลือง 🖾 กรณีเอกสารที่ถูกเปิดอ่านแล้วจะมีลักษณะเป็นรูป จดหมายสีขาวเปิดซอง 🙆 จากนั้นให้ดับเบิลคลิกเมาส์ ที่มุมบนด้านขวามือ โดยมีข้อความระบุ ไว้ว่า "คลิกที่นี่เพื่อรับเอกสาร" จากนั้นให้เลือกรับเอกสาร โดยออกเลขจากโฟลเดอร์ "หนังสือ รับเข้าภายใน" ที่ผู้ปฏิบัติงานทำการสร้างโฟลเดอร์ไว้ก่อนหน้านี้แล้ว ดังภาพที่ ๒๔

๒.๑.๓. เลือกรับเอกสาร โดยออกเลขจาก "หนังสือรับเข้าภายใน"

ดังภาพที่ ๒๔

| รับเอกสาร |                                                                                                    | × |
|-----------|----------------------------------------------------------------------------------------------------|---|
|           | ออกเลขจาก<br>หนังสือรับเข้าภายใน • 00981 ั้มรับเม็นเลขล่าสุด<br>วันที่เข้า<br>วันที่รับ<br>๑.คลิกเมาส์ | ] |
|           | รับเอกสาร ยกเลิก                                                                                       | ļ |

ภาพที่ ๒๔ แสดงการรับเอกสารหนังสือภายใน โฟลเดอร์หนังสือรับเข้าภายใน

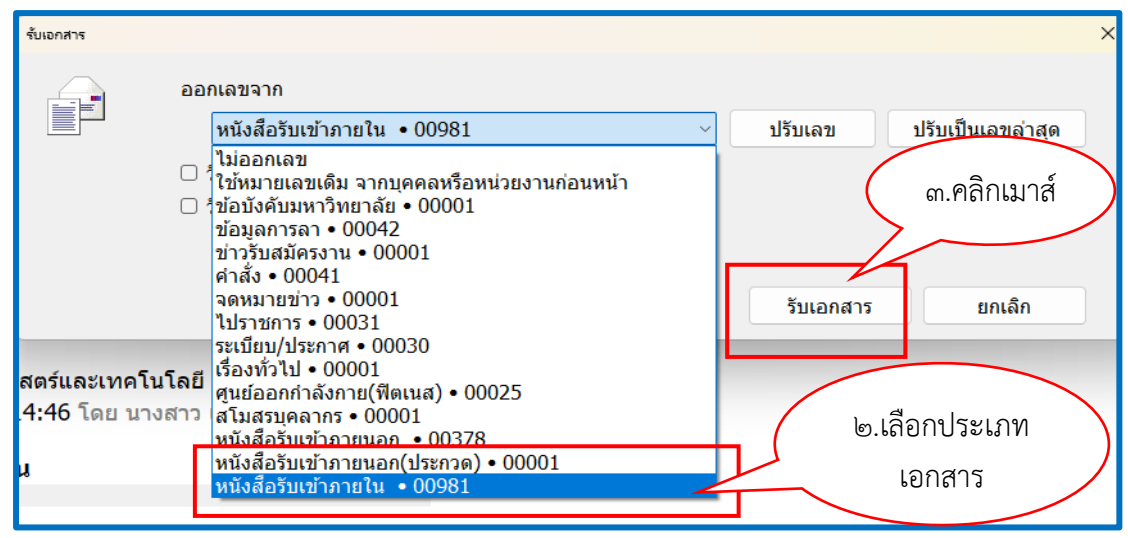

ภาพที่ ๒๕ แสดงการรับเอกสารหนังสือเข้าภายใน โฟลเดอร์หนังสือรับเข้าภายใน (ต่อ)

๒.๑.๔ จากภาพที่ ๒๔ และภาพที่ ๒๕ แสดงการรับเอกสารหนังสือเข้า ภายใน โฟลเดอร์หนังสือรับเข้าภายใน ให้ผู้ปฏิบัติงานเลือกรับเอกสารตามหมวดหมู่ของเอกสารที่ ได้รับ ในตัวอย่างนี้เป็นเอกสารภายใน ผู้ปฏิบัติงานคลิกเมาส์ที่หมายเลข ๑ สัญลักษณ์ลูกศร V เลื่อน เมาส์ลงมาด้านล่างสุด จะปรากฏสมุดลงรับให้เลือกจำนวน ๑๕ รายการตามที่ผู้ปฏิบัติงานได้สร้างไว้ แล้ว จากนั้นหมายเลข ๒ ให้เลือกประเภทเอกสารเป็น "หนังสือรับเข้าภายใน ๐๐๙๘๑" หมายเลข ๓ ให้คลิกเมาส์ที่ปุ่ม
 รับเอกสาร ระบบจะปรากฏหน้าต่างขึ้นมาถามว่า คุณ แน่ใจที่จะรับเอกสารโดย "หนังสือรับเข้าภายใน ๐๐๙๘๑" หรือไม่ จากนั้นให้ผู้ปฏิบัติงานกดปุ่ม Yes

| ยืนยัน                                    | ×                                 |
|-------------------------------------------|-----------------------------------|
| คุณแน่ใจหรือที่จะรับเอกสารโต<br>อวิฉเนอร์ | าย 'หนังสือรับเข้าภายใน  • 00981' |
| คลกเมาส                                   | Yes No                            |

ภาพที่ ๒๖ แสดงการรับเอกสารเสร็จสิ้น

๒.๑.๕ จากภาพที่ ๒๖ แสดงการยืนยันการรับเอกสาร ระบบจะปรากฏ หน้าต่างขึ้นมาถามว่า คุณแน่ใจที่จะรับเอกสารโดย "หนังสือรับเข้าภายใน ๐๐๙๘๑" หรือไม่ เมื่อ ผู้ปฏิบัติงานมั่นใจแล้วว่าเอกสารที่จะลงรับ และเลขรับถูกต้อง ครบถ้วน ไม่มีปัญหาอะไร ให้ ผู้ปฏิบัติงานกดปุม Yes **Yes** ระบบลงรับเอกสารเสร็จสิ้น ๒.๑.๖ เมื่อผู้ปฏิบัติงานลงรับเอกสารเรียบร้อยแล้วจะปรากฏเลขรับ

หนังสือเข้าภายในกองพัฒนานักศึกษา ดังภาพ ๒๗

| Home Johey Johey Habey Habey Habey                                                                                      |                                                     |
|----------------------------------------------------------------------------------------------------|-----------------------------------------------------|
| / ການແຮ່ ແມ່ນວ່າ ການບໍລິ ເອຍາເກັດເອຍແກ່ເອຍແກ່ເອຍເກັດແລ້ວ ເອີດອາດລັບແບບເລັກ 🖗 ການລ້ອງການ ເຮັບເຮັດອາວານ 🥥 ແມ່ນເຈົ້າແອ້ນ - |                                                     |
|                                                                                                    | Sudata : 10/0/2566 12:00                            |
| ง เก. คนองภาย เทศสนสลองทาง เม เสย<br>เร็กแ - อองพัฒนาเป็นสื่อเหา                                                        | 3ummar : 19/9/2300 13:09<br>5ummar : 20/0/2566 8:22 |
| เรื่อง : ขอความอนเคราะท์ดีวอาว์โค้ด (OR Code) เพื่อบันทึกกิจกรรม                                                        |                                                     |
| and the second second second second second second second second second second second second second second second        | ©                                                   |
| มหาวทยาลยุราชบุธุราชบุธุราชบุธุร                                                                                        | ขอมูลเอกสาร                                         |
| ารราวมารณอนตกทรอนทุกตนสุขการจุษุเกมเองการ                                                                               |                                                     |
| ข้อมูลทั่วใป                                                                                                    |                                                     |
| ข้อมูลการส่งเอกสาร                                                                                                    | กองพัฒนานักศึกษา                                    |
| จาก : คณะวิทยาศาสตร์และเทคโนโลยี                                                                                        | หนังสือรับเข้าภายใน                                 |
| วันที่ส่ง : 19/9/2566 13:09 1                                                                                           | เลขรับ 00981                                        |
| รปแบบการส่ง : ส่งออก                                                                                                    | วันที่ 20/9/2566                                    |
| ระดับความสำคัญการส่ง : Normal                                                                                           | (9) เลก 8:22                                        |
| ลงนาม/สังการ : เพื่อทราบ                                                                                                | ช่อน/แสดง                                           |
| 25040100575                                                                                                    | <u>ดกเรวิทยาศาสตร์และเพคโบโลยี</u>                  |
| ที่ : คว 0627 07/2249(รับคายใน)                                                                                         | รับกลับจากคณบดี                                     |
| ຮະດັບຫຼື້ມຄວາມຄົນ : 106                                                                                                 | เลขรับ 1698                                         |
| ະເລັ້າຫຼື້ອງ ເພື່ອງ 100                                                                                                 | วันที่ 19/9/2566                                    |
| ประเวณออกร : **้าไป                                                                                                    | เวลา 13:09                                          |
| วันที่เออสร : 18/9/2566                                                                                                 |                                                     |
| รมหายที่เสาร - 2012 - 2000                                                                                              | นาง วัฒนา เวศวงศ์ษาทีพย์                            |
|                                                                                                    | หนังสือรับเข้าภายใน                                 |
| <ul> <li>ทา</li> <li>ทยาศาสตร์และเทคโบโลที</li> </ul>                                                                   | เลขรับ 00029                                        |
| เรื่อง : ขอดวามอนแตราะห์ด้าอาร์โด้ด (OR Code) เพื่อนับเห็ดกิจกรรม                                                       | วันที่ 21/9/2566                                    |
|                                                                                                    | เวลา 21:18                                          |
| เว้าของเออสาร : ออเชวิทยาสาสตร์แอชเทอโปโลยี                                                                             |                                                     |
| 11/18/2010 118/0/2565 14:46 1                                                                                           | คณะวิทยาศาสตร์และเทคโนโลยี                          |
|                                                                                                    | รับกลับจากหน่วยงานอื่นๆ                             |
| ข้อมูลเพิ่มเติมและดัชบีสืบคัน                                                                                           | เลขรับ <u>0770</u>                                  |
| ข้อมูล กำหนดดำ                                                                                                    | 22/9/2566                                           |
| General                                                                                                    | เวลา 7:24                                           |
| Author                                                                                                    |                                                     |
| Comment                                                                                                    |                                                     |
|                                                                                                    |                                                     |

ภาพที่ ๒๗ แสดงการรับหนังสือเข้าภายใน กองพัฒนานักศึกษา

จากภาพที่ ๒๗ แสดงการรับหนังสือเข้าภายใน กองพัฒนานักศึกษา ในหน้านี้เมื่อผู้ปฏิบัติงาน รับออกเลขภายในเรียบร้อยแล้ว จะสังเกตเห็นกรอบสี่เหลี่ยมสีน้ำเงินมุมบนด้านขวามือ ตามหมายเลข ๑ และหมายเลข ๒ ซึ่งหมายเลข ๑ ระบุรายละเอียดการรับเอกสาร ดังนี้

หน่วยงานที่รับเอกสาร : กองพัฒนานักศึกษา

ประเภทเอกสารที่รับ : หนังสือรับเข้าภายใน

เลขรับ : ระบุหมายเลขที่รับ (๐๐๙๘๑)

วันที่ : วันที่รับเอกสาร (๒๐/๙/๒๕๖๖)

เวลา : เวลาที่ลงรับเอกสาร (๐๘.๒๒น.)

และหมายเลข ๒ ระบุรายละเอียดวันที่เอกสาร ดังนี้

วันที่เข้า : วัน - เวลา ที่เอกสารถูกส่งเข้ามาในระบบสารบรรณอิเล็กทรอนิกส์ (E-Document) กองพัฒนานักศึกษา (๑๙/๙/๒๕๖๖ ๑๓.๐๙น.)

วันที่รับ : วัน-เวลา ที่รับเอกสารนะระบบสารบรรณอิเล็กทรอนิกส์ (E-Document) กองพัฒนานักศึกษา (๒๐/๙/๒๕๖๖ ๐๘.๒๒)

๒.๑.๗. เมื่อลงรับหนังสือรับเข้าภายในเรียบร้อยแล้ว ให้ผู้ปฏิบัติงาน สามารถดูแสดงตัวอย่างเอกสารที่ลงรับได้ ดังภาพที่ ๒๘

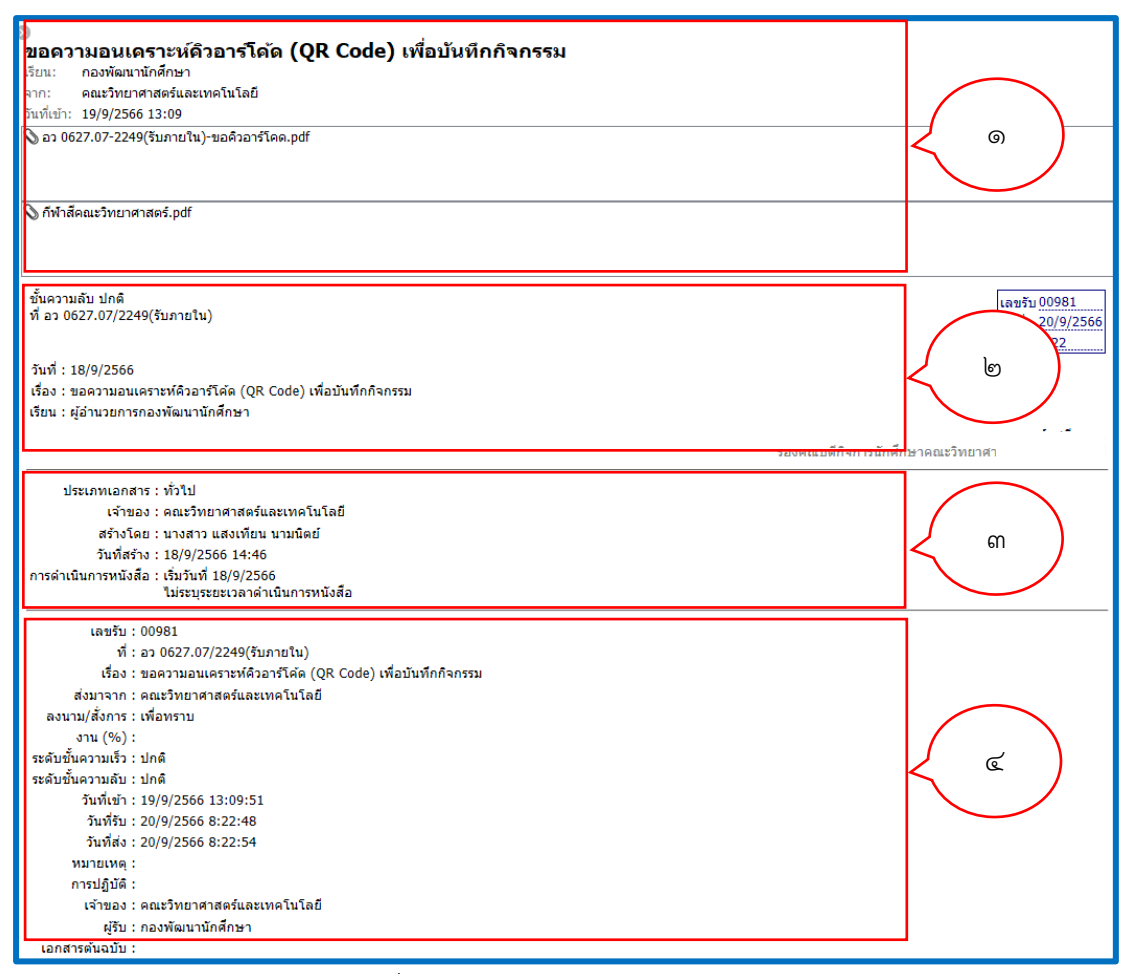

ภาพที่ ๒๘ แสดงหน้าต่างตัวอย่างเอกสาร

จากภาพที่ ๒๘ แสดงหน้าต่างตัวอย่างเอกสาร ผู้ปฏิบัติงานสามารถดูรายละเอียดตัวอย่าง เอกสารได้จาก

หมายเลข ๑ แสดงชื่อเรื่อง "ขอความอนุเคราะห์คิวอาร์โค้ด (QR Code) เพื่อบันทึกกิจกรรม"

เรียน : กองพัฒนานักศึกษา

จาก : คณะวิทยาศาสตร์และเทคโนโลยี

วันที่เข้า : ๑๙/๙/๒๕๖๖ เวลา ๑๓.๐๙ น.

แสดงไฟล์แนบเอกสารแบบ .PDF

แสดงไฟล์แนบเอกสารแบบ .PDF

หมายเลข ๒ ชั้นความลับ : ปกติ

ที่ : อว ๐๖๒๗.๐๗/๒๒๔๙ (รับภายใน)

วันที่ : ดส/ส/๒๕๖๖

- เรื่อง : ขอความอนุเคราะห์คิวอาร์โค้ด (QR Code) เพื่อบันทึกกิจกรรม
- เรียน : ผู้อำนวยการกองพัฒนานักศึกษา

| หมายเลิข ๓ | ประเภทเอกสาร : ทั่วไป                                             |
|------------|-------------------------------------------------------------------|
|            | เจ้าของ : คณะวิทยาศาสตร์และเทคโนโลยี                              |
|            | วันที่สร้าง : ด๘/๙/๒๕๖๖ มลา ด๔๔๖                                  |
|            | การดำเนินการหนังสือ : เริ่มวันที่ ๑๘/๙/๒๕๖๖                       |
|            | ไม่ระบุระยะเวลาดำเนินการหนังสือ                                   |
| หมายเลข ๔  | เลขรับ : ๐๐๙๘๑                                                    |
|            | ที่ : อว ๐๖๒๗.๐๗/๒๒๔๙ (รับภายใน)                                  |
|            | เรื่อง : ขอความอนุเคราะห์คิวอาร์โค้ด (QR Code) เพื่อบันทึกกิจกรรม |
|            | ส่งมาจาก : คณะวิทยาศาสตร์และเทคโนโลยี                             |
|            | ลงนาม / สั่งการ : เพื่อทราบ                                       |
|            | งาน (%) : -                                                       |
|            | ระดับความเร็ว : ปกติ                                              |
|            | ระดับชั้นความลับ : ปกติ                                           |
|            | วันที่เข้า : ด๙/๙/๒๕๖๖ ด๓.๐๙.๕ด                                   |
|            | วันที่รับ : ๒๐/๐๙/๒๕๖๖ ๘.๒๒.๔๘                                    |
|            | วันที่ส่ง : ๒๐/๐๙/๒๕๖๖ ๘.๒๒.๕๔                                    |
|            | หมายเหตุ :                                                        |
|            | การปฏิบัติ :                                                      |
|            | เจ้าของ : คณะวิทยาศาสตร์และเทคโนโลยี                              |
|            | ผู้รับ : กองพัฒนานักศึกษา                                         |
|            | เอกสารต้นฉบับ :                                                   |
|            | หมายเหตุเอกสาร :                                                  |
|            | เรียน : ผู้อำนวยการกองพัฒนานักศึกษา                               |
|            | จาก : คณะวิทยาศาสตร์และเทคโนโลยี                                  |

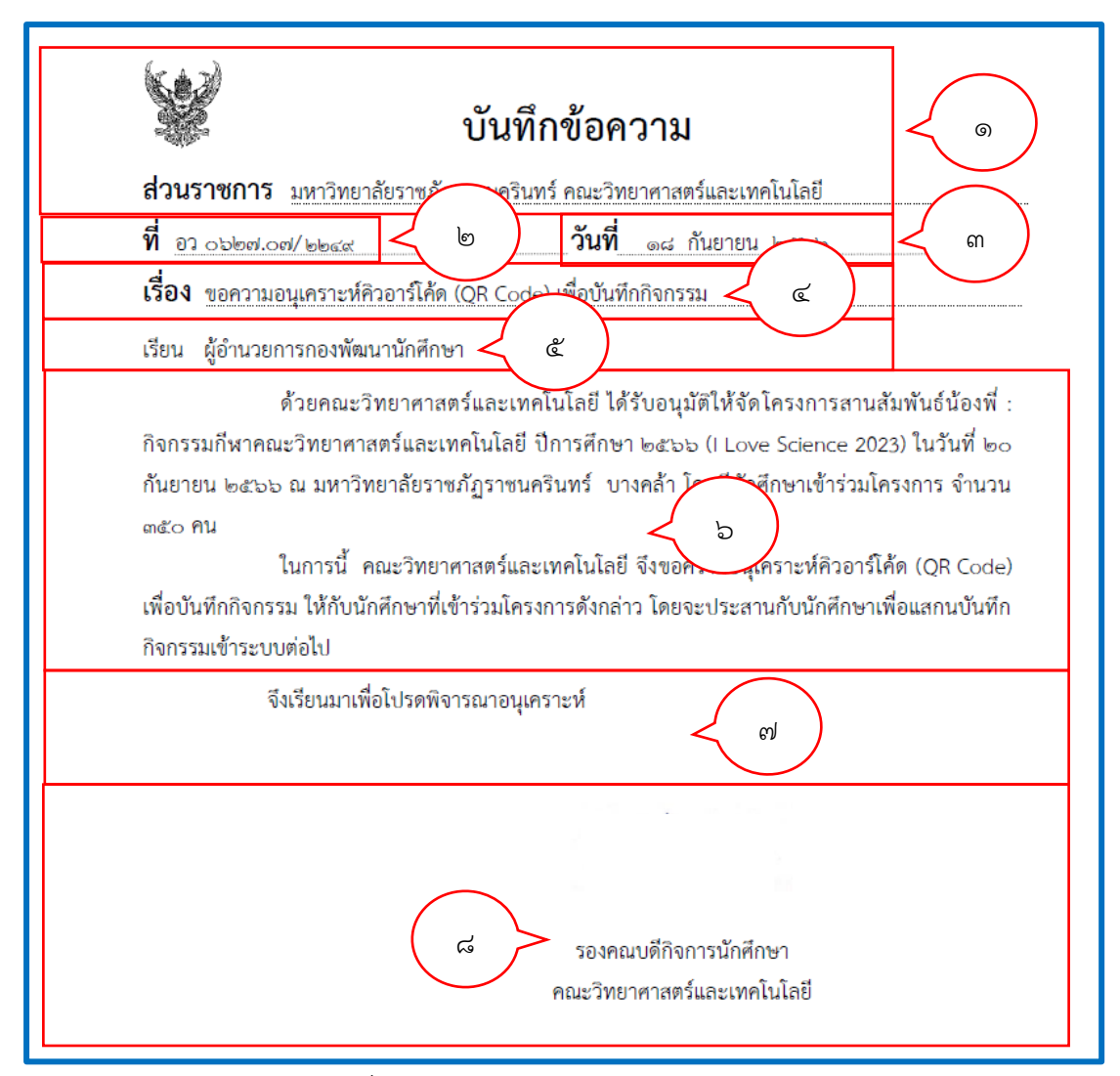

ภาพที่ ๒๙ แสดงตัวอย่างหนังสือรับเข้าภายใน

จากภาพที่ ๒๙ แสดงตัวอย่างหนังสือรับเข้าภายใน ซึ่งเป็นบันทึกข้อความส่งมาจากคณะ ้วิทยาศาสตร์และเทคโนโลยี ซึ่งประกอบไปด้วยส่วนต่าง ๆ ของหนังสือ ดังนี้

- ๑. ส่วนราชการ : ครุฑ บันทึกข้อความ มหาวิทยาลัยราชภัฏราชนครินทร์ คณะวิทยาศาสตร์และเทคโนโลยี
- ๒. ที่ : อวิ.๐๖๒๗.๐๗/๒๒๔๙
- . ๓. วันที่ : ๑๘ กันยายน ๒๕๖๖
- ๙. เรื่อง : ขอความอนุเคราะห์คิวอาร์โค้ด (QR Code) เพื่อบันทึกกิจกรรม
- เรียน : ผู้อำนวยการกองพัฒนานักศึกษา
- ข้อความ : เนื้อหาในหนังสือบันทึกข้อความ
- ๗. คำลงท้าย : จึงเรียนมาเพื่อโปรดพิจารณาอนุเคราะห์
- ส่วนท้ายของหนังสือ : รองคณบดีกิจการนักศึกษา คณะวิทยาศาสตร์และเทคโนโลยี

### ษ.ษ การรับเอกสารเพื่อออกเลขหนังสือภายนอก

๒.๒.๑ การรับเอกสารเพื่อออกเลขหนังสือภายนอกจะทำเช่นเดียวกันกับ
 การรับเอกสารเพื่อออกเลขหนังสือภายใน แตกต่างกันตรงที่ เลือกรับโดยออกเลขจาก "หนังสือรับเข้า
 ภายนอก" ตามที่ผู้ปฏิบัติงานได้ทำการสร้างโฟลเดอร์หมวดหมู่ของเอกสารไว้เรียบร้อยแล้ว และให้
 ผู้ปฏิบัติงานทำการรับเอกสารโดยดับเบิล 
 คลิกที่รูปจดหมายสีเหลือง ซึ่งหมายถึง
 หนังสือเข้ามาใหม่และยังไม่ถูกเปิดอ่าน ดังภาพที่ ๓๐

| Ÿ  | D         | Û  | 1 | ⊗      | <b>00</b> > | เลขรับ | ที่                 | â |   | Ċ, | เรื่อง                                                           |
|----|-----------|----|---|--------|-------------|--------|---------------------|---|---|----|------------------------------------------------------------------|
| 7  |           | 0  |   |        |             |        |                     |   |   |    | ขอรับย้อนหลัง                                                    |
| 7  |           | 0  |   |        |             |        | ทพสท.ยส.363/2565    |   |   |    | ขอเชิญชวนนิสิตนักศึกษาเข้าร่วมกิจกรรมประกวดสื่อ social m         |
| 7  |           | 0  |   |        |             |        | ap 0627.11/p 502    |   |   |    | ขอมอบจดหมายข่าวพุดตานนิวส์ ฉบับที่ 28/2565                       |
| 7  |           | 0  |   |        |             |        |                     |   |   |    | ขอความอนุเคราะห์ประชาสัมพันธ์รับนักศึกษาทำงานพิเศษ               |
| 7  |           | 0  |   |        |             |        | ที่1662/2565        |   |   |    | คำสั่งแต่งตั้งคณะกรรมการดำเนินงานโครงการปฐมพยาบาลเบื้องต้นแ      |
| 7  | $\bowtie$ | 0  |   |        |             |        | อว 0627.05/1173     |   |   |    | ขอความอนุเคราะห์บันทึกกิจกรรมของนักศึกษาลงในฐานข้อมูล            |
| 7  |           | 0  |   |        |             |        | ศอก45/2565          |   |   |    | พิจารณาลงนามคำสั่งแต่งตั้งคณะกรรมการบริหารศูนย์ออกกำล            |
| 7  | $\bowtie$ | 0  |   |        |             |        | ศอก44/2565          |   |   |    | ขออนุมัติแแต่งตั้งบุคลการปฏิบัติงานนอกเวลาราชการ ประจำเดื        |
| 7  |           | 0  |   |        |             |        | ที่8/2565           |   |   |    | ประกาศคณะกรรมการกองทุนส่งเสริมและพัฒนากิจการนักศึกษ              |
| 7  | $\bowtie$ | 0  | / |        |             |        | 6501.01/2104        |   |   |    | รับสมัครคณบดีคณะวิทยาศาสตร์การกีฬา                               |
| 7  | $\bowtie$ | 0  |   |        |             | ฤ      | ຸ <b>12/</b> ວ 1294 |   |   |    | ขอความร่วมมือประชาสัมพันธ์และเผยแพร่ประกาศ                       |
| 7  | $\bowtie$ | 0  |   | เอ     | กส          | ารเหเ  | .02/01/0            |   | 2 |    | ขอเชิญเข้าร่วมโครงการอบรมเชิงปฏิบัติการ "การประชาสัมพัน          |
| 7  | $\bowtie$ | 0  | > |        |             |        | 27.02/03/983        |   |   |    | ขออนุมัติไปราชการ จ.นครนายก (26-27 พฤศจิกายน 2565)               |
| 1  | $\bowtie$ | 0/ | - | $\sim$ |             |        | อว 0622/ว 2536      |   |   |    | ขอความอนุเคราะห์นำส่งธงสถาบัน                                    |
| 7  | $\bowtie$ | Ø  |   |        |             |        |                     |   |   |    | ส่งคำสั่งมหาวิทยาลัยราชภัฏราชนครินทร์ เรื่อง แต่งตั้งผู้ปฏิบัติ  |
| 1  | $\bowtie$ | 0  |   |        |             |        | นร 1004.1/1119      |   |   |    | การรับสมัครเพื่อรับทุนรัฐบาลฯ                                    |
| 19 | $\bowtie$ | 0  |   |        |             |        | กค 0408.2/ว 114     |   |   |    | ประกาศกระทรวงการคลัง เรื่อง กำหนดรายชื่อคณะกรรมการแ              |
| 1  |           | Ø  |   |        |             |        | ที่1642/2565        |   |   |    | คำสั่งแต่งคณะกรรมการดำเนินงานโครงการส่งเสริมและพัฒนา             |
| 1  |           | 0  |   |        |             |        | ap 8100/p 09031     |   |   |    | ขอเชิญเข้าร่วมโครงการ Cheer Camp "ค่ายเติมฝัน นักเต้นพันธุ์ใหม่" |
| 7  | $\bowtie$ | O  |   |        |             |        | o 409/2565          |   |   |    | ขอความอนุเคราะห์หน่วยงานใช้น้ำดื่มของหอพักนักศึกษา มหา           |
| 7  |           | O  |   |        |             |        | อว 0627.03/ว2750    |   |   |    | ขอเชิญเข้าร่วมกิจกรรม HAPPY 8 RRU : Happy Body Chall             |

ภาพที่ ๓๐ แสดงหน้า Inbox เอกสาร

จากภาพที่ ๓๐ แสดงหน้า Inbox เอกสาร ผู้ปฏิบัติงานจะสังเกตเห็นหนังสือหรือเอกสารที่ ส่งเข้ามาในระบบสารบรรณอิเล็กทรอนิกส์ มีลักษณะเป็นรูปซองจดหมายสีเหลืองและมีสีของ ตัวหนังสือแตกต่างกันไป ซึ่งแต่ละสีมีความหมายต่างกันดังนี้

- สีแดง หมายถึง ระดับชั้นความเร็วด่วนที่สุด
- สีส้ม หมายถึง ระดับชั้นความเร็วด่วนมาก
- สีน้ำเงิน หมายถึง ระดับชั้นความเร็วด่วน
- สีดำ หมายถึง ระดับชั้นความเร็วปกติ

๒.๒.๒ ทำการรับเอกสาร โดยคลิกที่มุมบนขวามือ ข้อความระบุไว้ว่า "คลิกที่นี่เพื่อ รับเอกสาร" ดังภาพที่ ๓๑

| มหาวิทยาลัยราชภัฏราชนครินทร์<br>หมะสางทรงใต้ตหงสิงติมตารจิตภัณตตา                                                                                                    | ช่อมูลเอกสาร                                                                                           |
|----------------------------------------------------------------------------------------------------|----------------------------------------------------------------------------------------------------|
| ชัญญาสำไป<br>ชัญญาสารโรง<br>รัณซ์สะ 155/2256 703 โดย นาย พงสกร สได้อินาก<br>ปูนนนกรณีะ สังลอก<br>หนียมหมายส์ สัญหารัสะ ?Normal<br>ลอามสีตราร เรื่องหม                                                                                                    | คลิกที่นี่เพื่อรับ<br>เอกสาร เอกสาร                                                                    |
| ข้อมูลเอกสาร<br>ราสมีข้องานอิน : ช่าดิ<br>ราสมีข้องานอิน : ช่าดิ<br>ราสมีข้องานช่า : ช่าดิ<br>ซึ่งนานแลกสาร : เป็นไป2556<br>เป็นช. : ของสองแม่ผู้อี่สึกรรมหาวิทยาลัยรายอัฐการของใหม่รับให้เปรียมใหมาณ พ.ศ. 2567<br>จ. : บาคราสสีตีผู้สู่ ส่วนประสบใจ<br>อยู่มีผู้สินสินทำให้เจ้าแหน่อยู่สาวอาหารความในภายและแนน | มลชไม 01062<br>ใหญ่ 12/2/2565<br>เวลา 13:06<br>สมมาณส์<br>เลชชไม 02566<br>ใหญ่ 12/2/2565<br>เวลา 13:21 |
| เนื้อง : ของต่อแกงผู้ผู้มีการ มหาริทยางโอราชองร้างหรับใหญ่หมาก พ.ศ.2557<br>เจ้าของแกกรา : กองที่เขาของสามาย<br>วิณชีพร่า : 1/1/27256 12:5 โดย บาง ขณะหล่ ของโลนา<br>ชั้นมูลเข้าเหลิมแกรรัชบิสินพัน                                                                                                    | สารวัฒนสาษฐภาพแล้งสาร<br>เลขประเภทสามาร์<br>เลขประ<br>ทั่งที่ 12/12/2566<br>เวลา 13/37                 |

ภาพที่ ๓๑ แสดงการรับหนังสือภายนอก

จากภาพที่ ๓๑ แสดงการรับหนังสือภายนอก ให้ผู้ปฏิบัติงานทำการลงรับรับเอกสาร โดยคลิกที่มุมบนขวามือ ข้อความระบุไว้ว่า "คลิกที่นี่เพื่อรับเอกสาร" เมื่อคลิกเสร็จเรียร้อยจะปรากฏ กล่องข้อความขึ้นมา ให้ผู้ปฏิบัติงานลงรับเอกสารโดยออกเลขจาก "หนังสือรับเข้าภายนอก"

๒.๒.๓ เลือกรับเอกสาร โดยออกเลขจาก "หนังสือรับเข้าภายนอก"

ดังภาพที่ ๓๒

| รับเอกสาร |                                                                                                    | × |
|-----------|----------------------------------------------------------------------------------------------------|---|
|           | ออกเลขจาก<br>พนังสือรับเข้าภายนอก [00433] ปรับเลข ปรับเป็นเลขล่าสุด<br>วันที่เข้า<br>๑.คลิกเมาส์<br>รับเอกสาร ยกเลิก |   |

ภาพที่ ๓๒ แสดงการรับเอกสารหนังสือภายนอก โฟลเดอร์หนังสือรับเข้าภายนอก

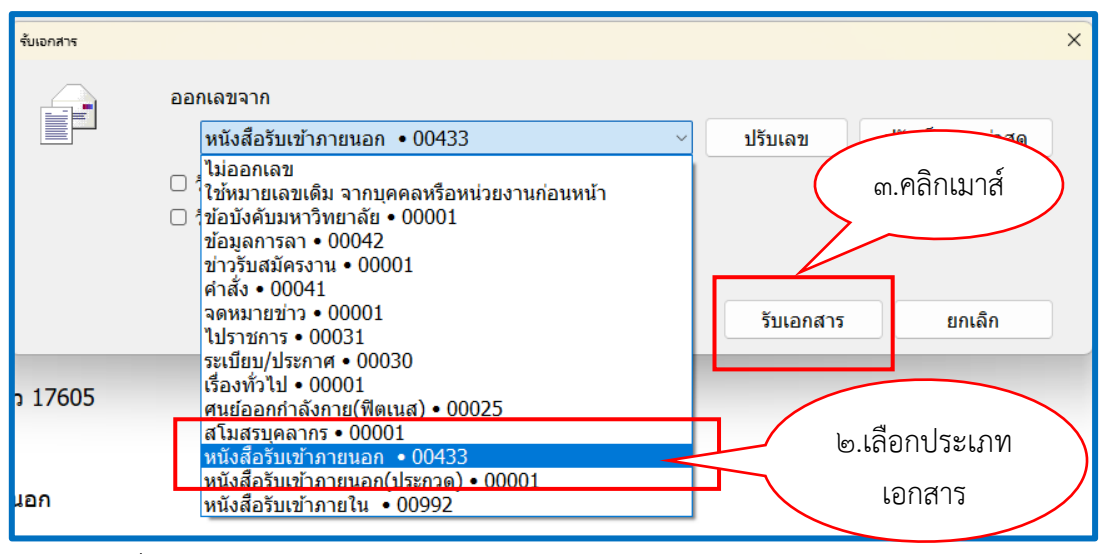

ภาพที่ ๓๓ แสดงการรับเอกสารหนังสือภายนอก โฟลเดอร์หนังสือรับเข้าภายนอก (ต่อ)

จากภาพที่ ๓๒ และภาพที่ ๓๓ แสดงการรับเอกสารหนังสือภายนอก โฟลเดอร์หนังสือ รับเข้าภายนอก ให้ผู้ปฏิบัติงานเลือกรับเอกสารตามหมวดหมู่ของเอกสารที่ได้รับ ในตัวอย่างนี้เป็น เอกสารภายใน ผู้ปฏิบัติงานคลิกเมาส์ที่หมายเลข ๑ สัญลักษณ์ลูกศร V เลื่อนเมาส์ลงมาด้านล่างสุด จะปรากฏสมุดลงรับให้เลือกจำนวน ๑๕ รายการตามที่ผู้ปฏิบัติงานได้สร้างไว้แล้ว จากนั้นหมายเลข ๒ ให้เลือกประเภทเอกสารเป็น "หนังสือรับเข้าภายนอก ๐๐๔๓๓" หมายเลข ๓ ให้คลิกเมาส์ที่ปุ่ม รับเอกสาร **รับเอกสาร** ระบบจะปรากฏหน้าต่างขึ้นมาถามว่า คุณแน่ใจที่จะรับเอกสารโดย "หนังสือรับเข้าภายนอก ๐๐๔๓๓" หรือไม่ จากนั้นให้ผู้ปฏิบัติงานเลือก กดปุ่ม **ระ**บบลงรับเอกสารเสร็จสิ้น ดังภาพที่ ๓๔

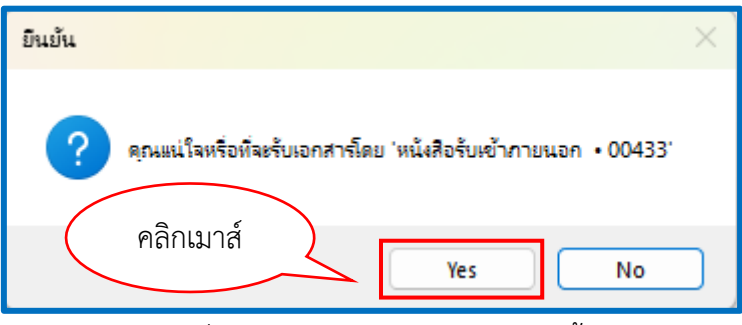

ภาพที่ ๓๔ แสดงการรับเอกสารเสร็จสิ้น

จากภาพที่ ๓๔ แสดงการรับเอกสารเสร็จสิ้น ระบบจะปรากฏหน้าต่างขึ้นมาถามว่า คุณแน่ใจ ที่จะรับเอกสารโดย "หนังสือรับเข้าภายใน ๐๐๔๓๓" หรือไม่ เมื่อผู้ปฏิบัติงานมั่นใจแล้วว่าเอกสาร ที่จะลงรับ และเลขรับถูกต้อง ครบถ้วน ไม่มีปัญหาอะไร ให้ผู้ปฏิบัติงานกดปุ่ม Yes **Yes** ระบบลงรับเอกสารเสร็จสิ้น

๒.๒.๔ เมื่อผู้ปฏิบัติงานลงรับเอกสารเรียบร้อยแล้วจะปรากฏเลขรับหนังสือ เข้าภายนอก กองพัฒนานักศึกษา ดังภาพที่ ๓๕

| CHome Inbox Inbox - การโอนเงิงหุนการศึกษ Inbox - การโอนเงิงหุนการศึกษ Inbox - การโอนเงิงหุนการที่เกลาร - จิงานของฉัน เ ∕ สงหามอินลึกทรอนิกส์ (Graduan Content Content | รันที่เข่า : 12/9/2566 13:19<br>รันที่รับ : 12/9/2566 13:19<br>ข้อมูลเอกสาร                                                                                                    |
|----------------------------------------------------------------------------------------------------|----------------------------------------------------------------------------------------------------|
| ชื่อมูลหารเป<br>ข้อมูลการส่งเอกสาร<br>จาก : สำนักงานอธิการบดี<br>วันที่ส่ง : 12/9/2566 13:08 โดย นางสาว วันดี พูดเจริญ<br>รูปแบบการส่ง : เวียนออก<br>ระดับความส่าดีญการส่ง : Normal<br>ดงนาม/สังการ : เพื่อทราบ                                                                                                    | ุกองพัฒนานักศึกษา<br>หนังสือรับเช้าลายนอก<br>เลขรับ 00433<br>วันที่ 12/9/2566<br>เวลา 13:19<br>ช่อน/แสดง                                                                                                    |
| ข้อมูลเอกสาร<br>ที่ : อว 0208.3/ว 17605<br>ระดับขั้นความเจ็ว : ปกติ<br>ระดับขั้นความเร็ว : ปกติ<br>ประเภทเอกสาร : ทั่งมีสึภายนอก<br>วันที่เอกสาร : 7/9/2566<br>เวียน : อธิการมดี<br>จุาก : กระทรวงการอุดมศึกษา วิทยาศาสตร์ วิจัยและนวัตกรรม                                                                                                    | <ul> <li>สำนักงานอธิกรมดี<br/>ภรมอก</li> <li>กรมอก</li> <li>รันที่ 03051</li> <li>รันที่ 12/9/2566</li> <li>เวลา 10:25</li> <li>ห้วหน้าหน่วยงานอำนวยการ</li> <li>กรมดา</li> <li>กรมดา</li> <li>เลขรับ 03051</li> </ul> |
| เรื่อง : การโอนเงินทุนการศึกษา "มูลนิธินิวัดไกรถูกษ์" ประจำปีการศึกษา 2565<br>เจ้าของเอกสาร : สำนักงานอธิการบดี<br>วันที่สร้าง : 12/9/2566 10:25 โดย นางสาว วันดี พูดเจริญ<br>สถานะการดำเนินการหนังสือเนล้วเสร็จ<br>เริ่มดำเนินการหนังสือวันที่ : 12/9/2566                                                                                                    | รับที่ 12/9/2566<br>เวลา 10:27<br>ผู้อำนวยการกองกลาง<br>การหลุก<br>เคมรับ 03051<br>วันที่ 12/9/2566                                                                                                    |
| ควรดาเนนการหนงสอแลวเสรจกาย เน : ( เมระบุระยะเวลาดาเนนการหนงสอ <i>)</i><br>สถานะ : ไม่กำหนดระยะเวลา                                                                                                    | נאמי 10:33                                                                                                    |

ภาพที่ ๓๕ แสดงการรับหนังสือเข้าภายนอก กองพัฒนานักศึกษา

จากภาพที่ ๓๕ แสดงการรับหนังสือเข้าภายนอก กองพัฒนานักศึกษา ในหน้านี้เมื่อ ผู้ปฏิบัติงานรับออกเลขภายนอกเรียบร้อยแล้ว จะสังเกตเห็นกรอบสี่เหลี่ยมสีน้ำเงินมุมบนด้านขวามือ ตามหมายเลข ๑ และหมายเลข ๒

หมายเลข ๑ ระบุรายละเอียดการรับเอกสาร ดังนี้

หน่วยงานที่รับเอกสาร : กองพัฒนานักศึกษา

ประเภทเอกสารที่รับ : หนังสือรับเข้าภายนอก

เลขรับ : ระบุหมายเลขที่รับ (๐๐๔๓๓)

วันที่ : วันที่รับเอกสาร (๑๒/๙/๒๕๖๖)

เวลา : เวลาที่ลงรับเอกสาร (๑๓.๑๙ น.)

และหมายเลข ๒ ระบุรายละเอียดวันที่เอกสาร ดังนี้

วันที่เข้า : วัน - เวลา ที่เอกสารถูกส่งเข้ามาในระบบสารบรรณอิเล็กทรอนิกส์ (E-Document) กองพัฒนานักศึกษา (๑๒/๙/๒๕๖๖ ๑๓.๑๙น.)

วันที่รับ : วัน - เวลา ที่รับเอกสารในระบบสารบรรณอิเล็กทรอนิกส์ (E-Document) กองพัฒนานักศึกษา (๑๒/๙/๒๕๖๖ ๑๓.๑๒)

๒.๒.๕ เมื่อลงรับเอกหนังสือรับเข้าภายนอกเรียบร้อยแล้ว ผู้ปฏิบัติงาน สามารถดูการแสดงตัวอย่างเอกสารที่ลงรับเรียบร้อยแล้ว ดังภาพที่ ๓๖

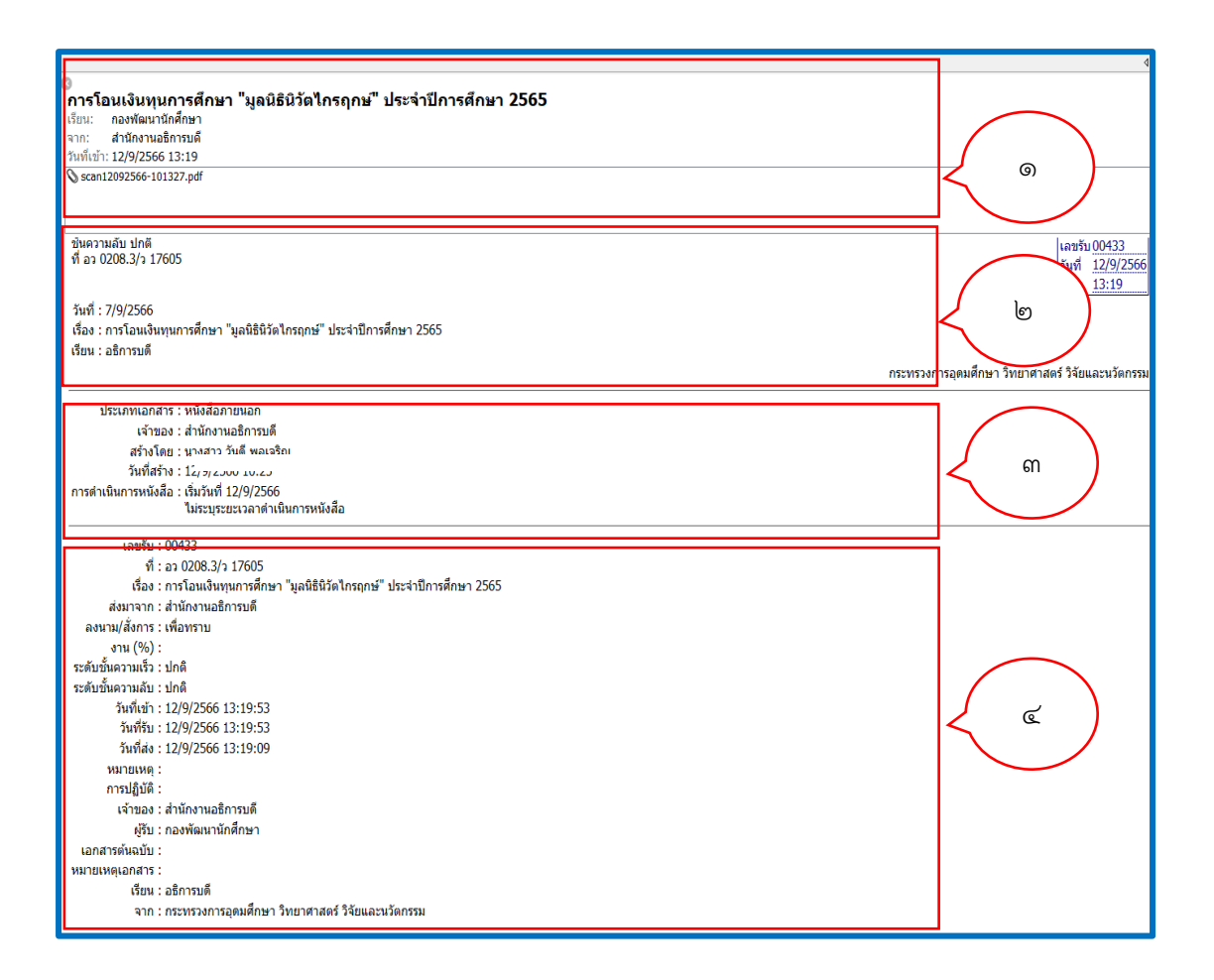

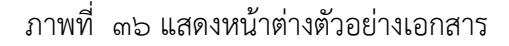

จากภาพที่ ๓๖ แสดงหน้าต่างตัวอย่างเอกสาร ผู้ปฏิบัติงานสามารถดูรายละเอียดตัวอย่าง เอกสารได้จาก

หมายเลข ๑

แสดงชื่อเรื่อง "การโอนเงิน มูลนิธินิวัตไกรฤกษ์ ประจำปีการศึกษา ๒๕๖๕"

เรียน : กองพัฒนานักศึกษา

จาก : สำนักงานอธิการบดี

วันที่เข้า : ๑๒/๙/๒๕๖๖ เวลา ๑๓.๑๙ น.

แสดงไฟล์แนบเอกสารแบบ .PDF

หมายเลข ๒

ชั้นความลับ : ปกติ

ที่ : อว ๐๒๐๘.๓/ว ๑๗๖๐๕ (รับภายนอก)

วันที่ : ๗/๙/๒๕๖๖

เรื่อง : การโอนเงิน มูลนิธินิวัตไกรฤกษ์ ประจำปีการศึกษา ๒๕๖๕

เรียน : อธิการบดี หมายเลข ๓ ประเภทเอกสาร : หนังสือภายนอก เจ้าของ : สำนักงานอธิการบดี สร้างโดย : เจ้าหน้าที่ธุรการ วันที่สร้าง : ๑๒/๙/๒๕๖๖ เวลา ๑๐.๒๕ การดำเนินการหนังสือ : เริ่มวันที่ ๑๒/๙/๒๕๖๖ ไม่ระบุระยะเวลาดำเนินการหนังสือ หมายเลข ๔ เลขรับ : ๐๐๔๓๓ ที่ : อว ๐๒๐๘.๓/ว ๑๗๖๐๕ (รับภายนอก) เรื่อง : การโอนเงิน มูลนิธินิวัตไกรฤกษ์ ประจำปีการศึกษา ๒๕๖๕ ส่งมาจาก : สำนักงานอธิการบดี ลงนาม / สั่งการ : เพื่อทราบ งาน (%) : -ระดับความเร็ว : ปกติ ระดับชั้นความลับ : ปกติ วันที่เข้า : ๑๒/๙/๒๕๖๖ ๑๓.๑๙.๕๓ วันที่รับ : ๑๒/๙/๒๕๖๖ ๑๓.๑๙.๕๓ วันที่ส่ง : ๑๒/๐๙/๒๕๖๖ ๑๓.๑๙.๐๙ หมายเหตุ : การปฏิบัติ : เจ้าของ : สำนักงานอธิการบดี ผู้รับ : กองพัฒนานักศึกษา เอกสารต้นฉบับ : หมายเหตุเอกสาร : เรียน : อธิการบดี จาก : กระทรวงอุดมศึกษา วิทยาศาสตร์ วิจัยและนวัตกรรม

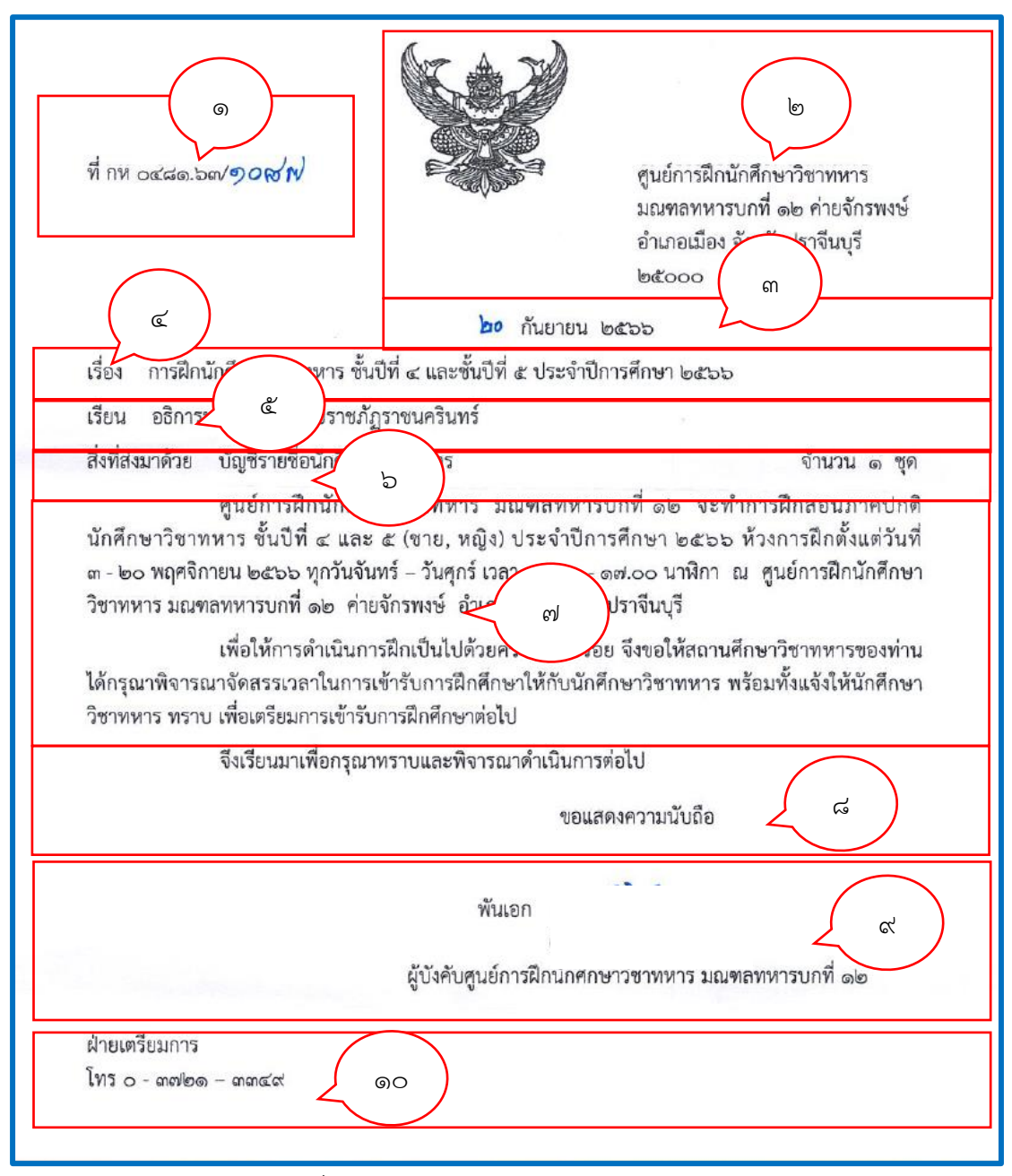

ภาพที่ ๓๗ แสดงตัวอย่างหนังสือรับเข้าภายนอก

จากภาพที่ ๓๗ แสดงตัวอย่างหนังสือรับเข้าภายนอกซึ่งเป็นหนังสือราชการ ส่งมาจาก ศูนย์ฝึกนักศึกษาวิชาทหาร มณฑลทหารบกที่ ๑๒ ค่ายจักรพงษ์ อำเภอเมือง จังหวัดปราจีนบุรี ซึ่งประกอบไปด้วยส่วนต่าง ๆ ของหนังสือ ดังนี้

ด. ที่ : กห o๔๘๑.๖๓/๑๐๘๗

๒. ส่วนราชการ : ครุฑ ศูนย์ฝึกนักศึกษาวิชาทหาร มณฑลทหารบกที่ ๑๒ ค่ายจักรพงษ์
 อำเภอเมือง จังหวัดปราจีนบุรี ๒๕๐๐

- ๓. วันที่ : ๒๐ กันยายน ๒๕๖๖
- ๙. เรื่อง : การฝึกนักศึกษาวิชาทหาร ชั้นปีที่ ๔ และชั้นปีที่ ๕ ประจำปีการศึกษา ๒๕๖๖
- เรียน : อธิการบดีมหาวิทยาลัยราชภัฏราชนครินทร์
- ๖. สิ่งที่ส่งมาด้วย : บัญชีรายชื่อนักศึกษาวิชาทหาร จำนวน ๑ ชุด
- ๗. ข้อความ : เนื้อหาในหนังสือ
- คำลงท้าย : จึงเรียนมาเพื่อทราบและพิจารณาดำเนินการต่อไป
- ๙. ลงชื่อ ตำแหน่ง : ผู้บังคับศูนย์การฝึกนักศึกษาวิชาทหาร มณฑลทหารบกที่ ๑๒

୦୦. โทร : ୦- ୩୩୭୦- ୩୩ ଝେ

# ขั้นตอนที่ ๓ การกรองหนังสือเพื่อเสนอไปยังผู้อำนวยการกองพัฒนานักศึกษา

### ๓. การกรองหนังสือเพื่อเสนอไปยังผู้อำนวยการกองพัฒนานักศึกษา

กระบวนขั้นตอนการกรองหนังสือเพื่อเสนอไปยังผู้อำนวยการกองพัฒนานักศึกษา ในขั้นตอนนี้ ผู้ปฏิบัติงานอยู่ในฐานะเจ้าหน้าที่ธุรการกองพัฒนานักศึกษา (โฟลเดอร์กองพัฒนา นักศึกษา) และหัวหน้าหน่วยงานบริหารงานทั่วไป (โฟลเดอร์หัวหน้าหน่วยงานบริหารงานทั่วไป) เมื่อผู้ปฏิบัติงานได้รับหนังสือในระบบสารบรรณอิเล็กทรอนิกส์ (E-Document) กองพัฒนานักศึกษา แล้ว ให้ทำการเปิดหนังสือในระบบดูว่าเป็นหนังสือประเภทใด และทำการลงรับหนังสือในระบบให้ เรียบร้อย จากนั้นให้ผู้ปฏิบัติงานอ่านเนื้อหาในหนังสือ กรองหนังสือในเบื้องต้นก่อนว่าเนื้อหาใน หนังสือมากจากหน่วยงานใด ต้องการให้ใครทำอะไร ที่ไหน อย่างไร เมื่อไหร่ สรุปเนื้อหาพอสังเขป ก่อนเสนอไปยังผู้อำนวยการกองพัฒนานักศึกษาทราบ หรือพิจารณา เพื่อมอบหมาย สั่งการ โดยมีกระบวนการขั้นตอนดังนี้

๓.๑. เปิดหนังสือในระบบสารบรรณอิเล็กทรอนิกส์ในฐานะเจ้าหน้าที่ธุรการกอง พัฒนานักศึกษา (โฟลเดอร์กองพัฒนานักศึกษา) และหัวหน้าหน่วยงานบริหารงานทั่วไป (โฟลเดอร์ หัวหน้าหน่วยงานบริหารงานทั่วไป) ดังภาพที่ ๓๘

| 🛅 e-Document - นาง วัฒนา เวศวงศ์ษาทิพย์ |      |       |      |       |           |           |          |                              |      |    |
|-----------------------------------------|------|-------|------|-------|-----------|-----------|----------|------------------------------|------|----|
| ไฟล์ มุมมอง เครื่องมือ รายงาน           | ช่วย | แหล้อ |      |       |           |           |          |                              |      |    |
| 🖶 🔀 Home 🖒 🖓                            | ~    |       |      |       |           |           | <u> </u> |                              |      |    |
| โฟลเดอร์                                |      | แสด   | งสิท | ธิ์กา | รใช้ง     | าน        | ັສ ເມນູເ | พิ่มเติม 🖌 🗑 กรองข้อมูล : ปี | 2565 |    |
| Mome<br>ษЯ นาง วัฒนา เวศวงศ์ษาทิพย์     |      | 7     | ~    |       |           |           | by that  |                              |      |    |
| ่                                       | 7    | U     | Q    | 1     | $\otimes$ | <b>60</b> | ເລขรับ   | ที                           | ê    | C, |
| ่ ⊟                                     | P    |       | U    |       |           |           | 00939    | മാ0627.02/03/1087            |      |    |
| InDox<br>InDox                          | 7    |       | U    |       |           | •         |          | กห 0481.63/2161              |      |    |
| Document box                            | 7    |       | Û    |       |           | 5         |          | ap0627.02/03/1094            |      |    |
|                                         | 7    | >     | Û    |       |           | 5         |          |                              |      |    |
| Sent box                                | 7    | >     | Û    |       |           |           | 00433    | กห 0481.63/2161              |      |    |
| 🗄 🧔 Document box                        | 7    |       | Û    |       |           |           | 00938    | ap0627.02/03/1094            |      |    |
|                                         | 7    |       | Û    |       |           |           | 00043    |                              |      |    |
|                                         | 7    |       | Û    |       |           | 5         |          | ap0627.02/03/1091            |      |    |
|                                         | 7    |       | Û    |       |           | 5         |          | ศอก48/2565                   |      |    |
|                                         | 7    |       | Û    |       |           |           | 00937    | ap0627.02/03/1091            |      |    |
|                                         | 7    |       | Û    |       |           |           | 00040    | ศอก48/2565                   |      |    |
|                                         | 8    |       | 0    |       |           | 5         |          | മാ 0627.09/372               |      |    |

ภาพที่ ๓๘ แสดงสิทธิ์ผู้ใช้งานในระบบสารบรรณอิเล็กทรอนิกส์กองพัฒนานักศึกษา

จากภาพที่ ๓๘ แสดงสิทธิ์ผู้ใช้งานในระบบสารบรรณอิเล็กทรอนิกส์กองพัฒนานักศึกษา โดยผู้ใช้งานมีสิทธิ์เข้าใช้งานในระบบสารบรรณอิเล็กทรอนิกส์ แบ่งออกเป็น ๓ สิทธิ์ ดังนี้ ๓.๑.๑ สิทธิ์ชื่อของตนเอง : สำหรับรับหนังสือส่วนตัว หนังสือที่ได้รับ

มอบหมายหรือสั่งการ

๓.๑.๒ สิทธิ์กองพัฒนานักศึกษา : สำหรับเจ้าหน้าที่ธุรการ๓.๑.๓ สิทธิ์หัวหน้าหน่วยงานบริหารงานทั่วไป : สำหรับหัวหน้าหน่วยงาน

บริหารงานทั่วไป

๓.๒. ดับเบิลคลิกที่หมายเลข ๑ อว ๐๖๒๗.๐๖/๒๐๓๗ หนังสือเข้ากองพัฒนา นักศึกษา เรื่องขอความอนุเคราะห์คิวอาร์โค้ด (QR Code) เพื่อบันทึกกิจกรรม จากหน่วยงานคณะ วิทยาการจัดการ ดังภาพที่ ๓๙

| 8  |   | Û   |   | \$       |       | aa0627.02/03/a1113  | เรียนเช็ญร่วมพิธีเปิดการแข่งขันกีฬานักศึกษาภาคปกติ สารภีเกมส์ ปีก                                                                                                    | ผ้อำนวยการก   |
|----|---|-----|---|----------|-------|---------------------|----------------------------------------------------------------------------------------------------|---------------|
| 7  |   | Û   |   | 4        |       | aa 0627.02/04/a 414 | ส่งสำเนาประกาศสภามหาวิทยาลัย เรื่อง หลักเกณฑ์ เงื่อนไข และวิธีก                                                                                                    | ผู้สำนวยการก  |
| 7  | Â | n   |   |          |       | av 0033/2 5403      | ขอเช็กแขาวชนเข้าร่วมกิจกรรมด่ายพัฒนาสมาชิก TO BE NUMBER                                                                                                    | ผู้สำนวยการก  |
| ~  |   | n a |   | 5        |       | vi1501/2566         | อริษัญชาวิธีนิยาวิธีนิย | ผู้อำนงอการก  |
| -  |   | .0  |   |          |       | 01301/2300          | ศาสงแต่งตั้งที่เหลือเอาเมลี่ยาต่ออาการ์อาร์อาร์อาร์อาร์อาร์อาร์อาร์อาร์อาร์อ                                                                                                    | พุยานรยการก   |
| ×. |   | 0   |   | ŋ        |       | 230027.02/03/1111   | เวยนเขญเบนบระธานพธเบตการแขงขนกพานกศกษามาคบกตสารม                                                                                                    | ผู้อานวยการก  |
| 8  |   | Ű   |   |          |       |                     | หน้าบันทึกขออนุญาตไปราชการ (กองพัฒน์ 25-26 ก.ย.66)                                                                                                    | งานเลขานุการ  |
| 8  |   | Û   |   |          |       |                     | ใบเซ็นชื่อโครงการกษึณาลัย 2566                                                                                                    | หน่วยงานบริห  |
| 8  |   | 0   |   |          | 00999 | อว0627.02/03/1131   | ขออนุญาตให้บุคลากรไปเป็นกรรมการตัดสินกีฬาเปตอง (อ.ธีรยุทธ,อิ                                                                                                    | คณะวิทยาศาส   |
| Υ. |   | 0   |   |          | 00456 |                     | เรียนเชิญเข้าร่วมการแข่งขัน                                                                                                    | สำนักงานอธิก  |
| Ŷ  |   | Û   |   | $\frown$ | 00998 | ap0627.02/03/1100   | พิจารณาลงนามประกาศหลักเกณฑ์การรับจ่ายเงินในการจัดงานพิธีพระ                                                                                                    | สำนักงานอธิก  |
| Ŷ  |   | Û   | 1 |          | 0997  | aa 0627.02/01/05/2  | ขอความอนุเคราะหยิ่มเครื่องทองน้อย                                                                                                    | หน่วยงานอาค   |
| Ϋ. |   | 0   | 1 | 0        | 5     | อว 0627.06/2037     | ขอความอนุเคราะห์คิวอาร์โค้ด (QR Code) เพื่อบันทึกกิจกรรม                                                                                                    | คณะวิทยาการ   |
| 8  |   | 0   |   | (0)      | Γ     | ap0627.02/03/p1113  | เรียนเชิญร่วมพิธีเปิดการแข่งขันกีฬานักศึกษาภาคปกติ สารภีเกมส์ ปีก                                                                                                    | รองอธิการบดี  |
| Ŷ  |   | Û   |   |          | 0455  | บท 09/2023          | ขอน่าส่งบันทึกข้อตกลงโครงการสินเชื้อสวัสดิการอเนกบ่ระสงค์ที่ที่บี่แ                                                                                                    | หน่วยงานบริห  |
| Ŷ  |   | Û   |   | 5        |       | ap0627.02/03/1128   | ขออนุญาตให้บุคลากรไปเป็นกรรมการตัดสินกีฬาเปตอง (วุฒิชัย)                                                                                                    | หัวหน้าหน่วยง |
| Υ. |   | 0   |   | 5        |       | อว0627.02/03/1134   | ขออนุญาตให้บุคลากรไปเป็นกรรมการตัดสินกีฬาเซบักตะกร้อ (จักรพงศ์)                                                                                                    | หัวหน้าหน่วยง |
| 7  |   | Ø   |   | 5        |       | ap0627.02/03/p1113  | เรียนเชิญร่วมพิธีเปิดการแข่งขันกีฬานักศึกษาภาคปกติ สารภีเกมส์ ปีก                                                                                                    | หัวหน้าหน่วยง |
| 8  |   | Ú   |   | 5        |       | ap 0627.02/04/p 414 | ส่งสำเนาประกาศสภามหาวิทยาลัย เรื่อง หลักเกณฑ์ เงื่อนไข และวิธีก                                                                                                    | หัวหน้าหน่วยง |
| 7  |   | Û   |   | 5        |       | ลช 0033/ว 5403      | ขอเชิญเยาวชนเข้าร่วมกิจกรรมค่ายพัฒนาสมาชิก TO BE NUMBER                                                                                                    | หัวหน้าหน่วยง |
| 7  |   | Ø   |   | 5        | 00995 | ap0627.02/03/1134   | ขออนุญาตให้บุคลากรไปเป็นกรรมการตัดสินก็พ้าเขป้กตะกร้อ (จักรพงศ์)                                                                                                    | รองอธิการบดีก |
| 7  |   | Ø   |   | 9        | 00994 | ap0627.02/03/p1113  | เรียนเชิญร่วมพิธีเปิดการแข่งขันกีฬานักศึกษาภาคปกติ สารภีเกมส์ ปีก                                                                                                    | รองอธิการบดีว |
| 7  |   | Û   |   | •        | 00993 | ap0627.02/03/1128   | ขออนุญาตให้บุคลากรไปเป็นกรรมการตัดสินกีฬาเปตอง (วุฒิชัย)                                                                                                    | รองอธิการบดีก |
| Ŷ  |   | Û   |   |          | 00992 | อว 0627.02/04/ว 414 | ส่งสำเนาประกาศสภามหาวิทยาลัย เรื่อง หลักเกณฑ์ เงื่อนไข และวิธีก                                                                                                    | สำนักงานอธิก  |

ภาพที่ ๓๙ แสดงหนังสือเข้าของกองพัฒนานักศึกษา

จากภาพ ๓๙ แสดงหนังสือรับเข้าของกองพัฒนานักศึกษา หมายเลข ๑ ผู้ปฏิบัติงาน จะสังเกตเห็นตัวหนังสือที่ได้รับมาเป็นสีแดง ซึ่งแตกต่างจากหนังสือฉบับอื่น ๆ หมายถึงระดับชั้นความเร็ว ด่วนที่สุด โดยหนังสือฉบับนี้ส่งมาจาก "คณะวิทยาการจัดการ" เป็นหน่วยงานภายในมหาวิทยาลัย และสี ของหนังสือแต่ละฉบับ จะมีของตัวหนังสือแตกต่างกันไป ซึ่งแต่ละสีมีความหมายต่างกัน ดังนี้

- สีแดง หมายถึงระดับชั้นความเร็วด่วนที่สุด
- สีส้ม หมายถึง ระดับชั้นความเร็วด่วนมาก
- สีน้ำเงิน หมายถึง ระดับชั้นความเร็วด่วน
- สีดำ หมายถึง ระดับชั้นความเร็วปกติ

๓.๓. เปิดหนังสือในระบบ ตรวจดูว่าเป็นหนังสือประเภทใด และทำการลงรับ หนังสือในระบบให้เรียบร้อย จากนั้นให้ผู้ปฏิบัติงานส่งหนังสือไปยังหัวหน้าหน่วยงานบริหารงานทั่วไป ให้ผู้ปฏิบัติงานอ่านเนื้อหาในหนังสือ ทำการกรองหนังสือในเบื้องต้นก่อนเสนอไปยังผู้อำนวยการกอง พัฒนานักศึกษา ดังภาพที่ ๔๐

|                                   | <b>ด่วนที่สุด</b> บันทึกข้อความ                                                                                                    |
|-----------------------------------|----------------------------------------------------------------------------------------------------|
| สวนว<br>ที่อ<br>เรื่อง            | าชการ สาขาวขานเทศศาสตร คณะวทยาการจุดการ<br>ว.๐๖๒๗.๐๖/๒๐๓๗ วันที่ ๒๕ กันยายน ๒๕๖๖<br>ขอความอนุเคราะห์คิวอาร์โค้ด (QR Code) เพื่อบันทึกกิจกรรม                                                                                                    |
| เรียน                             | ผู้อำนวยการกองพัฒนานักศึกษา                                                                                                    |
| เตรีย<br>๑๖.๓<br>พฤติก<br>มีนักศ์ | ด้วย สาขาวิชานิเทศศาสตร์ คณะวิทยาการจัดการ กำหนดจัดโครงการสานสัมพันธ์นิเทศศาสตร์และ<br>มความพร้อมนักศึกษาใหม่ ปีการศึกษา ๒๕๖๖ ในวันที่ ๒๗ - ๒๙ กันยายน ๒๕๖๖ เวลา ๐๘.๐๐<br>๗ น. ณ ห้องเจ้าพระยามหาวิทยาลัยราชภัฏราชนครินทร์ โดยมีวัตถุประสงค์เพื่อให้นักศึกษาได้ปรับ<br>เรรมให้มีความพร้อมสำหรับการเรียน และมีปฏิสัมพันธ์ที่ดีกับอาจารย์ และรุ่นพี่ในสาขาวิชานิเทศศาสตร์<br>ในการนี้ สาขาวิชานิเทศศาสตร์ ขอความอนุเคราะห์คิวอาร์โค้ด (QR Code) เพื่อบันทึกกิจกรรม โดย<br>เกษาเข้าร่วมโครงการ จำนวน ๑๕๐ คน ตามโครงการที่ได้รับการอนุมัติตามเอกสารดังแนบ<br>จึงเรียนมาเพื่อโปรดพิจารณา |
|                                   | ประธานสาขาวิชานิเทศศาสตร์                                                                                                    |
| 130                               | in gisinon to the the                                                                                                    |
|                                   | ing prenno prosection a                                                                                                    |
|                                   | ordered my                                                                                                    |

จากภาพที่ ๔๐ แสดงตัวอย่างหนังสือรับเข้าภายใน ซึ่งเป็นบันทึกข้อความส่งมาจากคณะ วิทยาการ โดยหนังสือระบุรายละเอียด ดังนี้

ส่วนราชการ : สาขาวิชานิเทศศาสตร์ คณะวิทยาการจัดการ

เรื่อง : ขอความอนุเคราะห์คิวอาร์โค้ด (QR Code) เพื่อบันทึกกิจกรรม

เรียน : ผู้อำนวยการกองพัฒนานักศึกษา

เนื้อหา : สาขาวิชานิเทศศาสตร์ คณะวิทยาการจัดการ กำหนดจัดโครงการสานสัมพันธ์ นิเทศศาสตร์และเตรียมความพร้อมนักศึกษาใหม่ ปีการศึกษา ๒๕๖๖ วันที่ ๒๗-๒๘ กันยายน ๒๕๖๖ เวลา ๐๘.๓๐ - ๑๖.๓๐ น. ณ ห้องเจ้าพระยา มหาวิทยาลัยราชภัฏราชนครินทร์ โดยมี วัตถุประสงค์เพื่อให้นักศึกษาได้ปรับพฤติกรรมให้มีความพร้อมสำหรับการเรียน และมีปฏิสัมพันธ์ที่ดี กับอาจารย์ และรุ่นพี่ในสาขาวิชานิเทศศาสตร์ ในการนี้ สาขาวิชานิเทศศาสตร์ขอความอนุเคราะห์ คิวอาร์โค้ด (QR Code) เพื่อบันทึกกิจกรรม โดยมีนักศึกษาเข้าร่วมโครงการ จำนวน ๑๕๐ คน ตามโครงการที่ได้รับอนุมัติตามเอกสารดังแนบ

จาก : ประธานสาขาวิชานิเทศศาสตร์

๓.๔ ลงทะเบียนรับหนังสือในระบบสารบรรณอิเล็กทรอนิกส์ในฐานะเจ้าหน้าที่ ธุรการกองพัฒนานักศึกษา (โฟลเดอร์กองพัฒนานักศึกษา) และส่งหนังสือไปยังหัวหน้าหน่วยงาน บริหารงานทั่วไป (โฟลเดอร์หัวหน้าหน่วยงานบริหารงานทั่วไป) โดยการตอบกลับอย่างง่าย ดังภาพที่ ๔๑

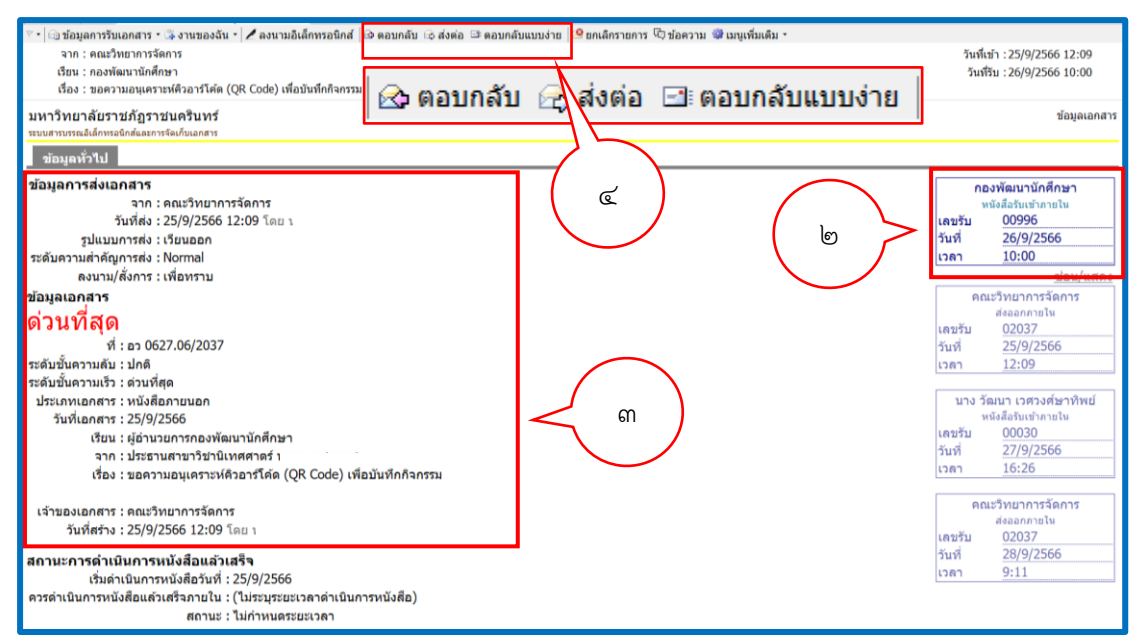

ภาพที่ ๔๑ ภาพแสดงหน้าหนังสือรับเข้าภายในกองพัฒนานักศึกษา

จากภาพที่ ๔๑ แสดงการรับหนังสือเข้าภายในกองพัฒนานักศึกษา ซึ่งประกอบด้วยข้อมูล ดังนี้ หมายเลข ๒

หนังสือรับเข้าภายในกองพัฒนานักศึกษา

เลขรับ ๐๐๙๙๖

วันที่รับ ๒๖/๙/๒๕๖๖

เวลารับ ๑๐.๐๐ น.

หมายเลข ๓

แสดงข้อมูลการส่งเอกสาร ปรกอบด้วย

จาก : คณะวิทยาการจัดการ วันที่ส่ง : ๒๕/๙/๒๕๖๖ ๑๒.๐๙ รูปแบบการส่ง : เวียนออก ระดับการส่งเอกสาร : Normal ลงนาม /สั่งการ : เพื่อทราบ

ข้อมูลเอกสาร : ด่วนที่สุด

ที่ : อวิ๐๖๒๗.๐๖๒๓๐๗

ระดับชั้นความลับ : ปกติ

ระดับชั้นความเร็ว : ด่วนที่สุด

ประเภทเอกสาร : หนังสือภายนอก

วันที่เอกสาร : ๒๕/๙/๒๕๖๖

เรียน : ผู้อำนวยการกองพัฒนานักศึกษา

จาก : ประธานสาขาวิชานิเทศศาสตร์

เรื่อง : ขอความอนุเคราะห์คิวอาร์โค้ด (QR Code) เพื่อบันทึกกิจการรม

เจ้าของเอกสาร : คณะวิทยาการจัดการ

วันที่สร้าง : ๒๕/๙/๒๕๖๖ โดยเจ้าหน้าที่ธุรการคณะวิทยาการจัดการ หมายเลข ๔ รูปแบบการส่งหนังสือประกอบด้วย ตอบกลับ ส่งต่อ และตอบกลับอย่างง่าย ๓.๕ กรองหนังสือเบื้องต้น ก่อนส่งไปยังผู้อำนวยการกองพัฒนานักศึกษา เพื่อ พิจารณามอบหมายหรือสั่งการ ให้ผู้เกี่ยวข้องดำเนินการต่อไป โดยเลือกตอบกลับอย่างง่ายและทำ ตามขั้นตอนต่อไป ดังภาพที่ ๔๒

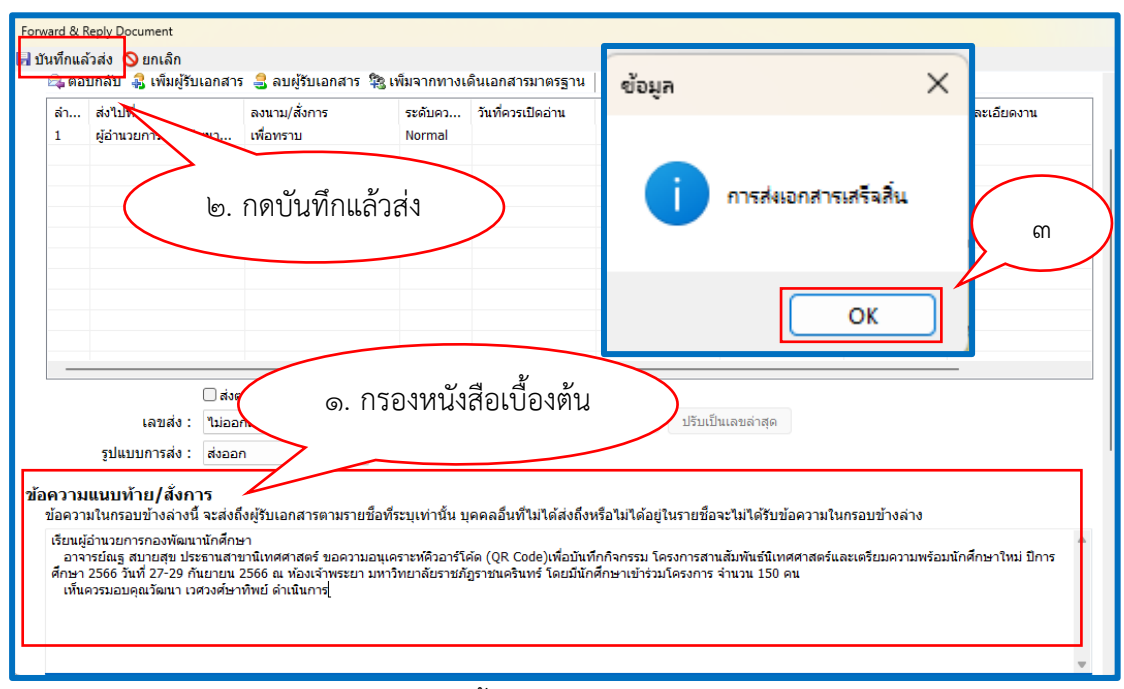

ภาพที่ ๔๒ แสดงการกรองหนังสือเบื้องต้นก่อนส่งไปยังผู้อำนวยการกองพัฒนานักศึกษา

จากภาพที่ ๔๒ แสดงการกรองหนังสือเบื้องต้นก่อนส่งไปยังผู้อำนวยการกองพัฒนา นักศึกษา หมายเลข ๑ ให้ผู้ปฏิบัติงานทำการกรองหนังสือเบื้องต้น ก่อนส่งไปยังผู้อำนวยการกอง พัฒนานักศึกษา เพื่อพิจารณามอบหมายหรือสั่งการ ให้ผู้เกี่ยวข้องดำเนินการต่อไป ในช่องข้อความ แนบท้าย/สั่งการ ตรวจสอบความถูกต้องของข้อความให้เรียบร้อย จากนั้น หมายเลข ๒ ให้กดบันทึก แล้วส่ง หมายเลข ๓ ระบบจะมีหน้าต่างขึ้นมาแจ้งเตือนว่า "การส่งเอกสารเสร็จสิ้น" ให้ผู้ปฏิบัติงาน กดปุ่ม

เมื่อผู้ปฏิบัติงานทำการกรองหนังสือเบื้องต้นและดำเนินการส่งไปยังผู้อำนวยการกองพัฒนา นักศึกษาเรียบร้อยแล้ว ให้ผู้ปฏิบัติงานเปิดเอกสารในหน้า Sent box จะพบกับข้อความที่ผู้ปฏิบัติงาน ทำการกรองหนังสือไว้ ดังภาพที่ ๔๓

| รายชื่อผู้ลงนามอิเล็กทรอนิกส์<br>⊛คลิกที่นี่เพื่อแสดงข้อมูลเพิ่มเดิม<br>ช้อความแหบท้าย/สังการ <u>แสดงรายการในหน้าใหม่</u> ( <u>และ ข้อมูลทั่วไป</u> )                                                                                                    |                                                         |  |  |  |  |  |  |
|----------------------------------------------------------------------------------------------------|---------------------------------------------------------|--|--|--|--|--|--|
| เรียนผู้อำนวยการกองพัฒนานักศึกษา<br>อาจารย์ณฐ สบายสุข ประธานสาขานิเทศศาสตร์ ขอความอนุเคราะห์คิวอาร์โด้ด (QR Code)เพื่อบันทึกกิจกรรม โครงการสานสัมพันธ์นิเทศศาสตร์และเตรียมความพร้อมนักศึกษาไหม่ ปีการ<br>ศึกษา 2566 วันที่ 27-29 กันบายน 2566 ณ พ่องเจ้าพระยา มหาริทยาลัยราชภัฏราชนครินทร์ โดยมีนักศึกษาเข้าร่วมโครงการ จำนวน 150 คน<br>เห็นควรมอบคุณวัฒนา เวศวงศ์ษาพิพย์ ดำเนินการ                                                                                                    |                                                         |  |  |  |  |  |  |
| โดย นาง วัฒนา เวสวงศ์ษาพิพย์ ( <i>ห้วหน้าหน่วยงานบริหารงานทั่วไป กองพัฒนานักศึกษา</i> )<br>ลงนาม ณ.วันที่ 26/9/2566 14:40                                                                                                    | คำแนบท้าย/สั่งการของ                                    |  |  |  |  |  |  |
| เอกสารแนบจากตันเรื่อง                                                                                                    | หวหนาหนวยงานบรหารงานทวไป                                |  |  |  |  |  |  |
| Image: Section of the section of the section of t |                                                         |  |  |  |  |  |  |
| scan25092566-120738.pdf scan22092566-011648.pdf<br># เอกสารแนบ เจ้าของ แนบโดย                                                                                                    | วันที่แนบ เวอร์ชั่น Rating ลงนามอิเล็กทรอนิกส์ Download |  |  |  |  |  |  |
| B 1. § scan25092566-120738.pdf (118 KB) คณะวิทยาการจัดการ                                                                                                    | 25/9/2566 12:09 1 **** @ Unsigned) แสดงรายชื่อ Download |  |  |  |  |  |  |
| B 2. Scan22092566-011648.pdf (890 KB) คณะวิทยาการจัดการ                                                                                                    | 25/9/2566 12:09 1 **** Unsigned แสดงรายชื่อ Download    |  |  |  |  |  |  |

ภาพที่ ๔๓ แสดงการกรองหนังสือเบื้องต้นส่งไปยังผู้อำนวยการกองพัฒนานักศึกษา

จากภาพที่ ๔๓ แสดงการกรองหนังสือเบื้องต้นส่งไปยังผู้อำนวยการกองพัฒนานักศึกษา จะพบกับข้อความแนบท้าย / สั่งการ ที่ผู้ปฏิบัติงานทำการกรองหนังสือเบื้องต้น ในตำแหน่งหัวหน้า หน่วยงานบริหารงานทั่วไป กองพัฒนานักศึกษา โดยมีข้อความโดยสรุป ดังนี้

เรียน ผู้อำนวยการกองพัฒนานักศึกษา

ประธานสาขานิเทศศาสตร์ ขอความอนุเคราะห์คิวอาร์โค้ด (QR Code) เพื่อบันทึกกิจกรรม โครงการสานสัมพันธ์นิเทศศาสตร์และเตรียมความพร้อมนักศึกษาใหม่ ปีการศึกษา ๒๕๖๖ วันที่ ๒๗ - ๒๙ กันยายน ๒๕๖๖ ณ ห้องเจ้าพระยา มหาวิทยาลัยราชภัฏราชนครินทร์ โดยมีนักศึกษา เข้าร่วมโครงการ จำนวน ๑๕๐ คน

เห็นควรมอบคุณวัฒนา เวศวงศ์ษาทิพย์ ดำเนินการ

โดย นางวัฒนา เวศวงศ์ษาทิพย์ (หัวหน้าหน่วยงานบริหารงานทั่วไป กองพัฒนานักศึกษา) ลงนาม ณ วันที่ ๒๖/๙/๒๕๖๖ ๑๔ : ๔๐ ขั้นตอนที่ ๔ การรับหนังสือจากผู้อำนวยการกองพัฒนานักศึกษาที่สั่งการเรียบร้อยแล้ว และส่งหนังสือไปยังผู้ที่เกี่ยวข้องหรือผู้ที่ได้รับมอบหมาย

# ๙. การรับหนังสือจากผู้อำนวยการกองพัฒนานักศึกษาที่สั่งการเรียบร้อยแล้วและส่ง หนังสือไปยังผู้ที่เกี่ยวข้องหรือผู้ที่ได้รับมอบหมาย

กระบวนการขั้นตอนการการรับหนังสือจากผู้อำนวยการกองพัฒนานักศึกษา ที่สั่งการ เรียบร้อยแล้วและส่งหนังสือไปยังผู้ที่เกี่ยวข้องหรือผู้ที่ได้รับมอบหมาย โดยมีกระบวนการขั้นตอนดังนี้ ๔.๑. ให้ผู้ปฏิบัติงานเปิดหนังสือในระบบสารบรรณอิเล็กทรอนิกส์ ในฐานะเจ้าหน้าที่ ธุรการกองพัฒนานักศึกษา (โฟลเดอร์กองพัฒนานักศึกษา) จะพบกับหนังสือเข้ามาให้เป็นรูปจดหมายสี เหลือง ดังภาพที่ ๔๔

| Drag | g a colu | mn h | leader | here | to gro    | oup by tha | t column         |   |    |                                                                              |
|------|----------|------|--------|------|-----------|------------|------------------|---|----|------------------------------------------------------------------------------|
| 7    | D        | 0    | 1      | ⊗    | <b>ED</b> | เลขรับ     | ที               | 8 | C, | เรื่อง                                                                       |
| 7    |          | Û    |        |      |           |            | <b>ฉช 0033/ว</b> |   |    | แจ้งเร่งรัดการให้บริการวัคชื่นโควิด-19 เข็มกระตุ้น                           |
| 7    |          | Ű    |        |      |           |            | ลช 0017.3        |   |    | การมอบอำนาจของผู้ว่าราชการจังหวัดฉะเชิงเทรา ให้แก่ รองผู้ว่าราชการจังหวั     |
| 7    |          | Û    |        |      |           |            | aວ 0627.02/      |   |    | ขอความอนุเคราะห์เผยแพร่ประกาศมหาวิทยาลัยราชภัฏราชนครินทร์ (ผู้มีผลปฏิบัติราช |
| 7    |          | Ű    |        |      |           |            | 0627.1           |   |    | มอบจดหมายข่าวประจำเดือนพฤศจิกายน 2565                                        |
| 7    |          | Ű    |        |      |           |            | สธ 0813.2        |   |    | ขอความร่วมมือประชาสัมพันธ์หลักูตร "AIS อุ่นใจไชเบอร์"                        |
| 7    |          | Ø    |        |      |           |            | ผส 482/25        |   |    | ขอความอนุเคราะห์ประชาสัมพันธ์ผลิตภัณฑ์และโปรโมชั่นสินเชื่อของธนาคารอ         |
| 7    |          | Ű    |        |      |           |            | סבס סב 0201.2    |   |    | แจ้งกฎหมายใหม่ซึ่งออกตามประมวลกฎหมายยาเสพติด                                 |
| 7    |          | Ű    |        |      |           |            | הר/67.49 כם      |   |    | ขอเชิญส่งบุคลากรเข้ารับการอบรมหลักสูตรประจำปี 2566                           |
| 7    |          | Û    |        |      |           |            | าช 0033/ว        |   |    | ขอเชิญเข้าร่วมกิจกรรม "รักเพื่อน ชวนเพื่อน ออกกำลังกายกับกิจกรรมก้าวท้า      |
| 7    |          | Y    | 1      | ็ากก | สาร์      | ใจสา       | 627.0            |   |    | เรียนเชิญร่วมโครงการ "สร้างแรงจูงใจ สานสายใย รวมใจราชนครินทร์ (สารภี         |
| 7    |          |      | •      | 0110 | 110       | 61104      | 0416.4           |   |    | แนวปฏิบัติการเบิกจ่ายตรงเงินสวัสดิการเกี่ยวกับการรักษาพยาบาลประเภทผูปีว      |
| 7    |          | 0    |        |      |           |            | ฉช 0017.3        |   |    | การสวมใส่ผ้าไทยลายพระราชทานเฉลิมพระเกียรติ                                   |
| 7    |          | Û    |        |      |           |            | กค 0408.2        |   |    | ประกาศกระทรวงการคลัง เรื่อง กำหนดรายชื่อคณะกรรมการและคณะอนุกรรม              |
| 7    |          | Û    |        |      |           |            | นร 1200/ว        |   |    | การแจ้งหน่วยงานของรัฐเพื่อปฏิบัติตามพระราชบัญญัติการปฏิบัติราชการทาง         |
| 7    |          | Û    |        |      |           |            | 0627.0 כם        |   |    | ขอความอนุเคราะห์สรุปขนาดเสื้อเชิ้ตบาติกลายดอกสารภี                           |
| 7    |          | Û    |        |      |           |            | 0627.0 כם        |   |    | ขอความร่วมมือเร่งรัดการใช้คืนเงินยืม                                         |
| 7    | $\sim$   | Û    |        |      |           |            | กค (กวจ) 0       |   |    | สถานะของบริษัท ธนาคารกรุงไทย จำกัด (มหาชน) ตามพระราชบัญญัติการจั             |
| 7    |          | Û    |        |      |           |            |                  |   |    | ขอประชาสัมพันธ์การฉีดวัคชีนไข้หวัดใหญ่ สำหรับผู้ประกันตนที่มีอายุ 50 ปีขึ้น  |

ภาพที่ ๔๔ แสดงเอกสาร/หนังสือเข้ามาใหม่

จากภาพที่ ๔๔ แสดงเอกสาร/หนังสือเข้ามาใหม่ ผู้ปฏิบัติงานจะพบกับหน้า Inbox ของเอกสาร โดยให้ผู้ปฏิบัติงานทำการเปิดเอกสาร และลงรับเอกสารที่ยังไม่ถูกเปิดอ่าน ซึ่งจะมี ลักษณะเป็นรูปจดหมายสี 🖂 เหลือง จากนั้นให้ดับเบิลคลิกเมาส์ ที่มุมบนด้านขวามือ โดยมีข้อความระบุไว้ว่า "คลิกที่นี่เพื่อรับเอกสาร"  ๔.๒ ทำการรับเอกสาร โดยคลิกที่มุมบนขวามือ ข้อความระบุไว้ว่า "คลิกที่นี่เพื่อรับ เอกสาร" ดังภาพที่ ๔๕

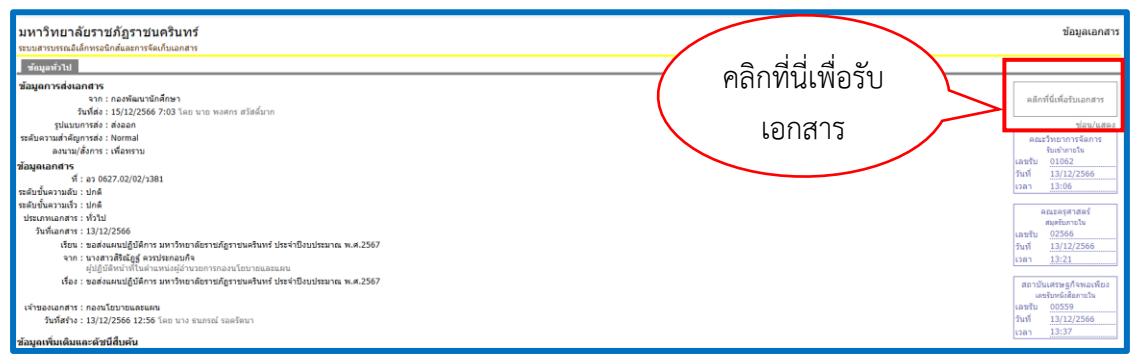

ภาพที่ ๔๕ แสดงการรับเอกสารภายใน

จากภาพที่ ๔๕ แสดงการรับเอกสารภายใน ผู้ปฏิบัติงานจะพบกับหน้า Inbox ของเอกสาร โดยให้ผู้ปฏิบัติงานทำการรับเอกสารที่ยังไม่ถูกเปิดอ่านหรือลงรับเอกสารในระบบสารบรรณ อิเล็กทรอนิกส์ (E-Document) กองพัฒนานักศึกษา ซึ่งจะมีลักษณะเป็นรูปจดหมายสีเหลือง อากนั้นให้ดับเบิลคลิกเมาส์ ที่มุมบนด้านขวามือ โดยมีข้อความระบุไว้ว่า "คลิกที่นี่เพื่อรับ เอกสาร" เลือกรับเอกสาร โดยไม่ออกเลข

๔.๓ เลือกรับเอกสาร โดยออกเลขจาก เลือก "ไม่ออกเลข" หรือ "ใช้หมายเลข
 เดิมจากบุคคลหรือหน่วยงานก่อนหน้า" ดังภาพที่ ๔๖

| รับเอกสาร |                                                                                    | ×                                        |
|-----------|------------------------------------------------------------------------------------|------------------------------------------|
|           | ออกเลขจาก<br>ไม่ออกเลข                                                             | <ul> <li>มรับเป็นเลขล่าสุด</li> </ul>    |
|           |                                                                                    | รับเอกสาร ยกเล็ก                         |
| รับเอกสาร |                                                                                    | ×                                        |
|           | ออกเลขจาก<br>ใม่ออกเลข<br>ใม้ออกเลข<br>ใช้หมายเลขเดิม จากบุคคลหรือหน่วยงานก่อนหน้า | ປ້ຽນເລນ ປ່ຽນເປັ<br>ທ<br>ຈັນເວກສາຣ ຍກເລີກ |

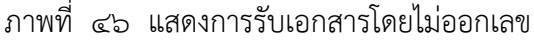

จากภาพที่ ๔๖ แสดงการรับเอกสารโดยไม่ออกเลข ผู้ปฏิบัติงานจะพบกับหน้าต่างการรับ เอกสาร ออกเลขจาก หมายเลข ๑ ให้ผู้ปฏิบัติงานคลิกที่ลูกศร V จะปรากฏข้อความขึ้นมาตาม หมายเลข ๒ สามารถเลือกรับเอกสารได้ ๒ แบบ คือ "ไม่ออกเลข" และ "ใช้หมายเลขเดิม จากบุคคลหรือหน่วยงานก่อนหน้า" ในตัวอย่างนี้ ให้ผู้ปฏิบัติงานเลือกออกเลขจากแบบ "ไม่ออกเลข" และหมายเลข ๓ ให้คลิกเมาส์เพื่อรับเอกสาร

๔.๔ อ่านข้อความแนบท้าย /สั่งการ ว่าผู้อำนวยการกองพัฒนานักศึกษามอบหมาย
 ให้ใครดำเนินการ ดังภาพที่ ๔๗

| 🕅 🔹 🕞 ข้อมูลการรับเอกสาร 🔹 🕵 งานของฉัน ど 🖊 ลงนามอิเล็กทรอนิกส์ 🏾                                                                                                    | 🐼 ตอบกลับ 🚓 ส่งต่อ 🖃 ตอบกลับแบบง่าย 🛛 😫 ยกเล็กรายการ 🖓 | )ข้อความ 🎲 เมนูเพิ่มเดิม 👻 |
|----------------------------------------------------------------------------------------------------|--------------------------------------------------------|----------------------------|
| จาก : ผู้อำนวยการกองพัฒนานักศึกษา                                                                                                    |                                                        |                            |
| เรียน : กองพัฒนานิกศกษา<br>เรื่อง : ขอดวามอนเคราะห์ดิวอาร์โด้ด (OR Code) เพื่อทับเท็กกิจกรรม                                                                                     |                                                        |                            |
| สถานะการดำเนินการหนังสือแล้วเสร็จ<br>เริ่มตำเนินการหนังสือวันที่ : 25/9/2566<br>ดวรตำเนินการหนังสือแล้วเสร็จภายใน : (ไม่ระบุระยะเวลาดำเนินการหนังสือ<br>สถานะ : ไม่กำหนดระยะเวลา | )                                                      |                            |
| <b>ประวัติการแก้ไข</b><br>⊛ <u>ดภิกที่นี้เพื่อแสดงข้อมูลเพิ่มเติม</u><br>————————————————————————————————————                                                                    |                                                        |                            |
| การลงนามอิเล็กทรอนิกส์                                                                                                    |                                                        |                            |
| สถานะ : ยังไม่ได้ลงนาม                                                                                                    |                                                        |                            |
| รายชื่อผู้ลงนามอิเล็กหรอบิกส์<br>⊕ ดลิกที่นี่เพื่อแสดงข้อมูลเพิ่มเติม<br>ข้อความแนบห้าย/สั่งการ <u>แสดงรายการในหน้าใหม่ (และ ข้อมูลทั่ว</u> )                                    | (لا)                                                   |                            |
| มอบคุณวัฒนา เวศวงศ์ษาทิพย์ ดำเนินการ                                                                                                    |                                                        |                            |
| โดย นาง วัลยา วงศ์ณรัตน์ ( <i>ผู้อำนายการกองพัฒนานักศึกษา</i> )<br>ลงนาม ณ.วันที่ 26/9/2566 14:53                                                                                |                                                        |                            |
| เรียนผู้อำนวยการกองพัฒนานักศึกษา                                                                                                    | คำแนบท้าย/สังการของ                                    | a                          |
| อาจารยณฐ สบายสุข บรรรทสาขานเทศศาสตร ขอความอุน<br>ศึกษา 2565 วันที่ 27-29 กันยายน 2566 ณ ห้องเจ้าพระยา มห<br>เห็นควรมอบคุณวัฒนา เวศวงศ์ษาทิพย์ ดำเนินการ                          | ผู้อำนวยกากรองพัฒนานักศึกษา                            | ดรยมดวามพรอมนกศกษาเหม บการ |
|                                                                                                    |                                                        |                            |
| ( <i>ห้วหน้าหน่วยงานบริหารงานทั่วไป กอ</i><br>ลงนาม ณ.วันที่ 26/9/2566 14:40                                                                                                    | งพัฒนานักศึกษา)                                        |                            |

ภาพที่ ๔๗ แสดงการสั่งการหรือมอบหมาย

จากภาพที่ ๔๗ แสดงการสั่งการหรือมอบหมาย จะพบกับข้อความแนบท้าย / สั่งการของ ผู้อำนวยการกองพัฒนานักศึกษา มอบหมายให้ผู้เกี่ยวข้องดำเนินการ โดยมีข้อความโดยสรุป ดังนี้ มอบคุณวัฒนา เวศวงศ์ษาทิพย์ ดำเนินการ โดย ผู้อำนวยการกองพัฒนานักศึกษา ลงนาม ณ วันที่ ๒๖/๙/๒๕๖๖ ๑๔ : ๕๓ ๔.๕ ตรวจสอบสถานะเอกสาร ที่ผู้ปฏิบัติงานดำเนินการส่งเอกสารไปยังผู้ได้รับ มอบหมายหรือผู้ที่ผู้ที่เกี่ยวข้องเรียบร้อยแล้ว ดังภาพที่ ๔๘

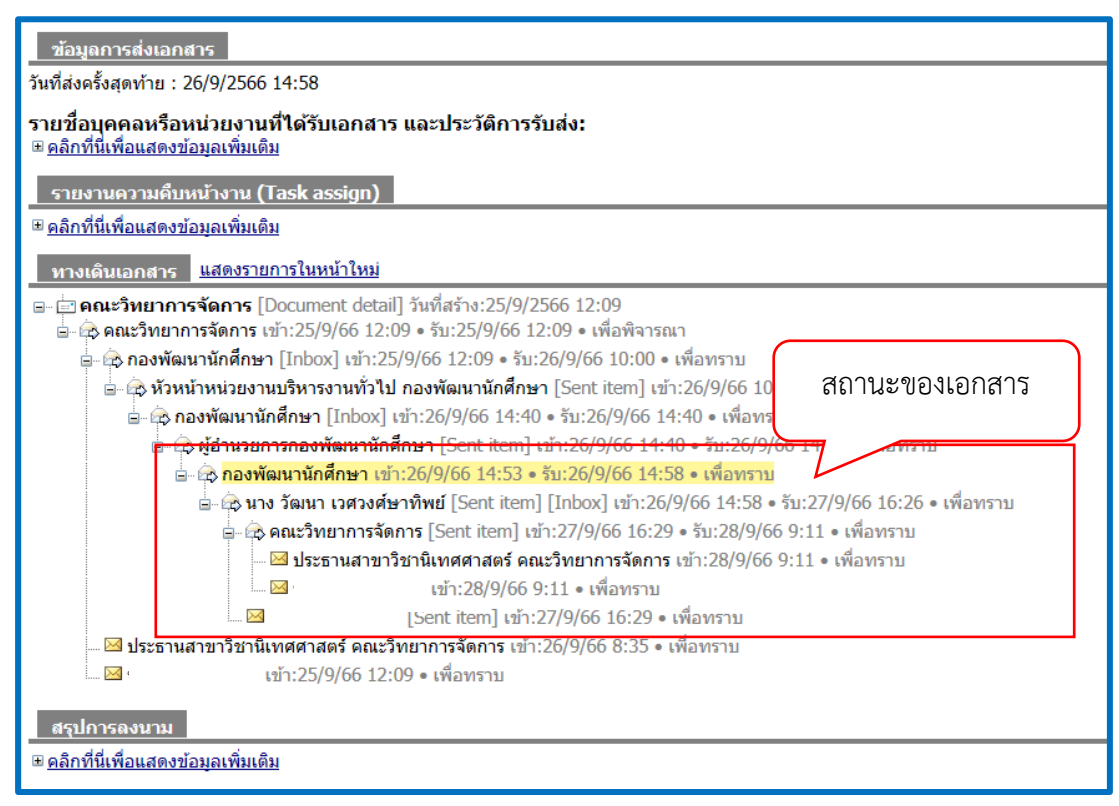

ภาพที่ ๔๘ แสดงสถานะเอกสารที่ส่งไปยังผู้ที่ได้รับมอบหมายหรือเกี่ยวข้อง

จากภาพที่ ๔๘ แสดงสถานะเอกสารที่ส่งไปยังผู้ที่ได้รับมอบหมายหรือเกี่ยวข้อง ผู้ปฏิบัติงาน ทำการส่งเอกสารจากกองพัฒนานักศึกษา ไปยังผู้ที่เกี่ยวข้อง ได้แก่ นางวัฒนา เวศวงศ์ษาทิพย์ ในวันที่ ๒๖/๙/๒๕๖๖ เวลา ๑๔.๕๘ น. และนางวัฒนา เวศวงศ์ษาทิพย์ ลงรับเอกสารในวันที่ ๒๗/๙/๒๕๖๖ เวลา ๑๖.๒๖ น. ดำเนินการส่งต่อไปยังคณะวิทยาการจัดการ และเจ้าของหนังสือ ในวันที่ ๒๗/๙/๒๕๖๖ เวลา ๑๖.๒๙ น.

## ขั้นตอนที่ ๕ การส่งเอกสารภายใน

## ๙. การส่งเอกสารภายใน

กระบวนการขั้นตอนการส่งเอกสารภายใน ผ่านระบบสารบรรณอิเล็กทรอนิกส์ (E-Document) กองพัฒนานักศึกษา มหาวิทยาลัยราชภัฏราชนครินทร์ ผู้ปฏิบัติงานอยู่ในฐานะ เจ้าหน้าที่ธุรการกองพัฒนานักศึกษา (โฟลเดอร์กองพัฒนานักศึกษา) และหัวหน้าหน่วยงาน บริหารงานทั่วไป (โฟลเดอร์หัวหน้าหน่วยงานบริหารงานทั่วไป) เมื่อผู้ปฏิบัติงานได้รับหนังสือจาก ผู้อำนวยการกองพัฒนานักศึกษา หรือบุคลากรกองพัฒนานักศึกษาที่ผ่านการลงนามเอกสารแล้ว ให้ผู้ปฏิบัติงานทำการตรวจสอบเอกสาร ได้แก่ วันที่เอกสาร เลขหนังสือราชการ ผู้ลงนามเอกสาร ให้ครบถ้วนเรียบร้อยก่อนส่งหนังสือไปยังหน่วยงานที่เกี่ยวข้องเพื่อดำเนินการต่อไป โดยมีขั้นตอน ดังนี้

๕.๑. รับหนังสือจากผู้อำนวยการกองพัฒนานักศึกษา หรือบุคลากรกองพัฒนา นักศึกษา (เอกสาร) ให้ผู้ปฏิบัติงานทำการตรวจสอบเอกสาร ให้ครบถ้วนเรียบร้อยก่อนส่งหนังสือไปยัง หน่วยงานที่เกี่ยวข้องเพื่อดำเนินการ ดังภาพที่ ๔๙

| บันทึกข้อความ         ๑           ส่วนราชการ กองพัฒนานักศึกษา สำนักงานอธิการบดี         ๑           ที่ อา ๐๖๒๗.๐๒/๐๓/.๑๐๙๐         วันที่ ๕ กันยายน ๒๕๖๖           เรื่อง เรียนเชิญเป็นประธานพิธีไหว้ครูนักศึกษาภาคพิเศษ ประจำปีการศึกษา ๒๕๖๖         เรียน อธิการบดี                                                                                                    |
|----------------------------------------------------------------------------------------------------|
| ด้วยกองพัฒนานักศึกษาร่วมกับองค์การบริหารนักศึกษาภาคพิเศษ มหาวิบาชภัฏ<br>ราชนครินทร์ ได้กำหนดจัดพิธีใหว้ครูนักศึกษาภาคพิเศษ ประจำปีการศึกษา ๒๕๖๖ ใ ๒ ๑๗<br>กันยายน ๒๕๖๖ เวลา ๑๓.๓๐ – ๑๕.๐๐ น. ณ ห้องประชุม ชั้น ๕ อาคารราชนครินทร์<br>ราชนครินทร์ เพื่อให้นักศึกษาได้ระลึกถึงพระคุณครูที่สั่งสอนอบรมทั้งจรรยามารยาทและศิลปวิทยา<br>ในการนี้ กองพัฒนานักศึกษาจึงขอเรียนเชิญท่านเป็นประธานในพิธีไหว้ครู นักศึกษาภาคพิเศษ<br>ประจำปีการศึกษา ๒๕๖๖ รายละเอียดดังกำหนดการที่แนบมานี้<br>จึงเรียนมาเพื่อโปรดพิจารณา |
| ผู้ปฏิบัติหน้าที่ผู้อำนวยการกองพัฒนานักศึกษา                                                                                                    |

ภาพที่ ๔๙ แสดงหนังสือที่ผ่านการลงนามเรียบร้อยแล้ว

|       | แถวกระก็ชา      | ั้น ๕ อาคารราชนคริน                                                     | มทร์ มหาวิทยาลัยราชภัฏราชนครินทร์                               |
|-------|-----------------|-------------------------------------------------------------------------|-----------------------------------------------------------------|
| เวลา  | ໑ຓ.ຓ໐ ຆ.        | - นักศึกษาพร้อมกันที่หอ                                                 |                                                                 |
|       |                 | - ฝึกซ้อมพิธีไหว้ครูโดยผู้                                              | นำนักศึกษา                                                      |
|       | ଭଲ.ଙ୍କ ଧା       | - ประธานมาถึงในพิธี                                                     |                                                                 |
|       |                 | - พิธีแห่ตรามหาวิทยาลัย                                                 | e e                                                             |
|       |                 | - ประธานจุดธูปเทียนบูช                                                  | าพระรัตนตรัย                                                    |
|       |                 | <ul> <li>ผู้น้ำนักศึกษากล่าวน้ำบุ</li> </ul>                            | เขาพระรัตนตรัย                                                  |
|       |                 | (นกศกษากลาวบูชาพร<br>*****                                              | ะรตนตรียพรอมกัน)                                                |
|       |                 | <ul> <li>ผู้นานกทกษานาสวดสร</li> <li>และเอล เอ็ออสมัดสือเหตุ</li> </ul> | มาญญะและกลาวนาสวดเหวกรู<br>ข้ออว่าอนได้อยอย (ข้อสีวยเรอว่าอยอย) |
|       |                 | <ul> <li>นายกองที่การนกทุกษา</li> <li>ตัวแทบบักสึกษาแต่ละ</li> </ul>    | นากสาวขาม)<br>ออ่าเซือเพราไหว้อร                                |
|       |                 | - ตัวแทบบักศึกษาเชิลเป                                                  | ายุมะขะยูหาวนะคากามู<br>ระธาวบาลิของบังสีล                      |
|       |                 | <ul> <li>อธิการบดีกล่าวให้โควา</li> </ul>                               | N                                                               |
|       | ด¢.00 น.        | - เสร็จพิธี                                                             |                                                                 |
|       |                 | (กำหนดการอาจเปลี่ยน                                                     | แปลงตามความเหมาะสม)                                             |
| หมายเ | หตุ <u>การเ</u> | เต่งกาย                                                                 |                                                                 |
|       |                 | 🛇 ผู้บริหาร/ผู้รับพาน                                                   | สวมใส่ชุดครุยวิทยฐานะ                                           |
|       |                 | 🛇 อ <sup>้</sup> าจารย์ผู้ร <sup>ั้</sup> วมพิธี                        | สวมชุดสุภาพ                                                     |
|       |                 | 10                                                                      |                                                                 |

ภาพที่ ๕๐ แสดงกำหนดการแนบท้ายหนังสือ

จากภาพที่ ๔๙ และภาพที่ ๕๐ แสดงหนังสือที่ผ่านการลงนามเรียบร้อยแล้ว และแสดง กำหนดการแนบท้ายหนังสือ ให้ผู้ปฏิบัติงานทำการตรวจสอบเอกสาร

หมายเลข ๑ ตรวจสอบความถูกต้อง ครบถ้วนเรียบร้อย ประกอบด้วย

ส่วนราชการ : กองพัฒนานักศึกษา สำนักงานอธิการบดี

| ที่     |        | :   | ିପୀ.୦๖๒๗.୦๒∕୦๓∕ <i>๑</i> ୦๔୦                                   |
|---------|--------|-----|----------------------------------------------------------------|
| วันที่  |        | :   | ๕ กันยายน ๒๕๖๖                                                 |
| เรื่อง  |        | :   | เรียนเชิญเป็นประธานในพิธีไหว้ครูนักศึกษาภาคพิเศษ ประจำปี       |
|         |        |     | การศึกษา ๒๕๖๖                                                  |
| เรียน   |        | :   | อธิการบดี                                                      |
| หมายเลข | ୲ୄୄୄୄୄ | ให้ | มู้ปฏิบัติงานตรวจสอบข้อความ หรือพิสูจน์อักษร ให้ถูกต้องครบถ้วน |
หมายเลข ๓ ให้ผู้ปฏิบัติงานตรวจสอบการลงนามหนังสือ และตำแหน่งให้ถูกต้องครบถ้วน จากตัวอย่างนี้ ผู้ลงนามหนังสือเป็น ผู้ปฏิบัติหน้าที่ผู้อำนวยการกองพัฒนานักศึกษา หมายเลข ๔ ให้ผู้ปฏิบัติงานตรวจสอบรายละเอียดกำหนดการพิธีไหว้ครูนักศึกษาภาคพิเศษ ประจำปีการศึกษา ๒๕๖๖ ซึ่งประกอบด้วยวัน - เวลา สถานที่ และเนื้อหาในกำหนดการ จะต้อง ถูกต้องครบถ้วน ก่อนที่จะทำการสแกนเอกสารเพื่อส่งหนังสือในระบบสารบรรณอิเล็กทรอนิกส์ต่อไป

๕.๒ เปิดหนังสือในระบบสารบรรณอิเล็กทรอนิกส์ในฐานะธุรการกองพัฒนา
นักศึกษา (โฟลเดอร์กองพัฒนานักศึกษา)

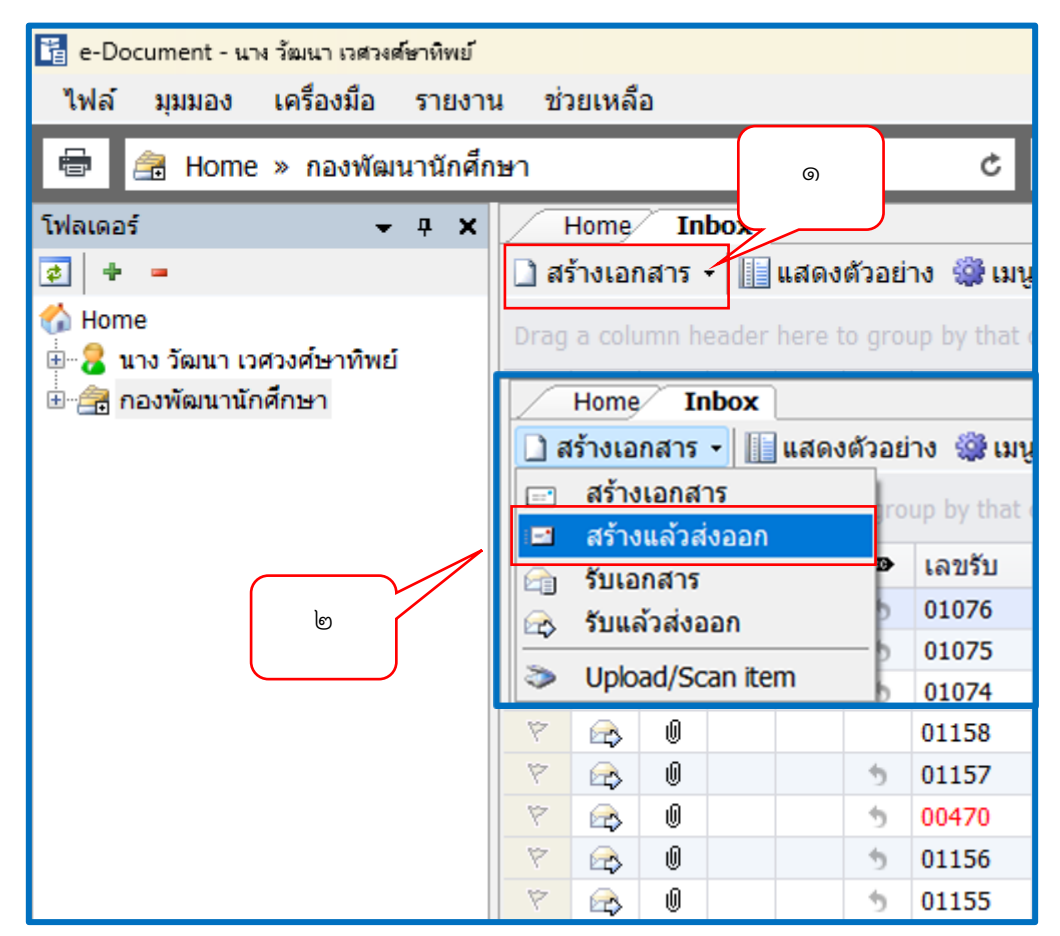

๕.๓ คลิกสร้างเอกสาร โดยการสร้างแล้วส่งออก ดังภาพที่ ๕๑

ภาพที่ ๕๑ แสดงการสร้างเอกสาร โดยการสร้างแล้วส่งออก

จากภาพที่ ๕๑ แสดงการสร้างเอกสาร โดยการสร้างแล้วส่งออก หมายเลข ๑ ให้ผู้ปฏิบัติงานคลิกเมาส์ที่สัญลักษณ์ 🗢 จากนั้นเลื่อนเมาส์ลงมา หมายเลข ๒ ให้คลิกเมาส์ที่คำว่า "สร้างแล้วส่งออก" จะปรากฏหน้าต่างขึ้นมาให้ผู้ปฏิบัติงานสร้างเอกสาร ดังภาพที่ ๕๒

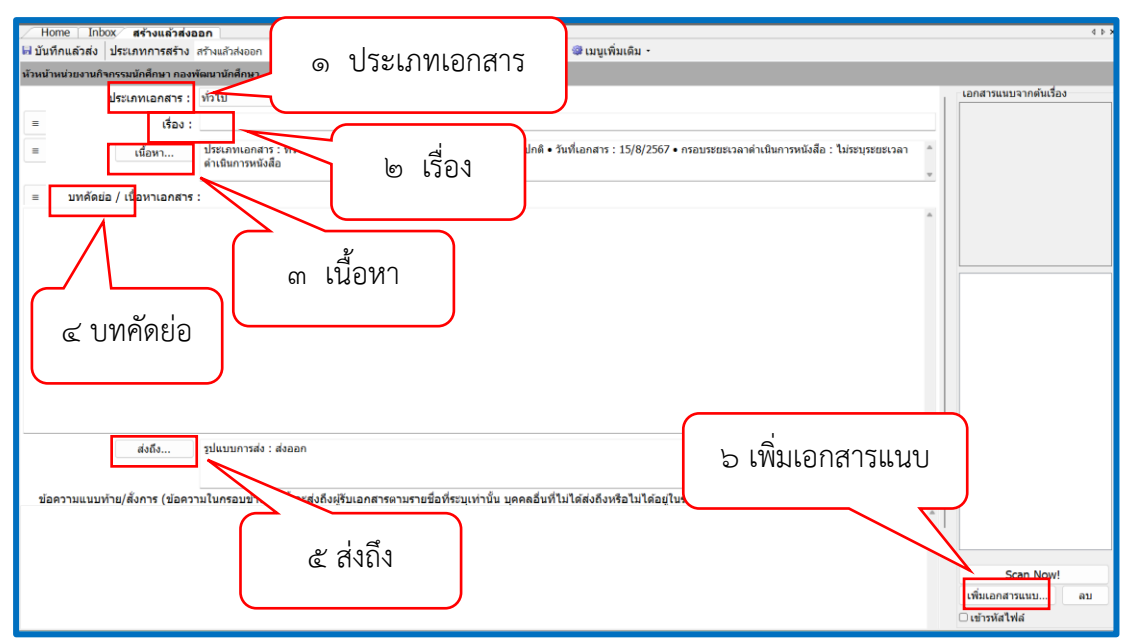

ภาพที่ 🛯 แสดงการสร้างเอกสาร โดยการสร้างแล้วส่งออก (ต่อ)

จากภาพที่ ๕๒ แสดงการสร้างเอกสาร โดยการสร้างแล้วส่งออก โดยให้ผู้ปฏิบัติงาน กรอกรายละเอียดข้อมูลเอกสารให้ถูกต้อง ครบถ้วนทุกช่อง ได้แก่ หมายเลข ๑ ประเภทเอกสาร หมายเลข ๒ เรื่อง หมายเลข ๓ เนื้อหา หมายเลข ๔ บทคัดย่อ หมายเลข ๕ ส่งถึง และหมายเลข ๖ เพิ่มเอกสารแนบ โดยมีรายละเอียดดังภาพที่ ๕๓

| กองพัฒนานักศึกษา             |                                                                              |
|------------------------------|------------------------------------------------------------------------------|
| ประเภทเอกสาร :               | ทั่วไป 🤊 🔶 🗸                                                                 |
| = เรื่อง :                   | ทั่วไป<br>พนังสือภายนอก                                                      |
| ≡ เนื้อหา                    | บันทึกข้อความ<br>หนังสือประทับตราแทนการลงชื่อ                                |
| 😑 บทศัดย่อ / เนื้อหาเอกสาร : | คำสั่ง<br>ระเบียบ<br>ข้อบังคับ<br>ประกาศ<br>แถลงการ<br>ข่าว<br>หนังสือรับรอง |
|                              | รายงานการประชุม                                                              |

ภาพที่ ๕๓ แสดงการเลือกประเภทเอกสาร

๕.๔ จากภาพที่ ๕๓ แสดงการเลือกประเภทเอกสาร ให้ผู้ปฏิบัติงานคลิกเมาส์ที่ สัญลักษณ์ ∨ ตามหมายเลข ๑ จากนั้นจะมีข้อความประเภทเอกสารปรากฏขึ้นมาทั้งหมด ๑๒ ประเภท ได้แก่ ทั่วไป หนังสือภายนอก บันทึกข้อความ หนังสือประทับตราแทนการลงชื่อ คำสั่ง

ระเบียบ ข้อบังคับ ประกาศ แถลงการณ์ ข่าว หนังสือรับรอง รายงานการประชุม ในตัวอย่างนี้ เป็นการส่งหนังสือภายใน ให้ผู้ปฏิบัติงานเลือกที่คำว่า "บันทึกข้อความ" ตามหมายเลข ๒ จากนั้นให้ ผู้ปฏิบัติงานกรอกข้อมูลรายละเอียดเอกสาร ดังภาพที่ ๕๔

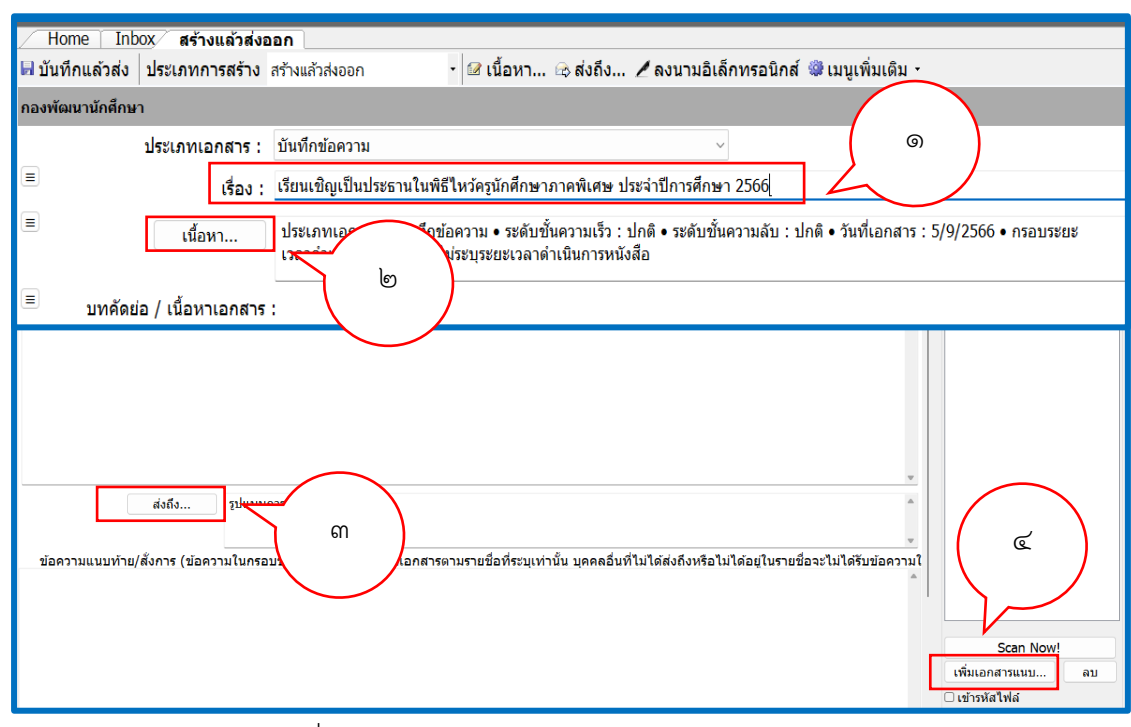

ภาพที่ ๕๔ แสดงการกรอกข้อมูลรายละเอียดของหนังสือ

จากภาพที่ ๕๔ แสดงการกรอกข้อมูลรายละเอียดของหนังสือ ให้ผู้ปฏิบัติงานกรอกข้อมูล ของหนังสือหรือเอกสาร ดังนี้

หมายเลข ๑ เรื่อง : เรียนเชิญเป็นประธานในพิธีไหว้ครูนักศึกษาภาคพิเศษ ประจำปี การศึกษา ๒๕๖๖

หมายเลข ๒ เนื้อหา : วันที่เข้า เลขหนังสือ ระดับชั้นความเร็ว ชั้นความลับ วันที่เอกสาร เรียน สิ่งที่ส่งมาด้วย จาก แสดงดังภาพที่

หมายเลข ๓ ส่งถึง : หน่วยงานที่ต้องการส่งถึง เช่น สำนักงานอธิการบดี

หมายเลข ๔ เพิ่มเอกสารแนบ : สามารถนำเข้าเอกสารได้ ๔ แบบ ได้แก่ ๑. นำเข้าจากไฟล์ ในเครื่อง (File) ๒. นำเข้าจากสแกนเนอร์ (Scanner) ๓. นำเข้าจากเอกสารเดิม ๔. นำเข้าจากที่อยู่ อินเทอร์เน็ต (URI ) ซึ่งจะอธิบายในหน้าถัดไป

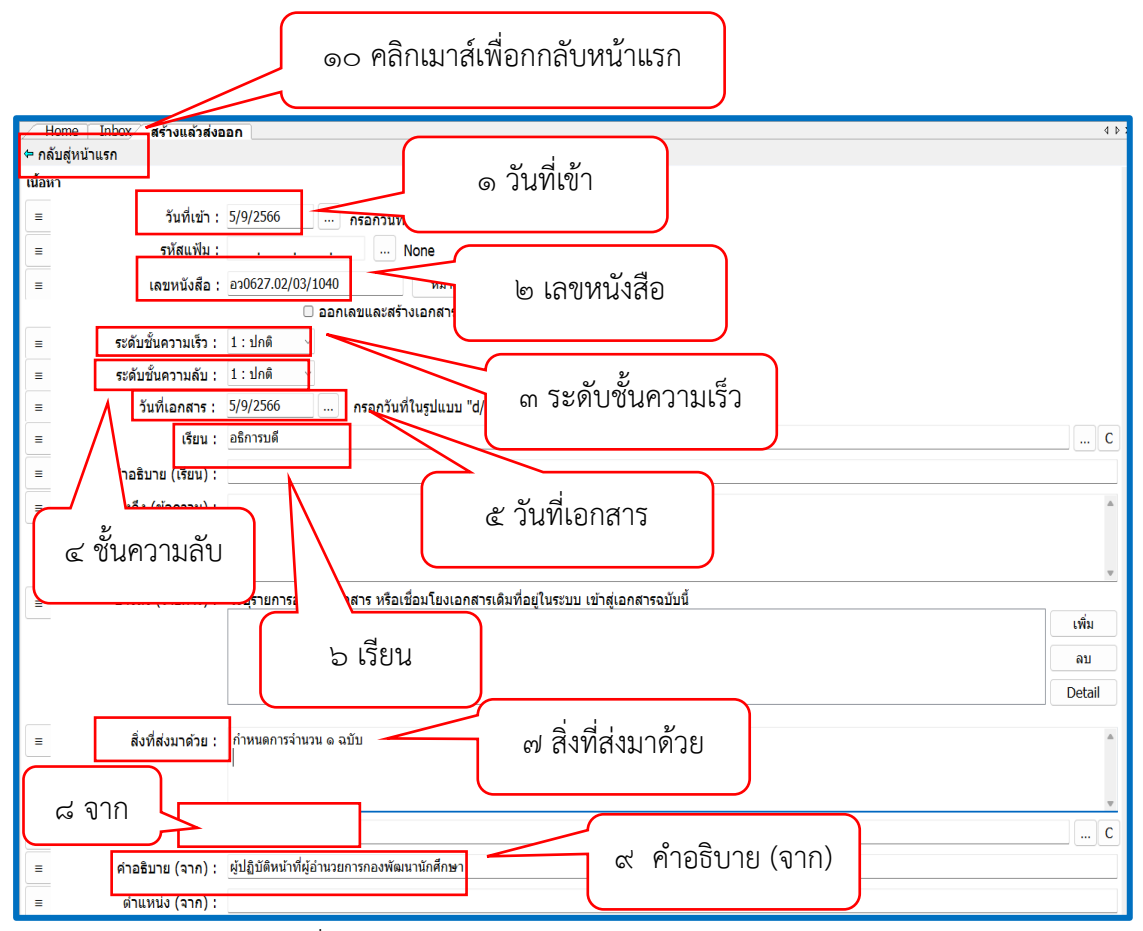

ภาพที่ ๕๕ แสดงการกรอกรายละเอียดของหนังสือ (ต่อ)

จากภาพที่ ๕๕ แสดงการกรอกรายละเอียดของหนังสือ เป็นการกรอกข้อมูลในระบบสาร บรรณอิเล็กทรอนิกส์ ประกอบด้วย

หมายเลข ๑ วันที่เข้า : ๕/๙/๒๕๖๖ หมายเลข ๒ เลขหนังสือ : อว ๐๖๒๗.๐๒/๐๓/๑๐๔๐ หมายเลข ๓ ระดับชั้นความเร็ว : ปกติ หมายเลข ๔ ชั้นความลับ : ปกติ หมายเลข ๕ วันที่เอกสาร : ๕/๙/๒๕๖๖ หมายเลข ๖ เรียน : อธิการบดี หมายเลข ๗ สิ่งที่ส่งมาด้วย : เอกสารแนบจำนวน ๑ ฉบับ หมายเลข ๘ จาก : ผู้อำนวยการกองพัฒนานักศึกษา หมายเลข ๙ คำอธิบายจาก : ผู้ปฏิบัติหน้าที่ผู้อำนวยการกองพัฒนานักศึกษา เมื่อผู้ปฏิบัติงานตรวจสอบและกรอกเอกสารครบทุกช่องเรียบร้อยแล้วให้คลิกเมาส์ หนึ่งครั้ง เพื่อกลับสู่หน้าหลัก หรือหน้าเดิมก่อนหน้านี้เพื่อทำการแนบไฟล์เอกสาร ดังภาพที่ ๕๖

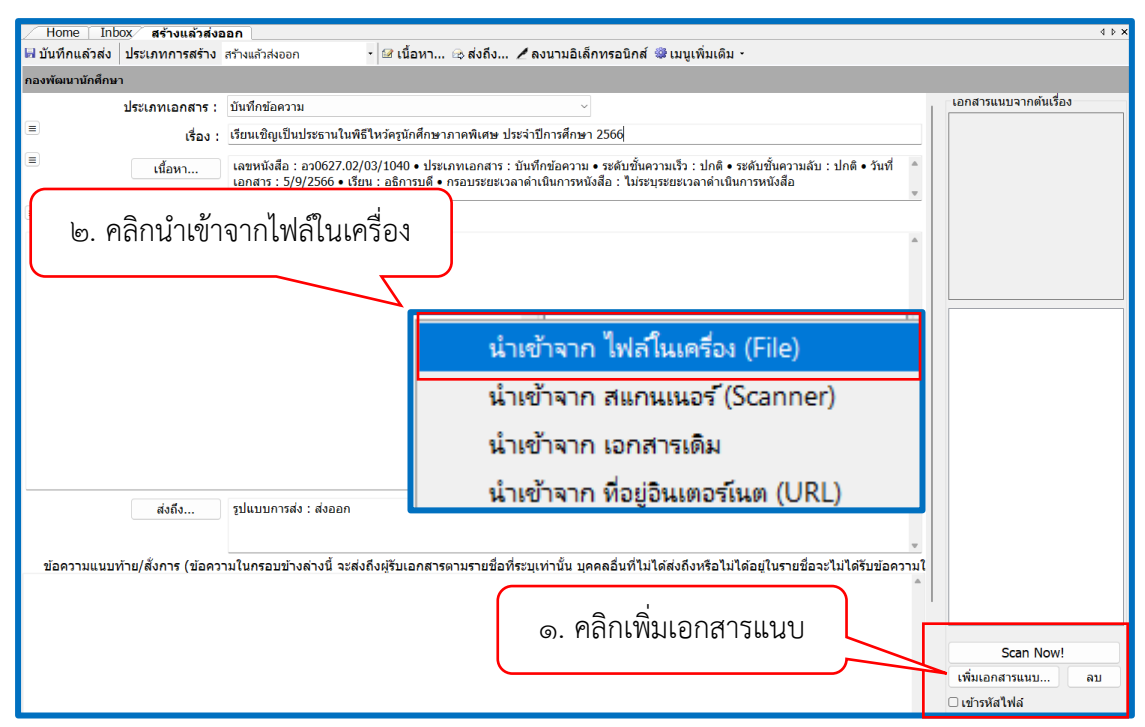

ภาพที่ ๕๖ แสดงการเพิ่มเอกสารแนบ

จากภาพที่ ๕๖ แสดงการเพิ่มเอกสารแนบ โดยผู้ปฏิบัติงานทำการแนบเอกสาร ดังนี้ หมายเลข ๑ ผู้ปฏิบัติงานจะสังเกตเห็นข้อความในหน้าจอมุมขวามือ ดังนี้ "Scan Now!" "เพิ่มเอกสารแนบ.." และ "ลบ" ในตัวอย่างนี้ให้ผู้ปฏิบัติงานแนบไฟล์เอกสารโดยการคลิกเมาส์ ที่คำว่า "เพิ่มเอกสารแนบ"

หมายเลข ๒ จากนั้นระบบจะปรากฏข้อความขึ้นมาก ให้เลือกการนำเข้าไฟล์ มีหลายรูปแบบ ได้แก่ ๑) นำเข้าจากไฟล์ ในเครื่อง (File) ๒) นำเข้าจากสแกนเนอร์ (Scanner) ๓) นำเข้าจากเอกสาร เดิม ๔) นำเข้าจากที่อยู่อินเทอร์เน็ต (URL) ซึ่งสามารถเลือกงานได้ตามความถนัดของแต่ละบุคคล ในตัวอย่างนี้ ให้ผู้ปฏิบัติงานเลือกคลิกเมาส์ที่คำว่า "นำเข้าจากไฟล์ในเครื่อง" จากนั้นระบบจะ ประปรากฏหน้าต่างขึ้นมา ให้ผู้ปฏิบัติงานเลือกไฟล์เอกสารดังภาพที่ ๕๗

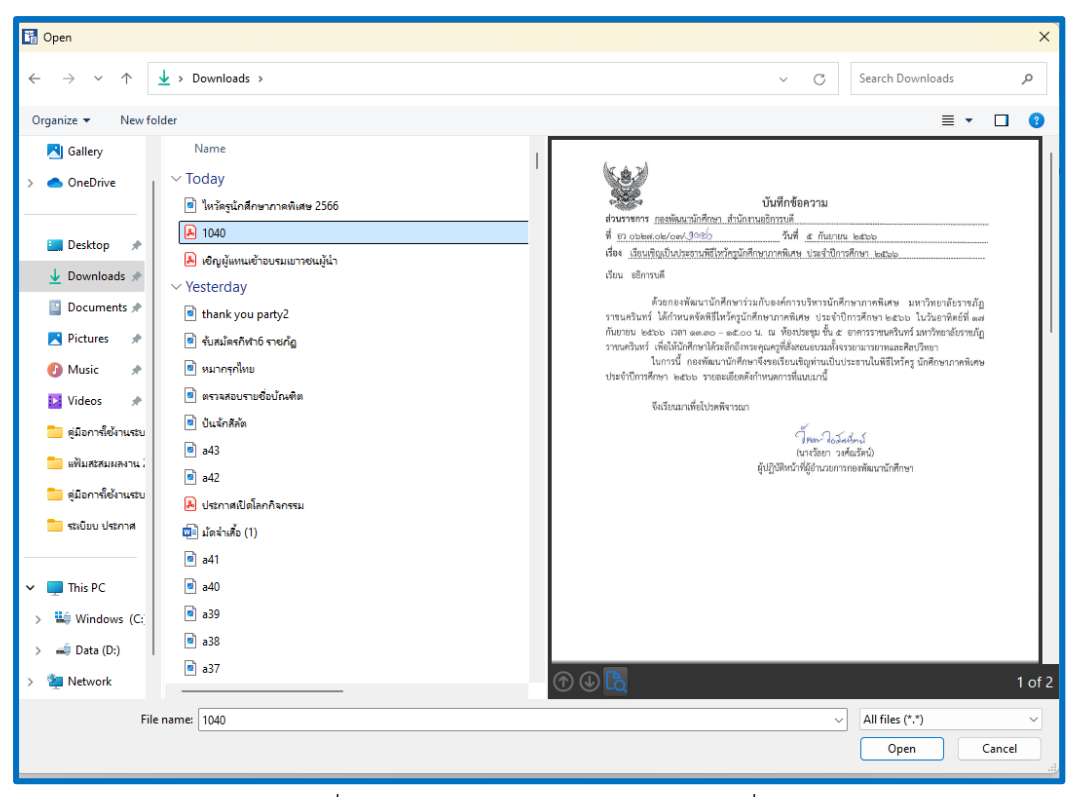

ภาพที่ ๕๗ แสดงการนำเข้าจากไฟล์ ในเครื่อง (File)

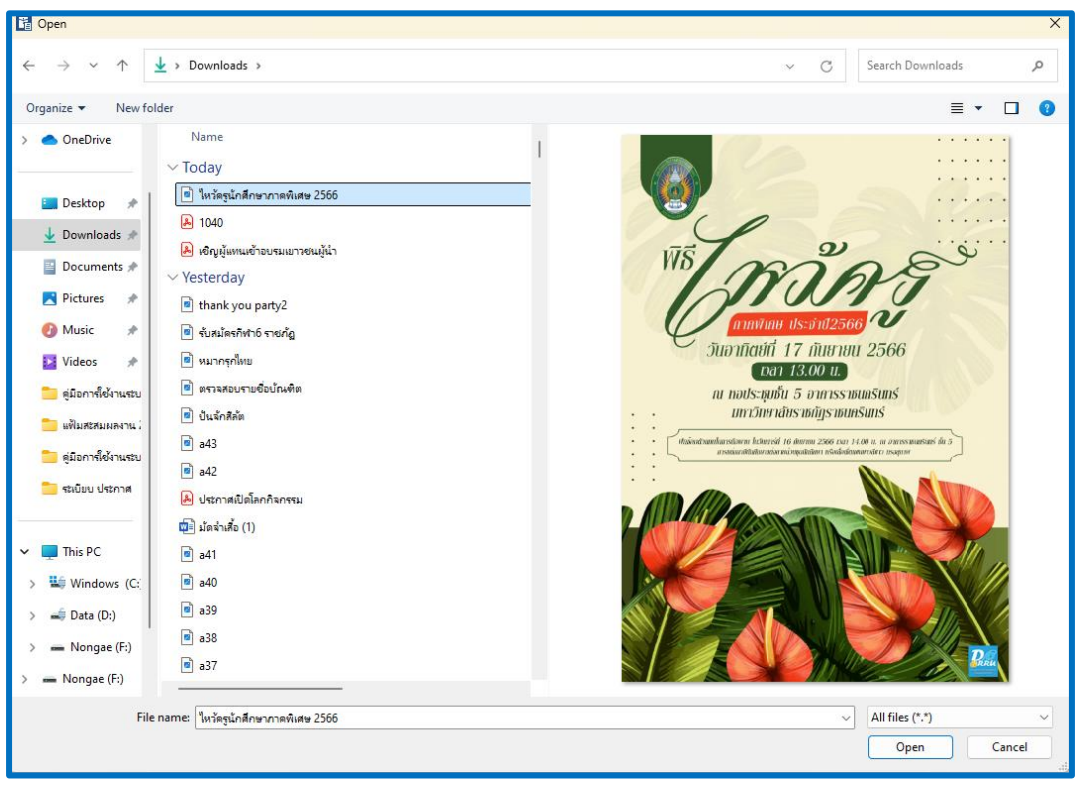

ภาพที่ ๕๘ แสดงการนำเข้าจากไฟล์ ในเครื่อง (File) (ต่อ)

จากภาพที่ ๕๗ และภาพที่ ๕๘ แสดงการนำเข้าจากไฟล์ ในเครื่อง (File) ผู้ปฏิบัติงาน จะสังเกตเห็นไฟล์เอกสารในหน้าจอคอมพิวเตอร์มีหลายไฟล์มาก ซึ่งบางครั้งอาจทำให้เราแนบไฟล์ เอกสารผิดได้ ดังนั้นผู้ปฏิบัติงานจึงจำเป็นต้องตั้งชื่อไฟล์เอกสารให้เรียบร้อยเสียก่อน ทั้งนี้ ผู้ปฏิบัติงานสามารถดูตัวอย่างไฟล์เอกสารก่อนกด "Open" ได้ด้วย เมื่อผู้ใช้งบพบว่าเอกสาร ดังกล่าวถูกต้องครบถ้วน ไม่มีผิดพลาด ให้ผู้ปฏิบัติงานคลิกเมาส์ที่คำว่า "Open" จะปรากฏไฟล์ เอกสารด้านขวามือ ดังภาพที่ ๕๙

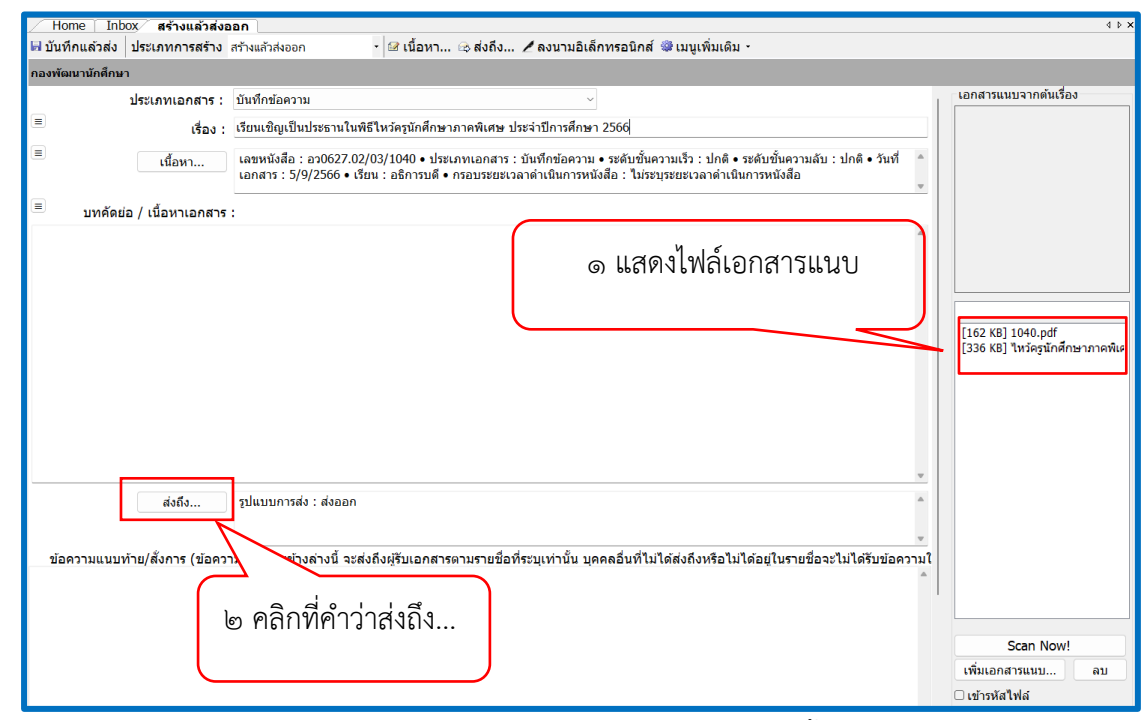

ภาพที่ ๕๙ แสดงการแนบไฟล์เอกสารเสร็จสิ้น

จากภาพที่ ๕๙ แสดงการแนบไฟล์เอกสารเสร็จสิ้น หมายเลข ๑ ให้ผู้ปฏิบัติงานสังเกตไฟล์ เอกสารว่าแนบถูกต้องครบถ้วนหรือไม่ ถ้าแนบเอกสารถูกต้องครบถ้วนแล้วก็ให้ที่คำว่า ส่งถึง...ตาม หมายเลข ๒ จากนั้นจะปรากฏหน้าจอขึ้นมาให้เลือกว่าจะส่งหนังสือฉบับบนี้ถึงบุคลากรใด ตามสมุด รายชื่อ หรือหน่วยงานใด ตามโฟลเดอร์ที่ผู้ปฏิบัติงานได้สร้างไว้แล้ว ดังภาพที่ ๖๐

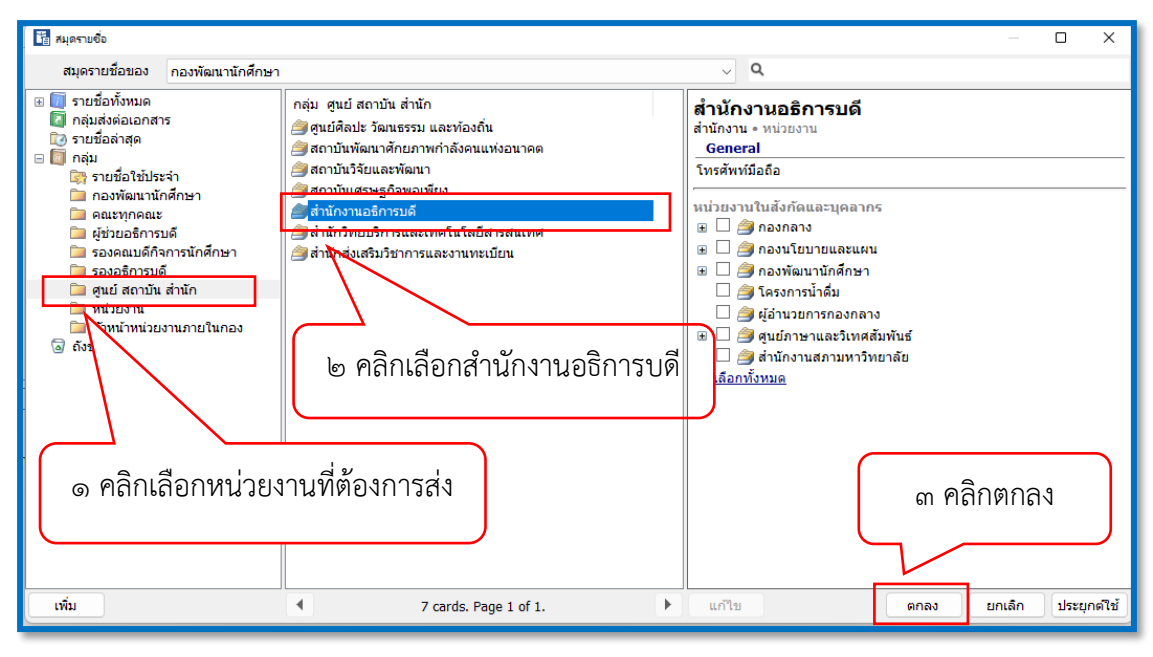

ภาพที่ ๖๐ แสดงการเลือกหน่วยงานที่ต้องการส่งเอกสารหรือส่งหนังสือ

จากภาพที่ ๖๐ แสดงการเลือกหน่วยงานที่ต้องการส่งเอกสารหรือส่งหนังสือ หมายเลข ๑ ให้ผู้ปฏิบัติงานเลือกหน่วยงานที่ต้องการส่งเอกสารหรือส่งหนังสือตามที่ผู้ปฏิบัติงานได้สร้างสมุด รายชื่อ (Folder) ไว้แล้วตั้งแต่แรก ซึ่งประกอบด้วยหน่วยงานต่าง ๆ ดังนี้ กองพัฒนานักศึกษา คณะ ทุกคณะ ผู้ช่วยอธิการบดี รองคณบดีกิจการนักศึกษา รองอธิการบดี ศูนย์/ สถาบัน/ สำนัก หน่วยงาน และหัวหน้าหน่วยงานภายในกอง ในตัวอย่างนี้ผู้ปฏิบัติงานต้องการส่งหนังสือถึง อธิการบดี ซึ่งหน่วยงานที่รับผิดชอบหรือรับหนังสือไปถึงอธิการบดีก็จะเป็นงานธุรการ สำนักงาน อธิการบดี ดังนั้นผู้ปฏิบัติงานจึงเลือกตามหมายเลข ๒ "สำนักงานอธิการบดี" จากนั้นหมายเลข ๓ ให้คลิกเมาส์ที่ปุ่มตกลง แสดงถึงการส่งเอกสารไปยังสำนักงานอธิการบดีเสร็จสิ้นเรียบร้อย

## ขั้นตอนที่ ๖

#### ตรวจสอบสถานะของเอกสาร

#### ตรวจสอบสถานะของเอกสาร

กระบวนการขั้นตอนตรวจสอบสถานะของเอกสาร มีความจำเป็นอย่างยิ่งที่ผู้ส่งเอกสาร จะต้องทราบถึงสถานะของเอกสารที่ผู้ปฏิบัติงานส่งออกไป ไม่ว่าจะเป็นเอกสารขออนุมัติใช้เงิน ขออนุมัติโครงการต่าง ๆ ขออนุมัติไปราชการ เอกสารขอความร่วมมือ เอกสารขอความอนุเคราะห์ หรือเอกสารเผยแพร่ประชาพันธ์ เพื่อเป็นการตรวจสอบสถานะของเอกสาร ดังนั้นเมื่อผู้ปฏิบัติงาน ส่งเอกสารไปถึงหน่วยงานที่เกี่ยวข้องเรียบร้อยแล้ว ให้ผู้ปฏิบัติงานตรวจสอบว่าเอกสารว่าถึงผู้รับ หรือไม่ โดยมีขั้นตอน ดังนี้

๖.๑. ผู้ปฏิบัติงานดำเนินการส่งหนังสือออกจากกองพัฒนานักศึกษาไปยังหน่วยงาน ที่เกี่ยวข้องเรียบร้อยแล้ว ให้ผู้ปฏิบัติงานไปที่หน้า Document box จากนั้นดับเบิลคลิกที่ชื่อเรื่อง ของหนังสือ ดังภาพที่ ๖๑

| / Home / Document box                                                   |    |   |                    |   |  |   |                                                                                       |        |       |
|-------------------------------------------------------------------------|----|---|--------------------|---|--|---|---------------------------------------------------------------------------------------|--------|-------|
| 🗋 สร้างเอกสาร 🛛 📗 แสดงด้วอย่าง 🥮 เมนูเพิ่มเติม 🔹 🖄 กรองข้อมูล : ปี 2566 |    |   |                    |   |  |   |                                                                                       |        |       |
| Drag a column header here to group by that column                       |    |   |                    |   |  |   |                                                                                       |        |       |
| 7                                                                       | D  | 0 | ที่                | ê |  | 0 | เรื่อง                                                                                |        | ระดับ |
| 4                                                                       | _  | Û | อว0627.02/03/1060  |   |  |   | พิจารณาลงนามคำสั่งแต่งตั้งรักษาการในตำแหน่งหัวหน้าหน่วยงาน และผู้ปฏิบัติหน้าที่ในตำแห | หน่งหั | ปกติ  |
| 7                                                                       |    | Û | ที่1386/2566       |   |  |   | คำสั่งแต่งตั้งคณะกรรมการสโมสรนักศึกษาคระวิทยาการจัดการ ประจำปีการศึกษา 2566           |        | ปกติ  |
| 7                                                                       |    | Û | ที่1531/2566       |   |  |   | คำสั่งแต่งตั้งคณะกรรมการดำเนินโครงการประชุมสัมมนาเครือข่ายครูแนะแนวเพื่อความร่วมมือ   | อทาง   | ปกติ  |
| 7                                                                       |    | Ú | ap0627.02/03/1059  |   |  |   | ขอให้มหาวิทยาลัยดำเนินการจัดหาผู้ประกอบการเพื่อให้บริการบัณฑิต มหาบัณฑิต และดุษฎีบั   | เ้ณฑิ  | ปกติ  |
| 7                                                                       |    | Ú | ap0627.02/03/1049  |   |  |   | ขออนุมัติเบิกเงินส่ารองจ่ายค่าสินไหมทดแทนการประกันอุบัติเหตุนักศึกษา ประจำเดือนสิงหาศ | คม 2   | ปกติ  |
| 7                                                                       |    | Û | ap0627.02/03/1036  |   |  |   | ขออนุมัติเบิกเงินกองทุนส่งเสริมและพัฒนากิจการนักศึกษาเพื่อจัดสรรให้คณะ ประจำปีการศึกบ | ษา 2   | ปกติ  |
| 7                                                                       |    | Ú | ap0627.02/03/1046  |   |  |   | ขออนุมัติเบิกเงินกองทุนสู่มสรีมและพัฒนาอิวอารมัดสี่อหา (โครงอารเปิดโอออิวอรรม 172,0   | 000    | ปกติ  |
| \$                                                                      |    | Ú | ap0627.02/03/1045  |   |  |   | ขออนุมัติโครงการเปิด                                                                  |        | ปกติ  |
| 7                                                                       |    | Ú | ที่1514/2566       |   |  |   | คำสั่งแต่งตั้งสมาชิกสร                                                                |        | ปกติ  |
| 7                                                                       |    | Û | ที่1513/2566       |   |  |   | ศาสังแต่งตั้งคณะกรรม ดับเบิลคลิกที่ชื่อเรื่องของหนังสือ                               |        | ปกติ  |
| 7                                                                       |    | Ú | ที่1412            |   |  |   | คำสั่งแต่งตั้งคณะกรรม                                                                 |        | ปกติ  |
| 7                                                                       | _  | Ú | ap0627.02/03/p1038 |   |  |   | เรียนเชิญร่วมงานเลี้ยง                                                                |        | ปกติ  |
| 7                                                                       | _  | Ú | ap0627.02/03/1037  |   |  |   | เรียนเชิญเป็นประธานง                                                                  | ່ญญา   | ปกติ  |
| 7                                                                       |    | Û | อว0627.02/03/1044  |   |  |   | ขอความอนุเคราะห์ดนตรี เพื่อ (                                                         |        | ปกติ  |
| 7                                                                       |    | Ú | ap0627.02/03/p1043 |   |  |   | เรียนเชิญร่วมพิธีไหว้ครูนักศึกษา 15ะจำปีการศึกษา 2566 (17กันยายน 2566)                |        | ปกติ  |
| 7                                                                       | _  | Ú | ap0627.02/03/p1042 |   |  |   | เรียนเชิญร่วมพิธีไหว้ครูนักดี กาคพิเศษ ประจำปีการศึกษา 2566 (17กันยายน 2566)          |        | ปกติ  |
| 7                                                                       | =* | Ú | ap0627.02/03/p1041 |   |  |   | เรียนเชิญร่วมพิธีไหว้คระกัศึกษาภาคพิเศษ ประจำปีการศึกษา 2566 (17กันยายน 2566)         |        | ปกติ  |
| ٣.                                                                      | -  | Ú | ap0627.02/03/1040  |   |  |   | เรียนเชิญเป็นประธานในพิธีไหว้ครูนักศึกษาภาคพิเศษ ประจำปีการศึกษา 2566 (17กันยายน 2    | 2566)  | ปกติ  |
| \$                                                                      |    | Ú | ap0627.02/03/p1034 |   |  |   | แจ้งการโอนเงินกองทุนกองทุนส่งเสริมและพัฒนากิจการนักศึกษาให้คณะ ประจำปีการศึกษา 2      | 2566   | ปกติ  |
| 7                                                                       | =  | Ú | ap0627.02/03/1006  |   |  |   | ขออนุมัติเบิกเงิน (ค่าใช้จ่ายพิธีพระราชทานปริญญาบัตร 2,985 บาท)                       |        | ปกติ  |
| 7                                                                       | =1 | Û | ap0627.02/03/1032  |   |  |   | ขออนมัติเบิกเงินกองทนส่งเสริมและพัฒนากิจการนักศึกษาเพื่อจัดสรรให้คณะ ประจำปีการศึกบ   | ษา 2   | ปกติ  |

ภาพที่ ๖๑ แสดงรายการหนังสือส่งออกในหน้า Document box

จากภาพที่ ๖๑ แสดงรายการหนังสือส่งออกในหน้า Document box ผู้ปฏิบัติงาน ดำเนินการตรวจสอบสถานะของเอกสารโดยการไปที่หน้า Document box จากนั้นให้ทำดับเบิลคลิก เมาส์ที่ชื่อเรื่องของหนังสือ "อว ๐๖๒๗.๐๒/๐๓/๑๐๔๐ เรียนเชิญเป็นประธานในพิธีไหว้ครูนักศึกษา ภาคพิเศษ ประจำปีการศึกษา ๒๕๖๖ (๑๗ กันยายน ๒๕๖๖)" จะปรากฏหน้าต่างขึ้นมาใหม่ ดังภาพที่ ๖๒

คู่มือปฏิบัติงานหลัก เรื่อง การใช้งานระบบสารบรรณอิเล็กทรอนิกส์ (E-DOCUMENT) กองพัฒนานักศึกษา

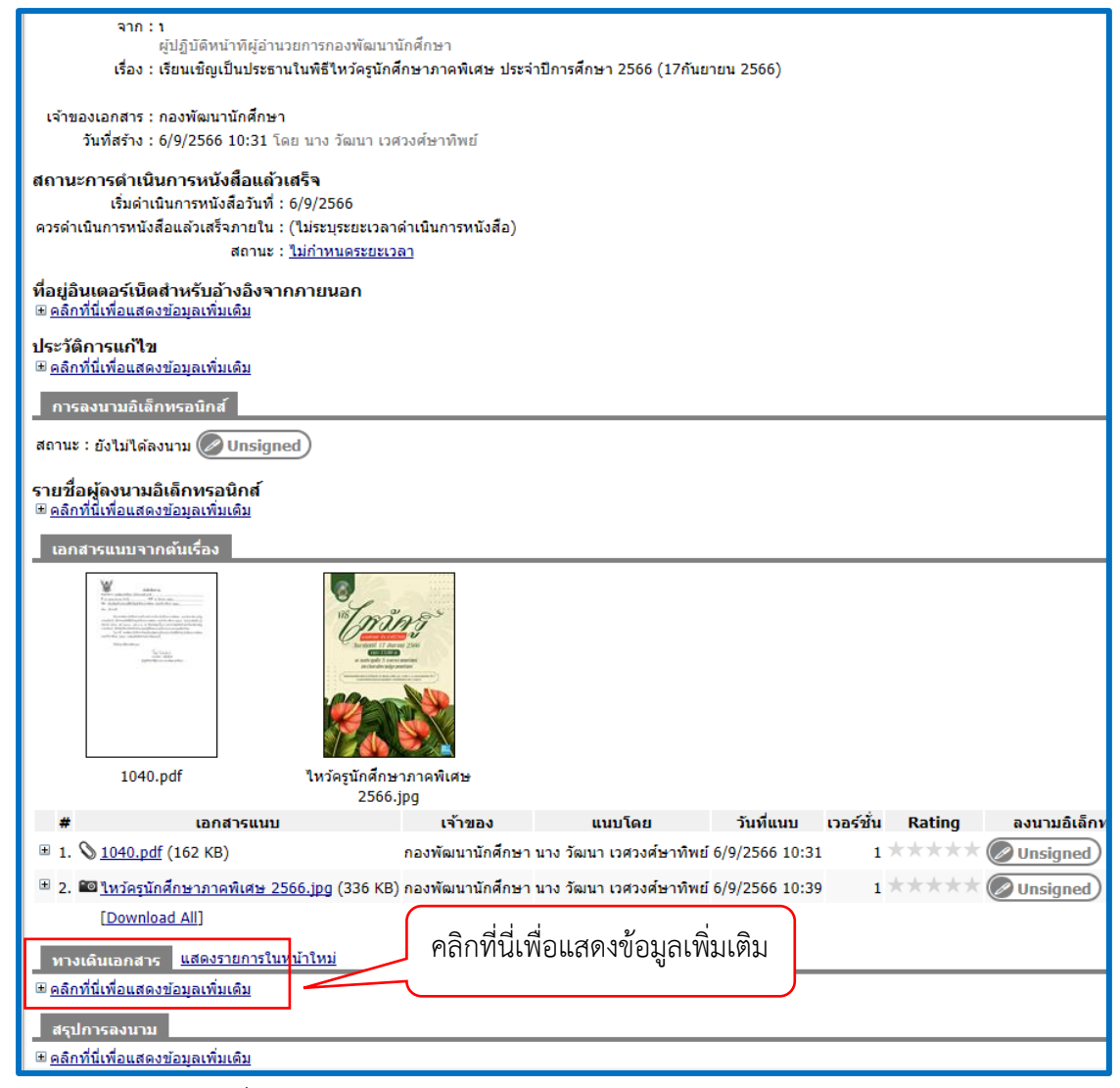

ภาพที่ ๖๒ แสดงการตรวจสอบสถานะเอกสารหรือดูทางเดินเอกสาร

จากภาพที่ ๖๒ แสดงการตรวจสอบสถานะเอกสารหรือดูทางเดินเอกสาร ผู้ปฏิบัติงาน ดำเนินการส่งหนังสือออกจากกองพัฒนานักศึกษา โดยส่งไปยังสำนักงานอธิการบดี เพื่อเรียนเชิญ อธิการบดีเป็นประธานในพิธีไหว้ครูนักศึกษาภาคพิเศษ ประจำปีการศึกษา ๒๕๖๖ และผู้ปฏิบัติงาน ต้องการตรวจสอบเอกสารว่าหนังสือที่ส่งไปนั้น อยู่ที่ขั้นตอนใด ให้ผู้ปฏิบัติงานเลื่อนเมาส์ลงมา ด้านล่าง จากนั้นคลิกเมาส์ที่สัญลักษณ์ + มีข้อความเขียนว่า "คลิกที่นี่เพื่อแสดงข้อมูลเพิ่มเติม" เพื่อแสดงการตรวจสอบสถานะเอกสารหรือดูทางเดินเอกสาร ดังภาพที่ ๖๓

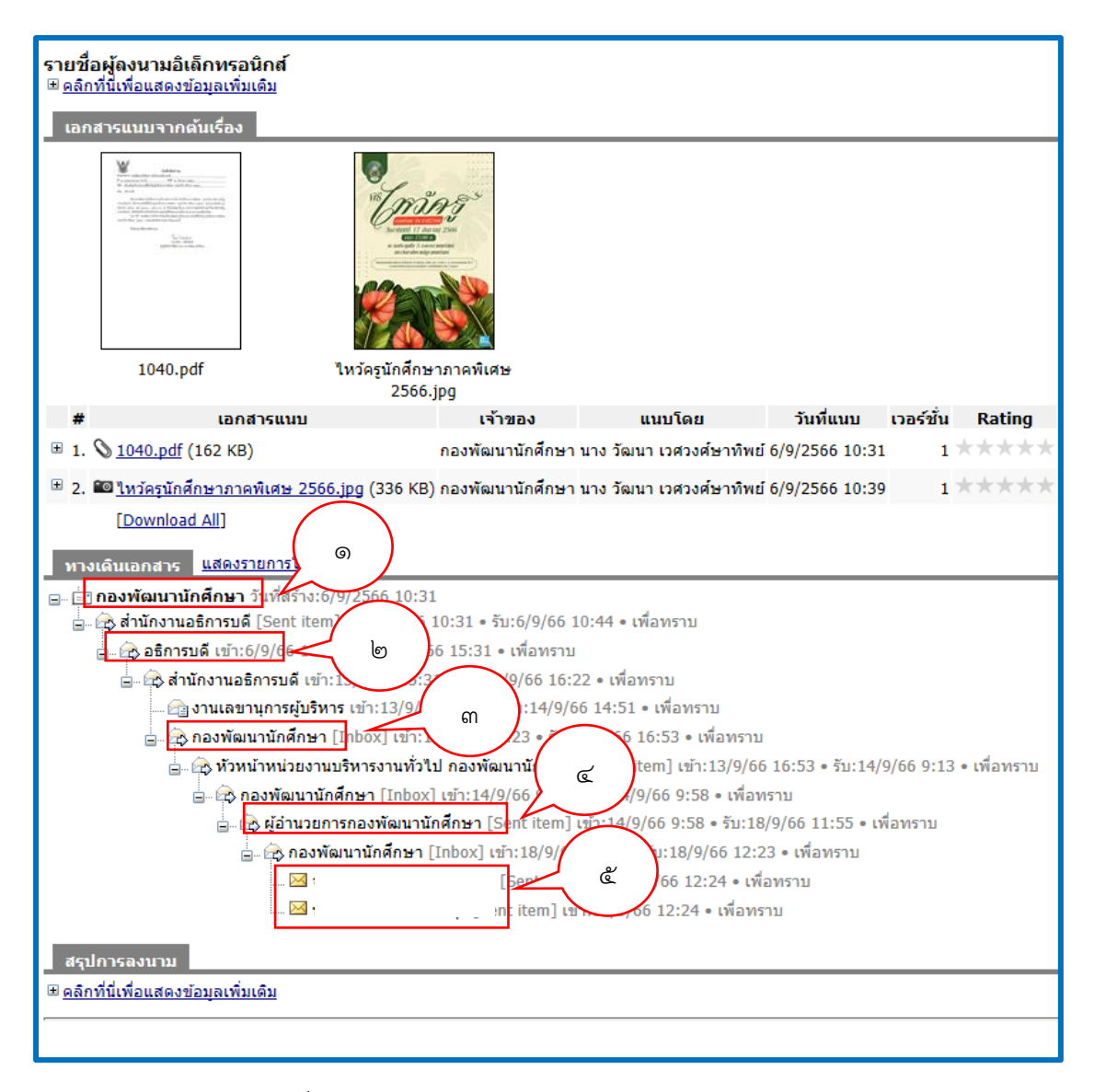

ภาพที่ ๖๓ แสดงสถานะของเอกสารหรือทางเดินเอกสาร

จากภาพที่ ๖๓ แสดงสถานะของเอกสารหรือทางเดินเอกสาร เป็นการตรวจสอบสถานะ เอกสารตั้งแต่เริ่มต้นส่งเอกสารจนถึงกลับมายังผู้เกี่ยวข้อง โดยให้ผู้ปฏิบัติงานสังเกตจากหมายเลข ๑ ถึงหมายเลข ๕ ดังนี้

หมายเลข ๑ เริ่มต้นเอกสารส่งออกจากกองพัฒนานักศึกษา เพื่อส่งไปยังหมายเลข ๒ สำนักงานอธิการบดีและส่งต่อไปยังอธิการบดี จากนั้นหมายเลข ๓ สำนักงานอธิการบดีส่งกลับมายัง กองพัฒนานักศึกษา หมายเลข ๔ ผู้อำนวยการกองพัฒนานักศึกษา มอบหมายหรือแจ้งให้ผู้เกี่ยวข้อง ทราบ ตามหมายเลข ๒ ทั้งนี้ผู้ปฏิบัติงานสามารถดูวันที่ - เวลา เข้าของเอกสาร และวันที่ - เวลารับ ของเอกสารได้ด้วย เป็นการตรวจสอบสถานะเอกสารเสร็จสิ้น.

### บรรณานุกรม

- บริษัท Vision Net. (๒๕๕๔). คู่มือการใช้งานระบบสารบรรณอิเล็กทรอนิกส์ เข้าถึงข้อมูลจาก https://doc.rru.ac.th/docclient/download/EDocForWindowsUserManual.pdf
- ระเบียบสำนักนายกรัฐมนตรี ว่าด้วยงานสารบรรณ พ.ศ. ๒๕๒๖ (๒๕๒๖). ว่าด้วยงานสารบรรณ เข้าถึงข้อมูลจาก

https://www.opm.go.th/multimedia/pitthais/CentralReg/5govtdoc6@b.pdf

ระเบียบสำนักนายกรัฐมนตรี ว่าด้วยงานสารบรรณ พ.ศ. ๒๕๔๘ (๒๕๔๘). ว่าด้วยงานสารบรรณ (ฉบับที่ ๒) เข้าถึงข้อมูลจาก

https://www.opm.go.th/multimedia/pitthais/CentralReg/ ವgovtdoc ಉಕ್ಷ a.pdf

ระเบียบสำนักนายกรัฐมนตรี ว่าด้วยงานสารบรรณ พ.ศ. ๒๕๖๔ (๒๕๖๔). ว่าด้วยงานสารบรรณ (ฉบับที่ ๔) เข้าถึงข้อมูลจาก

https://www.opm.go.th/opmportal/multimedia/panidapa/File/OPM%boLaw/ <u>T\_ooo@.PDF</u>

สุรีพร พึ่งรัตนา. (๒๕๖๕). คู่มือปฏิบัติงานหลักเรื่องการรับ – ส่งหนังสือภายใน ผ่านระบบสารบรรณ-อิเล็กทรอนิกส์และจัดเก็บเอกสาร E-Document มหาวิทยาลัยราชภัฏราชนครินทร์.

# ประวัติผู้เขียน

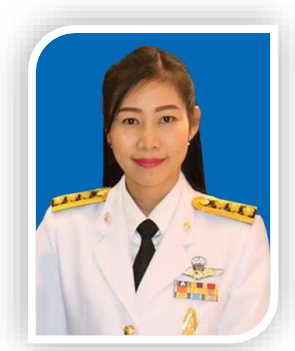

| ชื่อ-นามสกุล       | นางวัฒนา เวศวงศ์ษาทิพย์                                            |  |  |  |  |  |  |
|--------------------|--------------------------------------------------------------------|--|--|--|--|--|--|
| ตำแหน่ง            | นักวิชาการศึกษา ระดับปฏิบัติการ                                    |  |  |  |  |  |  |
|                    | ปฏิบัติหน้าที่ในตำแหน่งหัวหน้าหน่วยงานกิจกรรมนักศึกษา              |  |  |  |  |  |  |
| สถานที่ทำงาน       | กองพัฒนานักศึกษา                                                   |  |  |  |  |  |  |
|                    | มหาวิทยาลัยราชภัฏราชนครินทร์                                       |  |  |  |  |  |  |
|                    | เลขที่ ๔๒๒ ถ.มรุพงษ์ ต.หน้าเมือง อ.เมือง จ.ฉะเชิงเทรา              |  |  |  |  |  |  |
|                    | โทรศัพท์ ๐๓๘-๕๐๐-๐๐๐ ต่อ ๖๐๗๒                                      |  |  |  |  |  |  |
| ประวัติการศึกษา    |                                                                    |  |  |  |  |  |  |
| ปริญญาตรี          | วิทยาศาสตรบัณฑิต สาขาวิชาวิทยาการคอมพิวเตอร์                       |  |  |  |  |  |  |
|                    | มหาวิทยาลัยราชภัฏราชนครินทร์ (พ.ศ. ๒๕๔๗)                           |  |  |  |  |  |  |
| ปริญญาโท           | วิทยาศาสตรมหาบัณฑิต สาขาวิชาการศึกษาวิทยาศาสตร์ (คอมพิวเตอร์)      |  |  |  |  |  |  |
|                    | สถาบันเทคโนโลยีพระจอมเกล้าเจ้าคุณทหารลาดกระบัง (พ.ศ. ๒๕๕๗)         |  |  |  |  |  |  |
| ประสบการณ์การทำงาน |                                                                    |  |  |  |  |  |  |
|                    | พ.ศ. ๒๕๖๖ - ปัจจุบัน ปฏิบัติหน้าที่ในตำแหน่งหัวหน้าหน่วยงานกิจกรรม |  |  |  |  |  |  |
|                    | นักศึกษา กองพัฒนานักศึกษา มหาวิทยาลัยราชภัฏราชนครินทร์             |  |  |  |  |  |  |
|                    | พ.ศ. ๒๕๖๔ - ๒๕๖๖ รักษาการหัวหน้าหน่วยงานบริหารงานทั่วไป            |  |  |  |  |  |  |
|                    | กองพัฒนานักศึกษา มหาวิทยาลัยราชภัฏราชนครินทร์                      |  |  |  |  |  |  |
|                    | พ.ศ. ๒๕๕๑ – ๒๕๖๒ ตำแหน่งนักวิชาการศึกษา กองพัฒนานักศึกษา           |  |  |  |  |  |  |
|                    | มหาวิทยาลัยราชภัฏราชนครินทร์                                       |  |  |  |  |  |  |
|                    | พ.ศ. ๒๕๔๙ - ๒๕๕๐ ตำแหน่งนักวิชาการคอมพิวเตอร์ สำนักกิจการ          |  |  |  |  |  |  |
|                    | นักศึกษา มหาวิทยาลัยราชภัฏราชนครินทร์                              |  |  |  |  |  |  |
|                    | พ.ศ. ๒๕๔๗ - ๒๕๔๘ ตำแหน่งเจ้าหน้าที่วิชาการ คณะมนุษยศาสตร์และ       |  |  |  |  |  |  |
|                    | สังคมศาสตร์ มหาวิทยาลัยราชภัฏราชนครินทร์                           |  |  |  |  |  |  |
| ที่อยู่ปัจจุบัน    | ๑๖/๑ หมู่ ๗ ตำบลบางไผ่ อำเภอเมือง จังหวัดฉะเชิงเทรา                |  |  |  |  |  |  |
|                    |                                                                    |  |  |  |  |  |  |

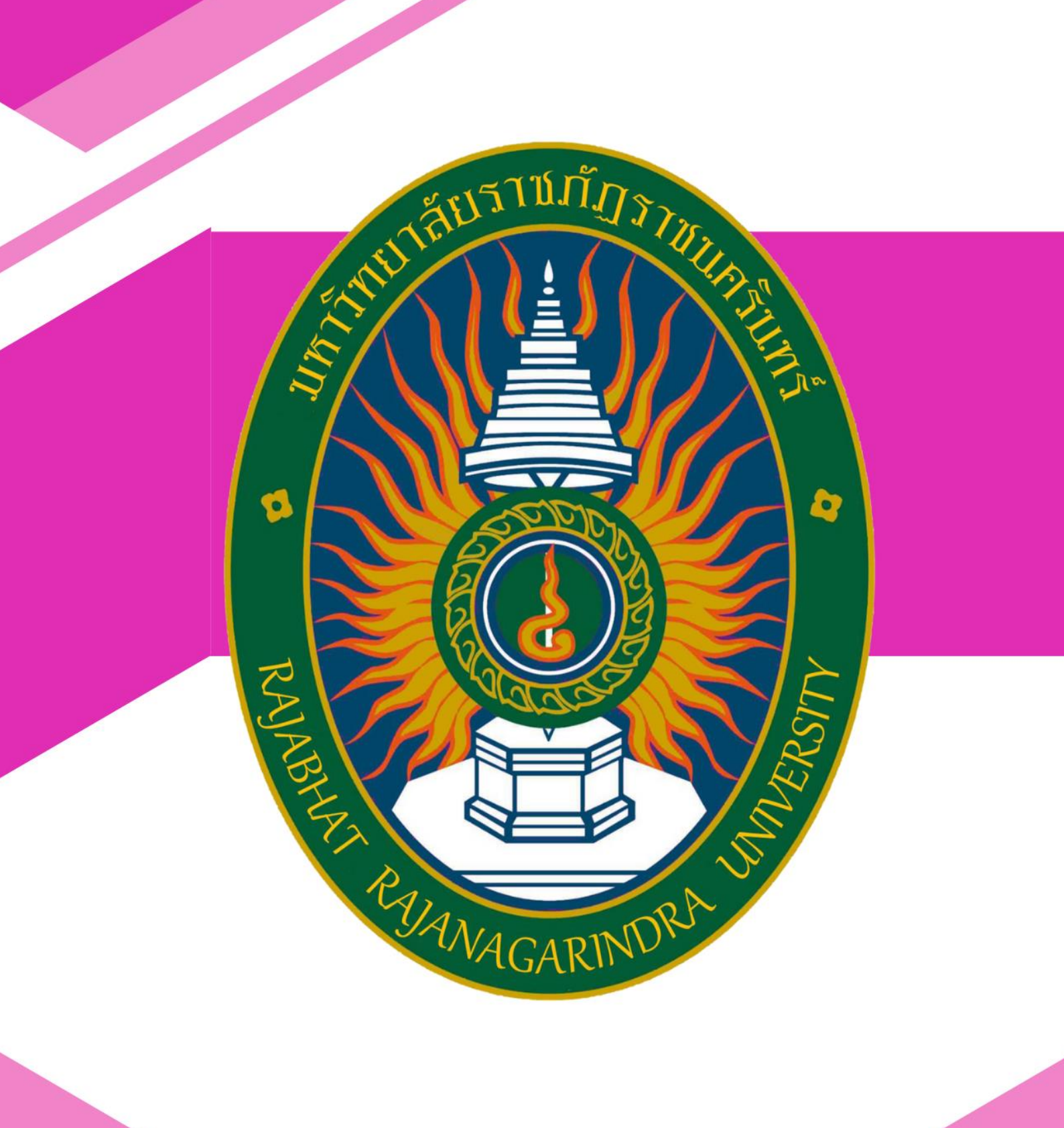

กองพัฒนานักศึกษา สำนักงานอธิการบดี มหาวิทยาลัยราชภัฏราชนครินทร์